# **Controller Setup and Application**

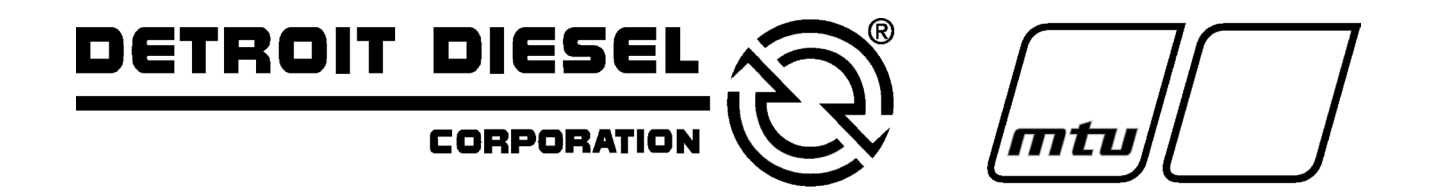

**Generator Sets** 

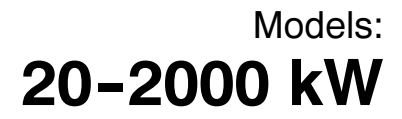

Controllers:

Digital 550

# California Proposition 65

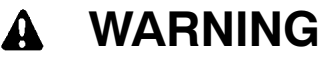

Engine exhaust from this product contains chemicals known to the State of California to cause cancer, birth defects, or other reproductive harm.

# **Product Identification Information**

Product identification numbers determine service parts. Record the product identification numbers in the spaces below immediately after unpacking the products so that the numbers are readily available for future reference. Record field-installed kit numbers after installing the kits.

#### **Generator Set Identification Numbers**

Record the product identification numbers from the generator set nameplate(s).

Model Designation \_\_\_\_\_ Specification Number \_\_\_\_\_ Serial Number \_\_\_\_\_

Accessory Number

Accessory Description

## **Controller Identification**

Record the controller description from the generator set operation manual, spec sheet, or sales invoice.

Controller Description

## **Engine Identification**

Record the product identification information from the engine nameplate.

Manufacturer \_\_\_\_\_

Model Designation \_\_\_\_\_

Serial Number

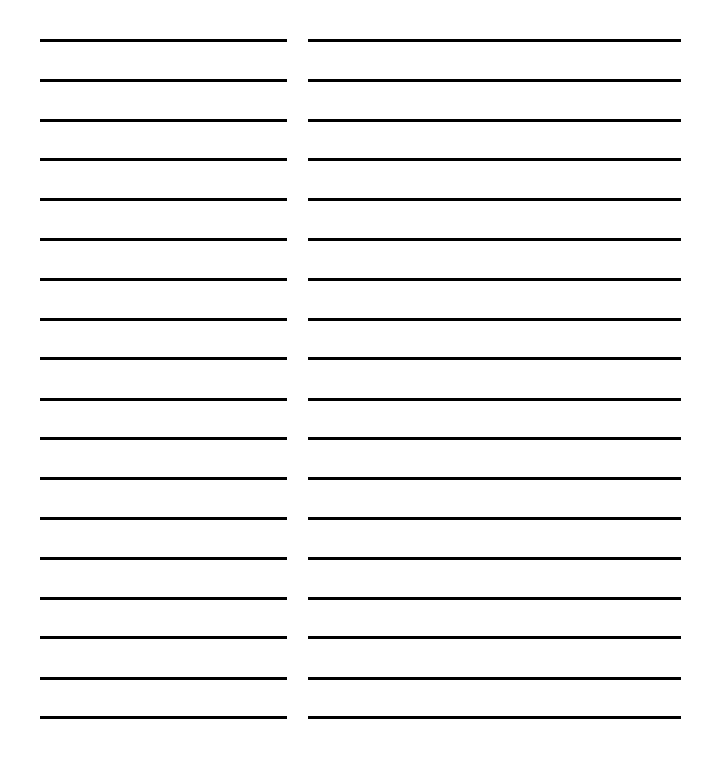

| Safety Precautions and Instructions I |              |                                                                                                    |
|---------------------------------------|--------------|----------------------------------------------------------------------------------------------------|
| Introductioni                         |              |                                                                                                    |
| Service Assistanceii                  |              |                                                                                                    |
| Section 1 Feature                     | and C        | Operation Overview                                                                                     |
| 1                                     | 1 Co         | ontroller Overview                                                                                     |
| 1                                     | 2 Co         | ontroller Operation                                                                                    |
|                                       | - 00         | 2.1 Cooldown Mode 3                                                                                    |
|                                       | 1 2          | 2.2 Idle (Speed) Mode 3                                                                                |
| 1                                     | 3 Ko         | 212 Idio (opood) iniciao Iniciao I                                                                     |
| 1                                     |              | optrollor Lighte                                                                                       |
| 1                                     | + 00         | antroller Circuit Poorde                                                                               |
| I                                     | 1 5          | 5 1 Main Logic Circuit Board 9                                                                         |
|                                       | 1.5          | 5.2 Interconnection Circuit Board                                                                      |
| Section 2 Installa                    | on           | 11                                                                                                    |
|                                       |              | M Ocenemy microtions 44                                                                                |
| 2                                     |              |                                                                                                    |
| 2                                     | 2 EC         | JM Engines and Controller Displays 12                                                                  |
| 2                                     | 3 20         | -300 kW Voltage Regulator (Brushless Alternator with Brushless Exciter) 19                             |
| 2                                     | 4 35<br>wit  | 10-2000 kW Voltage Regulator (Marathon Alternator, Brushless Alternator<br>th Brushless Pilot Exciter) |
| 2                                     | 5 Ma         | arathon Interface Board                                                                                |
| 2                                     | 6 Vo         | ultage Begulator Adjustment 21                                                                         |
| -                                     | 26           | 6.1 Voltage Adjust 21                                                                                  |
|                                       | 26           | 6.2 Underfrequency Unload Enable 22                                                                    |
|                                       | 26           | 6.3 Frequency Setpoint 22                                                                              |
|                                       | 26           | 6.4 Underfrequency Unload Slope 22                                                                     |
| 2                                     | 7 Pa         | aralleling Applications (Reactive Droon)                                                               |
| 2                                     | 27           | 7 1 Reactive Droop Enable 22                                                                           |
|                                       | 2.7          | 7.2 Voltage Droop 22                                                                                   |
| 2                                     | 2.1<br>2 Da  | aralleling Applications with Litility 23                                                               |
| 2                                     | ס בי<br>ס בי | 8 1 VAR Control Enable 23                                                                              |
|                                       | 2.0          | 8.2 K\/ΔR Δdiuet 23                                                                                    |
|                                       | 2.0          | 9.2 Generating/Absorbing 23                                                                            |
|                                       | 2.0          | 8.4 Power Factor Adjust 23                                                                             |
|                                       | 2.0          | 9.5   agging/l eading 23                                                                               |
| 2                                     | Ω Δlt        | ternator Protection 24                                                                                 |
| 2                                     | 10 10        | and Shed 24                                                                                            |
| 2                                     | 11 55        | au Oneu                                                                                                |
| Continu O. Wining                     | 11 55        |                                                                                                    |
| Section 3 wiring                      | •••••        | 27<br>January 1 Octoment January 1                                                                     |
| 3                                     |              |                                                                                                    |
| 3                                     | 2 Vo         | Itage Measurement                                                                                      |
| 3                                     | 3 Cu         | urrent Measurement                                                                                     |
| 3                                     | 4 Ca         | alibration: Voltage and Amperage (Menu 12) 28                                                          |
| 3                                     | 5 Dig        | gital Inputs                                                                                           |
|                                       | 3.5          | 5.1 Idle Mode Switch                                                                                   |
|                                       | 3.5          | 5.2 Define Digital Inputs 30                                                                           |
|                                       | 3.5          | 5.3    TB1 Customer Connection    30                                                                   |
|                                       | 3.5          | 5.4 TB3 Accessory Output 30                                                                            |
|                                       | 3.5          | 5.5 TB2 Analog Inputs                                                                                  |
| 3                                     | 6 Ze         | roing Auxiliary Analog Inputs 32                                                                       |
| 3                                     | 7 An         | alog Inputs (Calibration) 32                                                                           |
| 3                                     | 8 Alt        | ternative Calibration Method                                                                           |
| 3                                     | 9 An         | alog Input (Warning/ Shutdown) 34                                                                      |

| 3.10                   | Relay Driver Outputs (Menu 10)       | 35         |
|------------------------|--------------------------------------|------------|
|                        | 3.10.1 NFPA Defaults                 | 35<br>35   |
| Section 4 Accessory    | Installations                        | 37         |
| / 1                    | Accessories and Connections          | 37         |
| 4.1                    | Controller (Customer) Connection Kit | 40         |
| 4.2                    |                                      | 40         |
| 4.3                    |                                      | 41         |
| Section 5 Communica    | ation                                | 43         |
| 5.1                    | Factory Setup                        | 43         |
| 5.2                    | Program Loader                       | 43         |
| 5.3                    | Communications                       | 43         |
| 5.4                    | Personal Computer Communications     | 44         |
| 5.5                    | Remote LAN Conversion                | 46         |
| 5.6                    | Modbus Communications                | 47         |
| Section 6 Controller I | Replacement                          | 49         |
| 6.1                    | Introduction                         | 49         |
| 6.2                    | Installation Requirements            | 49         |
| 6.3                    | Installation Procedure               | 50         |
| Annendix A Abbrevia    | tions                                | Δ-1        |
|                        |                                      | ~ '        |
| Appendix B Display I   | tems for Reference                   | A-3        |
| Appendix C Controlle   | r User-Defined Settings              | <b>A-4</b> |
| Appendix D Relay Dri   | ver Output (RDO) Designations        | A-6        |

IMPORTANT SAFETY INSTRUCTIONS. Electromechanical equipment, including generator sets, transfer switches, switchgear, and accessories, can cause bodily harm and pose life-threatening danger when improperly installed, operated, or maintained. To prevent accidents be aware of potential dangers and act safely. Read and follow all safety precautions and instructions. SAVE THESE INSTRUCTIONS.

This manual has several types of safety precautions and instructions: Danger, Warning, Caution, and Notice.

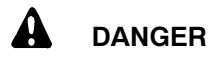

Danger indicates the presence of a hazard that *will cause severe personal injury, death*, or *substantial property damage*.

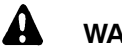

#### WARNING

Warning indicates the presence of a hazard that *can cause severe personal injury, death, or substantial property damage*.

# 

Caution indicates the presence of a hazard that *will* or *can cause minor personal injury* or *property damage*.

#### NOTICE

Notice communicates installation, operation, or maintenance information that is safety related but not hazard related.

Safety decals affixed to the equipment in prominent places alert the operator or service technician to potential hazards and explain how to act safely. The decals are shown throughout this publication to improve operator recognition. Replace missing or damaged decals.

# **Accidental Starting**

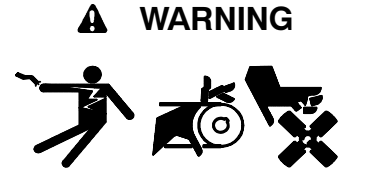

Accidental starting. Can cause severe injury or death.

Disconnect the battery cables before working on the generator set. Remove the negative (-) lead first when disconnecting the battery. Reconnect the negative (-) lead last when reconnecting the battery.

Disabling the generator set. can Accidental starting cause severe injury or death. Before working on the generator set or connected equipment, disable the generator set as follows: (1) Move the generator set master switch to the OFF position. (2) Disconnect the power to the battery charger. (3) Remove the battery cables, negative (-) lead first. Reconnect the negative (-) lead last when reconnecting the battery. Follow these precautions to prevent starting of the generator set by an automatic transfer switch, remote start/stop switch, or engine start command from a remote computer.

# Battery

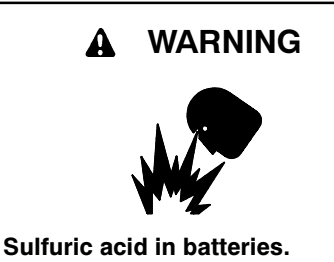

Can cause severe injury or death.

Wear protective goggles and clothing. Battery acid may cause blindness and burn skin.

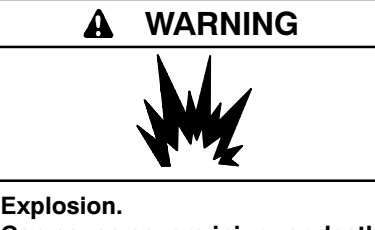

Can cause severe injury or death. Relays in the battery charger cause arcs or sparks.

Locate the battery in a well-ventilated area. Isolate the battery charger from explosive fumes.

Battery electrolyte is a diluted sulfuric acid. Battery acid can cause severe injury or death. Battery acid can cause blindness and burn skin. Always wear splashproof safety goggles, rubber gloves, and boots when servicing the battery. Do not open a sealed battery or mutilate the battery case. If battery acid splashes in the eves or on the skin, immediately flush the affected area for 15 minutes with large quantities of clean water. Seek immediate medical aid in the case of eye contact. Never add acid to a battery after placing the battery in service, as this may result in hazardous spattering of battery acid.

Battery acid cleanup. Battery acid can cause severe injury or death. Battery acid is electrically conductive and corrosive. Add 500 g (1 lb.) of bicarbonate of soda (baking soda) to a container with 4 L (1 gal.) of water and mix the neutralizing solution. Pour the neutralizing solution on the spilled battery acid and continue to add the neutralizing solution to the spilled battery acid until all evidence of a chemical reaction (foaming) has ceased. Flush the resulting liquid with water and dry the area. Battery gases. Explosion can cause severe injury or death. Battery gases can cause an explosion. Do not smoke or permit flames or sparks to occur near a battery at any time, particularly when it is charging. Do not dispose of a battery in a fire. To prevent burns and sparks that could cause an explosion, avoid touching the battery terminals with tools or other metal objects. Remove all jewelry before servicing the equipment. Discharge static electricity from your body before touching batteries by first touching a grounded metal surface away from the battery. To avoid sparks, do not disturb the battery charger connections while the battery is charging. Always turn the battery charger off before disconnecting the battery connections. Ventilate the compartments containing batteries to prevent accumulation of explosive gases.

Battery short circuits. Explosion can cause severe injury or death. Short circuits can cause bodily injury and/or equipment damage. the battery before Disconnect installation generator set or Remove all jewelry maintenance. before servicing the equipment. Use tools with insulated handles. Remove the negative (-) lead first when disconnecting the battery. Reconnect the negative (-) lead last when reconnecting the battery. Never connect the negative (-) battery cable to the positive (+) connection terminal of the starter solenoid. Do not test the battery condition by shorting the terminals together.

# Engine Backfire/Flash Fire

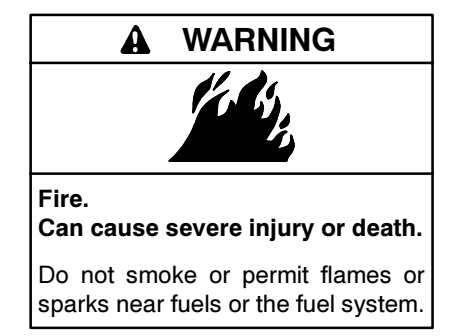

Combustible materials. A fire can cause severe injury or death. Generator set engine fuels and fuel vapors are flammable and explosive. Handle these materials carefully to minimize the risk of fire or explosion. Equip the compartment or nearby area with a fully charged fire extinguisher. Select a fire extinguisher rated ABC or BC for electrical fires or as recommended by the local fire code or an authorized agency. Train all personnel on fire extinguisher operation and fire prevention procedures.

# Exhaust System

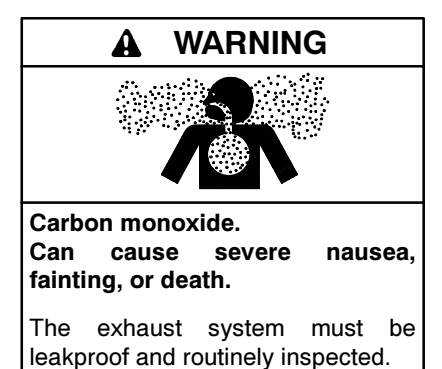

Generator set operation. Carbon monoxide can cause severe nausea, fainting, or death. Carbon monoxide is an odorless, colorless, tasteless, nonirritating gas that can cause death if inhaled for even a short time. Avoid breathing exhaust fumes when working on or near the generator set. Never operate the generator set inside a building unless the exhaust gas is piped safely outside. Never operate the generator set where exhaust gas could accumulate and seep back inside a potentially occupied building. Carbon monoxide symptoms. Carbon monoxide can cause severe nausea, fainting, or death. Carbon monoxide is a poisonous gas present in exhaust gases. Carbon monoxide poisoning symptoms include but are not limited to the following:

- Light-headedness, dizziness
- Physical fatigue, weakness in joints and muscles
- Sleepiness, mental fatigue, inability to concentrate or speak clearly, blurred vision

• Stomachache, vomiting, nausea If experiencing any of these symptoms and carbon monoxide poisoning is possible, seek fresh air immediately and remain active. Do not sit, lie down, or fall asleep. Alert others to the possibility of carbon monoxide poisoning. Seek medical attention if the condition of affected persons does not improve within minutes of breathing fresh air.

# Fuel System

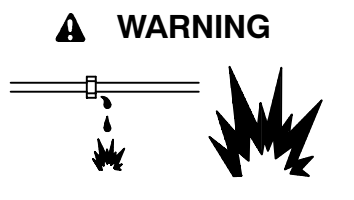

Explosive fuel vapors. Can cause severe injury or death.

Use extreme care when handling, storing, and using fuels.

The fuel system. Explosive fuel vapors can cause severe injury or death. Vaporized fuels are highly explosive. Use extreme care when handling and storing fuels. Store fuels in a well-ventilated area away from spark-producing equipment and out of the reach of children. Never add fuel to the tank while the engine is running because spilled fuel may ignite on contact with hot parts or from sparks. Do not smoke or permit flames or sparks to occur near sources of spilled fuel or fuel vapors. Keep the fuel lines and connections tight and in good condition. Do not replace flexible fuel lines with rigid lines. Use flexible sections to avoid fuel line breakage caused by vibration. Do not operate the generator set in the presence of fuel leaks, fuel accumulation, or sparks. Repair fuel systems before resuming generator set operation.

**Explosive fuel vapors can cause severe injury or death.** Take additional precautions when using the following fuels:

**Gasoline**—Store gasoline only in approved red containers clearly marked GASOLINE.

**Propane (LP)**—Adequate ventilation is mandatory. Because propane is heavier than air, install propane gas detectors low in a room. Inspect the detectors per the manufacturer's instructions.

**Natural Gas**—Adequate ventilation is mandatory. Because natural gas rises, install natural gas detectors high in a room. Inspect the detectors per the manufacturer's instructions.

# **Hazardous Noise**

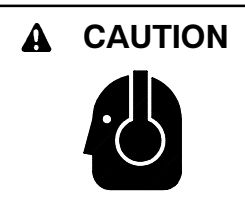

#### Hazardous noise. Can cause hearing loss.

Never operate the generator set without a muffler or with a faulty exhaust system.

Engine noise. Hazardous noise can cause hearing loss. Generator sets not equipped with sound enclosures can produce noise levels greater than 105 dBA. Prolonged exposure to noise levels greater than 85 dBA can cause permanent hearing loss. Wear hearing protection when near an operating generator set.

# Hazardous Voltage/ Electrical Shock

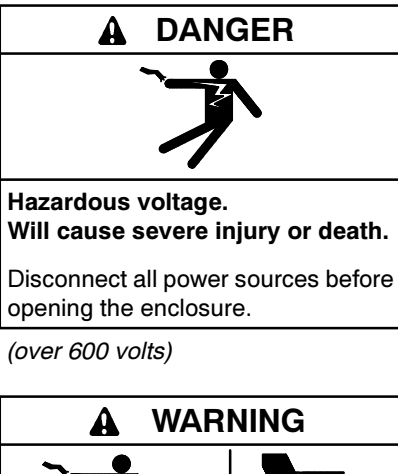

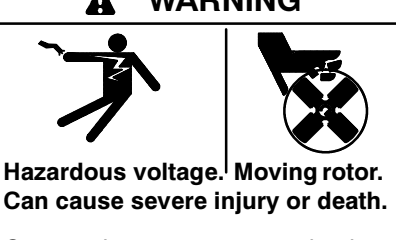

Operate the generator set only when all guards and electrical enclosures are in place.

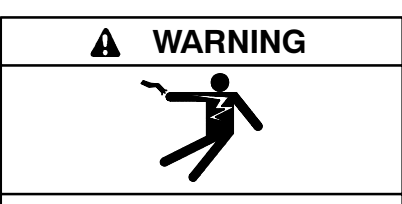

Hazardous voltage. Backfeed to the utility system can cause property damage, severe injury, or death.

If the generator set is used for standby power, install an automatic transfer switch to prevent inadvertent interconnection of standby and normal sources of supply. Grounding electrical equipment. Hazardous voltage can cause severe injury or death. Electrocution is possible whenever electricity is present. Open the main circuit breakers of all power sources before servicing the equipment. Configure the installation to electrically ground the generator set, transfer switch, and related equipment and electrical circuits to comply with applicable codes and standards. Never contact electrical leads or appliances when standing in water or on wet ground because these conditions increase the risk of electrocution.

Connecting the battery and the battery charger. Hazardous voltage can cause severe injury or death. Reconnect the battery correctly, positive to positive and negative to negative, to avoid electrical shock and damage to the battery charger and battery(ies). Have a qualified electrician install the battery(ies).

Short circuits. Hazardous voltage/current can cause severe injury or death. Short circuits can cause bodily injury and/or equipment damage. Do not contact electrical connections with tools or jewelry while making adjustments or repairs. Remove all jewelry before servicing the equipment.

Testing live electrical circuits. Hazardous voltage or current can cause severe injury or death. Have trained and qualified personnel take diagnostic measurements of live circuits. Use adequately rated test equipment with electrically insulated probes and follow the instructions of the test equipment manufacturer when performing voltage tests. Observe the following precautions when performing voltage tests: (1) Remove all jewelry. (2) Stand on a dry, approved electrically insulated mat. (3) Do not touch the enclosure or components inside the enclosure. (4) Be prepared for the system to operate automatically. (600 volts and under)

## **Hot Parts**

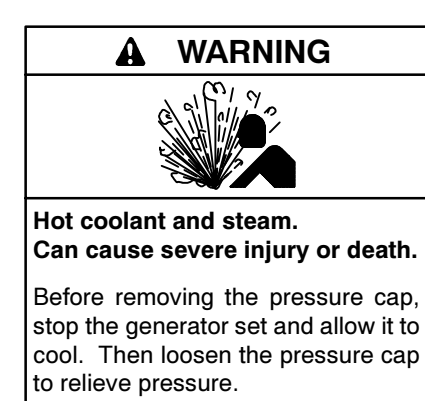

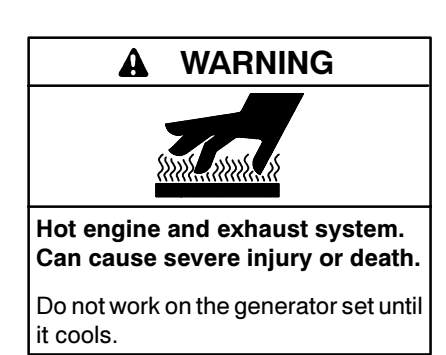

Servicing the generator. Hot parts can cause severe injury or death. Avoid touching the generator set field or exciter armature. When shorted, the generator set field and exciter armature become hot enough to cause severe burns.

Checking the coolant level. Hot coolant can cause severe injury or death. Allow the engine to cool. Release pressure from the cooling system before removing the pressure cap. To release pressure, cover the pressure cap with a thick cloth and then slowly turn the cap counterclockwise to the first stop. Remove the cap after pressure has been completely released and the engine has cooled. Check the coolant level at the tank if the generator set has a coolant recovery tank. Servicing the exhaust system. Hot parts can cause severe injury or death. Do not touch hot engine parts. The engine and exhaust system components become extremely hot during operation.

# **Moving Parts**

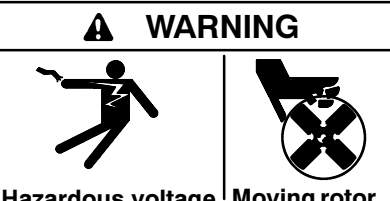

Hazardous voltage.<sup>I</sup> Moving rotor. Can cause severe injury or death.

Operate the generator set only when all guards and electrical enclosures are in place.

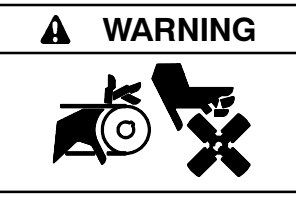

Rotating parts. Can cause severe injury or death.

Operate the generator set only when all guards, screens, and covers are in place.

## A WARNING

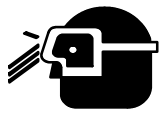

Airborne particles. Can cause severe injury or blindness.

Wear protective goggles and clothing when using power tools, hand tools, or compressed air.

Servicing the generator set when it is operating. Exposed moving parts can cause severe injury or death. Keep hands, feet, hair, clothing, and test leads away from the belts and pulleys when the generator set is running. Replace guards, screens, and covers before operating the generator set.

# Notice

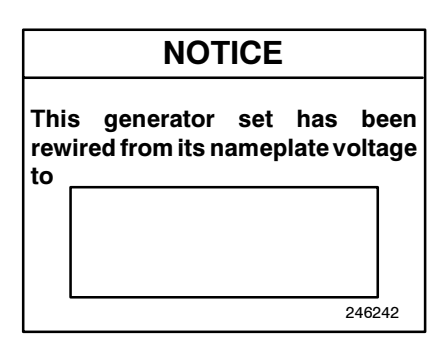

#### NOTICE

**Voltage reconnection.** Affix a notice to the generator set after reconnecting the set to a voltage different from the voltage on the nameplate. Order voltage reconnection decal 246242 from an authorized service distributor/dealer.

#### NOTICE

Hardware damage. The engine and generator set may use both American Standard and metric hardware. Use the correct size tools to prevent rounding of the bolt heads and nuts.

#### NOTICE

When replacing hardware, do not substitute with inferior grade hardware. Screws and nuts are available in different hardness ratings. To indicate hardness, American Standard hardware uses a series of markings, and metric hardware uses a numeric system. Check the markings on the bolt heads and nuts for identification. This manual provides setup and application information for 20-2000 kW generator sets equipped with the following controller:

Digital 550

In addition, some diagnostic information is shown for selected components.

This manual may be used for models not listed on the front cover.

Information in this publication represents data available at the time of print. The manufacturer of DDC/MTU Power Generation products reserves the right to change this publication and the products represented without notice and without any obligation or liability whatsoever.

Read this manual and carefully follow all procedures and safety precautions to ensure proper equipment operation and to avoid bodily injury. Read and follow the Safety Precautions and Instructions section at the beginning of this manual. Keep this manual with the equipment for future reference.

Generator set controller setup and diagnostic work must be performed by appropriately skilled and suitably trained personnel familiar with generator set operation and service. The disk supplied with this generator set is a backup copy of the generator set personality program containing data specific to the engine and alternator. The engine and alternator data was preprogrammed in the controller at the factory and no further use of the disk should be necessary. Typically, your authorized distributor stores this disk for possible future use such as controller replacement or other circumstances requiring a backup.

## **List of Related Materials**

Separate literature contains communication and software information not provided in this manual. The following table lists the available literature part numbers.

| 550 Controller<br>Literature Description             | Literature<br>Part Number                         |
|------------------------------------------------------|---------------------------------------------------|
| 550 Controller Spec Sheet                            | M6-46                                             |
| 550 Controller Generator Set<br>Operation Manual     | MP-6083                                           |
| Generator Set/Controller<br>Wiring Diagram Manual    | Multiple Part Numbers<br>Contact your Distributor |
| 550 Communications Spec Sheet                        | M6-50                                             |
| KBUS Communications Spec Sheet                       | M6-38                                             |
| Monitor II Software<br>Operation/Installation Manual | MP-5972                                           |
| Modbus Communication Operation<br>Manual             | MP-6113                                           |
| Program Loader Software<br>Installation              | TT-1285                                           |
| Communication Kits Installation                      | TT-847                                            |

# **Service Assistance**

For professional advice on generator power requirements and conscientious service, please contact your nearest DDC/MTU Power Generation distributor.

- Consult the Yellow Pages under the heading Generators—Electric
- Visit the DDC/MTU Power Generation website at ddcmtupowergeneration.com
- Look at the labels and stickers on your DDC/MTU Power Generation product or review the appropriate literature or documents included with the product

The 550 controller, available on 20-2000 kW generator sets, meets the requirements of NFPA 99 and NFPA 110. The controller contains microprocessorbased logic and communicates with a personal computer (PC) individually or on a network when equipped with optional communication software The controller provides products. complete compatibility with select engine electronic control module (ECM) and non-ECM equipped generator set engines. Refer to Section 2.2, ECM Engines and Controller Displays, for identification of compatible ECM engines. All other engines, even if ECM equipped, are not compatible and considered non-ECM engines. The controller is compatible with 12- or 24-volt engine battery systems. See Figure 1-1.

The controller displays both engine and generator conditions as well as numerous system functions. The controller monitors engine and generator parameters and displays and stores 100 system events. Optional menu-driven, Windows®-based PC software monitors engine and alternator parameters and also provides control capability. The controller supports the Modbus® remote terminal unit (RTU), an industry standard open communication protocol.

The 550 controller standard features include:

- Built-in digital voltage regulator.
- Inherent alternator protection including overload and short circuit matched to each alternator.
- User-programmable load shed function.
- Smart-starting idle mode for non-critical operation.
- Digital inputs, analog inputs, and digital outputs for system control.

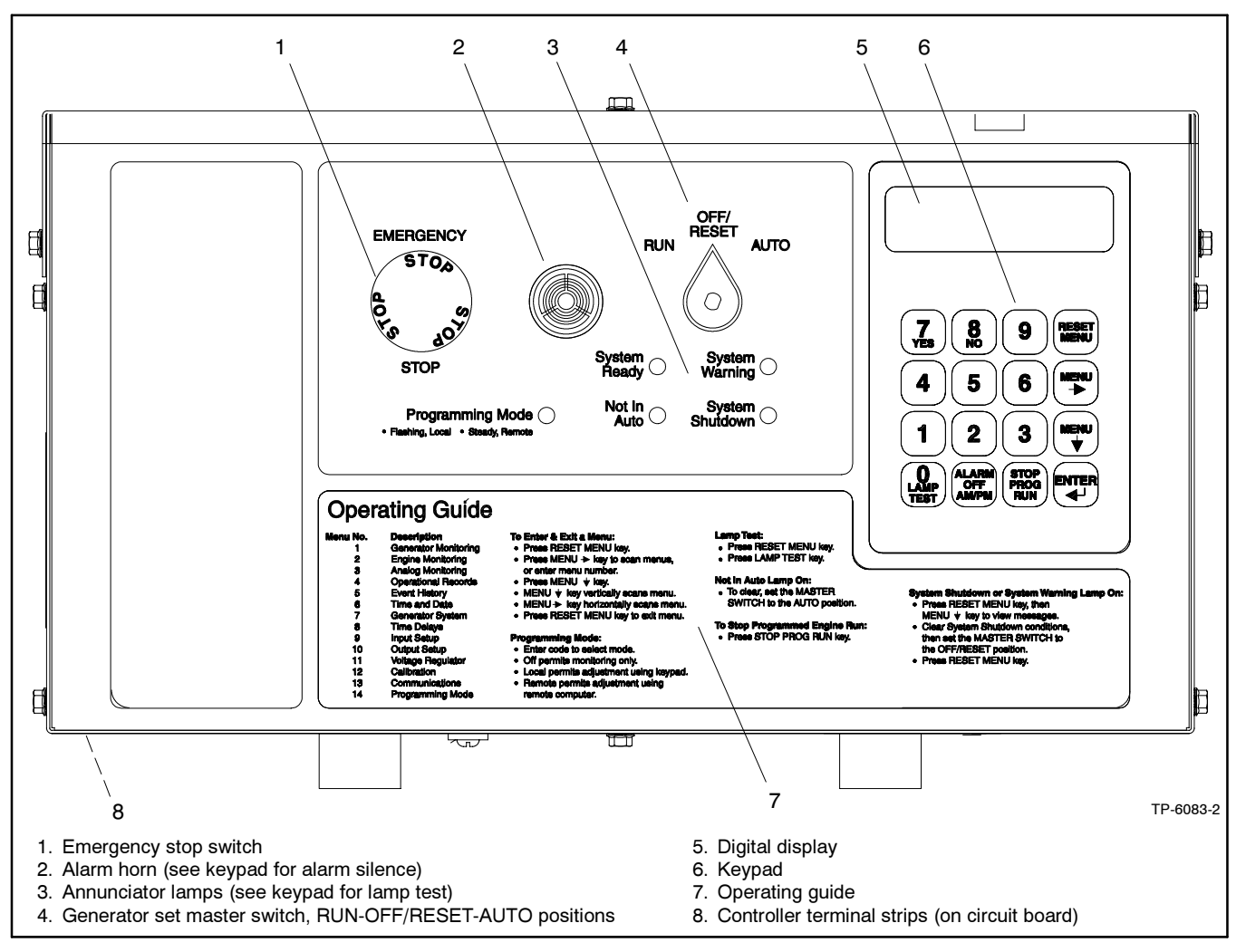

Figure 1-1 Controller Front View

## **1.1 Controller Overview**

The 550 controller features a built-in voltage regulator to better match engine and generator performance. The 550 controller regulates voltage internally without using an external voltage regulator board.

Each controller/generator set is loaded with a unique, factory-loaded personality parameter file. The controller personality file is specific to the generator set application. The personality parameter file can be re-installed at the installation site when required.

The controller circuit has a speed sensor and uses the voltage input as a secondary means of crank disconnect and overspeed. ECM equipped engines use the ECM speed signal as a basis for engine crank termination and overspeed shutdown. If the ECM signal circuit is interrupted, the engine shuts down.

No safeguard breaker option is required. The controller has overload and short circuit protection with the data built into the personality parameter file.

Communication is possible using the controller KBUS and Modbus® RS-232 and RS-485 connections.

The 550 controller engine harness is unique and not compatible with Microprocessor-Plus or Digital controller applications.

Engine sensors for oil and coolant are 3-wire types on non-ECM engines providing system integrity monitoring. ECM engines utilize ECM communications to provide engine faults and warnings. ECM engines utilize SAE J1939 serial communication to the 550 controller and allow information captured by the ECM to be used for controller system functions, eliminating redundant sensors on the engine. The engine monitoring menu or the monitoring software displays additional status information.

The 550 controller requires a customer connection kit when relay driver outputs are used for remote

annunciation. Customer-specified analog inputs are provided with 0–5 VDC signals and/or digital inputs are available where the signal goes to chassis ground.

# 1.2 Controller Operation

The generator set master RUN-OFF/RESET-AUTO switch is a 3-position, rotary, selector switch. See Figure 1-2. The RUN position starts the generator set locally. The AUTO position starts and stops the generator set remotely. OFF stops the generator set without any time delay when operating locally in the RUN position. When the generator set shuts down due to a fault, reset the control system by moving the selector to the center OFF/RESET position prior to a restart. Controllers are available with a key-operated switch.

Pressing the emergency stop switch bypasses any time delays and provides an immediate engine shutdown when operating. The switch latches in the open position; pull the switch knob outward to reset it.

The alarm horn sounds whenever the selector switch is not in the AUTO position or a fault shutdown occurs. The alarm also sounds along with various warning indications. To silence the horn, place the generator set master switch in the AUTO position and depress the keypad alarm off button.

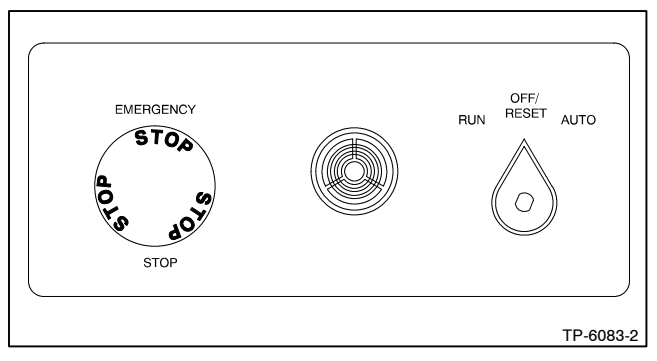

Figure 1-2 Switches and Alarm Horn

## 1.2.1 Cooldown Mode

The cooldown period is based on coolant temperature. The engine shuts down early if it reaches the engine cooldown temperature (which is part of the personality profile) before the engine cooldown time delay period times out. If the engine does not reach the defined engine warmed-up temperature before being put into the cooldown mode, it will shut down immediately.

## 1.2.2 Idle (Speed) Mode (ECM equipped engines only)

The idle (speed) mode function provides the ability to start and run the engine at idle (reduced) speed for a selectable time period (0-10 minutes) during warm up. The controller overrides the idle speed mode if the engine reaches the preprogrammed engine warmed-up temperature before the idle mode times out.

During the idle (speed) mode, the controller continues to monitor critical engine parameters such as oil pressure, coolant temperature, and engine speed. The voltage regulator, thermal protection feature, and AC metering are disabled in the idle speed mode.

The controller overrides the idle speed function when the generator set is signaled to start while in the AUTO position. This override provides immediate emergency generator set power in the event of a utility power failure. When the utility power returns and the generator set is signaled to stop, the generator set will continue to run until the idle mode switch circuit is opened. If idle mode is not active, the generator set will enter a cooldown period as discussed earlier. Use menu 9 to activate the idle speed function as a user-defined digital input. The idle speed feature requires an ECM-equipped engine with the idle speed function.

# 1.3 Keypad

Use the keypad to interact locally with the controller by accessing generator set data and preset settings. Program crank cycles and time delays under password control with the keypad. Pressing any key activates the controller panel display. The 2-line vacuum fluorescent display provides generator set and engine condition information. See Figure 1-3.

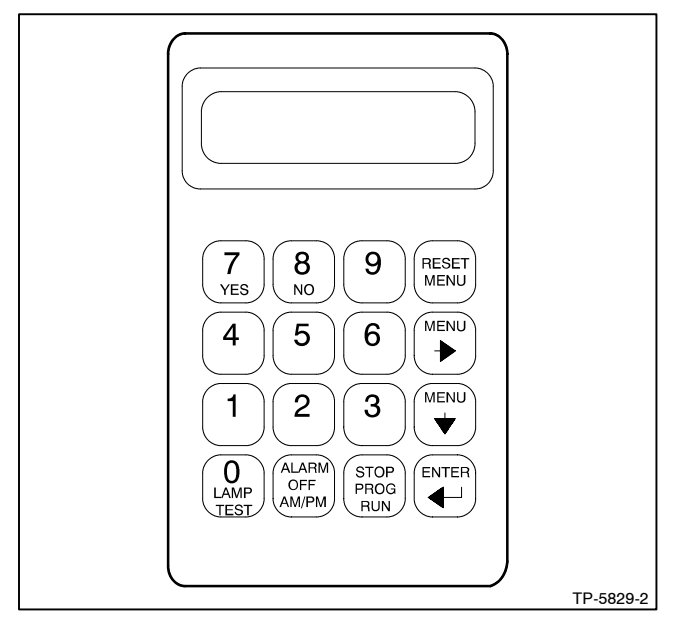

Figure 1-3 Digital Display and Keypad

The 14 available menus are listed in Figure 1-4. Additionally, menu 20 allows factory setup.

To enter a menu:

- 1. Clear the display by pressing RESET MENU.
- 2. Enter menu number 1-14.
- 3. Press ENTER.
- 4. Once in the menu, use the arrow keys to navigate.

| Menu | Title                   | Function                                                                                                    |  |  |
|------|-------------------------|----------------------------------------------------------------------------------------------------|--|--|
| 1    | Generator<br>Monitoring | Provides generator set output data including line-to-line and line-to-neutral voltages, current, frequency, power factor (PF), kW, kVA, and kVAR.                                                                              |  |  |
| 2    | Engine<br>Monitoring    | Provides engine operating data including oil pressure, coolant temperature, engine RPM, and battery voltage. Additional monitoring is available on ECM-equipped engines depending on the engine family selected.               |  |  |
| 3    | Analog<br>Monitoring    | Provides battery voltage status and up to 7 user-defined analog monitoring inputs. On non-ECM engines, inputs 03-07 are available where analog inputs 01 and 02 are reserved for engine oil pressure and coolant temperature.  |  |  |
| 4    | Operational<br>Records  | Provides generator set operational records including operating start date, last logged maintenance, total run time loaded and unloaded, run time since last maintenance, number of starts, and number of running days.         |  |  |
| 5    | Event History           | Provides up to 100 stored warning and shutdown events that are day and time dated.                                                                                                    |  |  |
| 6    | Time and Date           | Sets time, date, and internal calendar. Necessary for exercise run time and event records. The starting battery must remain connected for time and date to stay valid.                                                         |  |  |
| 7    | Generator<br>System     | Contains factory-preset generator set voltage and frequency data. Data may be changed if the unit is reconnected. Overvoltage, undervoltage, overfrequency, underfrequency, and overspeed settings are also located in menu 7. |  |  |
| 8    | Time Delays             | Displays and sets up cycle cranking, start and shutdown functions, and auxiliary shutdown and inhibit time delays.                                                                                                    |  |  |
| 9    | Input Setup             | Provides setup of user-defined digital and analog warning and shutdown inputs. These inputs are dictated by the generator set application and are field-installed. There is a default for factory setup.                       |  |  |
| 10   | Output Setup            | Provides setup of user-defined outputs.                                                                                                    |  |  |
| 11   | Voltage<br>Regulation   | Provides voltage regulator function setup including line-to-line voltages, underfrequency unloading, reactive droop, PF, and kVAR adjustments.                                                                                 |  |  |
| 12   | Calibration             | Provides voltage sensing logic calibration. Calibration is set at the factory. Recalibration is necessary only when the generator set is reconnected for an optional voltage or the controller is replaced.                    |  |  |
| 13   | Communications          | Provides local or remote access to the control logic and displays by a PC or other system.                                                                                                    |  |  |
| 14   | Programming<br>Mode     | Provides local or remote access to the programming function. The user enters a password to access the programming mode. Default password is 0. Monitoring is always allowed.                                                   |  |  |

Figure 1-4 Menu Summary

# 1.4 Controller Lights

Five annunciator panel lamps, as shown in Figure 1-5 and described in Figure 1-6, provide an immediate visual indication of generator set status. Conditions causing a system warning are listed in Figure 1-7. Conditions causing a system shutdown are listed in Figure 1-8.

Note: Lists are dependent on engine alternator combination.

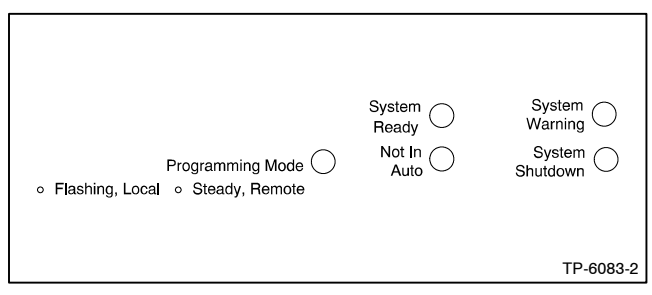

Figure 1-5 Annunciator Lamps

| Lamp                | Description                                                                                                    |
|---------------------|----------------------------------------------------------------------------------------------------|
| System<br>Ready     | Green lamp illuminates when the generator set master switch is in the AUTO position and the system senses no faults.                                                                                                |
| Not In Auto         | Yellow lamp illuminates when the generator set master switch is not in the AUTO position.                                                                                                    |
| Programming<br>Mode | Yellow lamp in flashing mode indicates<br>local programming selection, steady on<br>mode for remote programming mode. No<br>light indicates controller is in the off<br>programming mode.                           |
| System<br>Warning   | Yellow lamp identifies an existing fault<br>condition but does not shut down the<br>generator set. A continuing system<br>warning fault condition may cause a<br>system shutdown if the source is not<br>corrected. |
| System<br>Shutdown  | The red lamp identifies generator set<br>shutdown because of a fault condition. A<br>system shutdown may follow a system<br>warning condition.                                                                      |

Figure 1-6 Annunciator Panel Lamps

| Engine Functions                                                                                                    | General Functions                                                                                                    | Generator Functions                                                                                        |
|----------------------------------------------------------------------------------------------------|----------------------------------------------------------------------------------------------------|----------------------------------------------------------------------------------------------------|
| <ul> <li>Coolant temperature signal loss</li> <li>High battery voltage</li> <li>High coolant temperature</li> <li>Low battery voltage</li> <li>Low coolant temperature</li> <li>Low fuel (level or pressure)*</li> <li>Low oil pressure</li> <li>Oil pressure signal loss</li> <li>Speed sensor fault</li> <li>Starting aid fault</li> <li>Weak battery</li> </ul> | <ul> <li>Auxiliary-analog inputs (up to 7 programmable shutdowns or warnings)</li> <li>Auxiliary-digital inputs (up to 21 programmable shutdowns or warnings)</li> <li>Battery charger fault*</li> <li>Emergency power system (EPS) supplying load</li> <li>Engine cooldown delay</li> <li>Engine start delay</li> <li>Load shed kW overload</li> <li>Load shed underfrequency</li> <li>Master switch not in AUTO</li> <li>Master switch open</li> <li>NFPA 110 fault</li> </ul> | <ul> <li>AC sensing loss</li> <li>Generator running</li> <li>Ground fault*</li> <li>Overcurrent</li> </ul> |
| *Requires optional input sensors                                                                                                    |                                                                                                    |                                                                                                    |

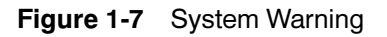

| Engine Functions                                                                                                    | General Functions                                                                                                    | Generator Functions                                                                                                    |
|----------------------------------------------------------------------------------------------------|----------------------------------------------------------------------------------------------------|----------------------------------------------------------------------------------------------------|
| <ul> <li>Air damper control fault, if equipped</li> <li>Air damper indicator fault, if equipped</li> <li>High coolant temperature</li> <li>High oil temperature</li> <li>Low coolant level</li> <li>Low oil pressure</li> <li>Overcrank</li> <li>Overspeed</li> </ul> | <ul> <li>Auxiliary-analog inputs (up to 7 programmable shutdowns or warnings)</li> <li>Auxiliary-digital inputs (up to 21 programmable shutdowns or warnings)</li> <li>ECM communications loss</li> <li>Emergency stop</li> <li>Internal fault</li> <li>Master switch in off/reset position</li> <li>Master switch open</li> <li>NFPA 110 fault</li> </ul> | <ul> <li>Locked rotor (failed to crank)</li> <li>AC output overvoltage</li> <li>AC output undervoltage</li> <li>Field overvoltage</li> <li>Alternator protection, overloads, short circuits</li> <li>Overfrequency</li> <li>Underfrequency</li> </ul> |

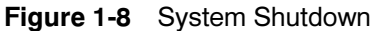

# 1.5 Controller Circuit Boards

The controller has five circuit boards as listed in Figure 1-9. See Figure 1-10, Figure 1-11, and Figure 1-12 for circuit board locations. See Figure 1-13 for controller connections.

| Circuit Board                                    | Description and Function                                                                                                    |
|--------------------------------------------------|----------------------------------------------------------------------------------------------------|
| Indicator                                        | Includes the LED status lamps and alarm horn.                                                                                                    |
| Interconnection                                  | Provides the terminal strips to connect the customer connection and/or dry contact kits and three fuses (F1, F2, and F3).                               |
| Keypad                                           | Provides the keypad to navigate the generator set displays and enter data.                                                                              |
| Digital Display                                  | Provides the digital display for<br>monitoring the generator set functions<br>and output values.                                                        |
| Main Logic<br>(Microprocessor)/<br>Communication | Provides the controller operation logic<br>and provides communication locally<br>(direct) or remotely (via modem) using<br>RS-232 or RS-485 connectors. |

Figure 1-9 Controller Circuit Boards

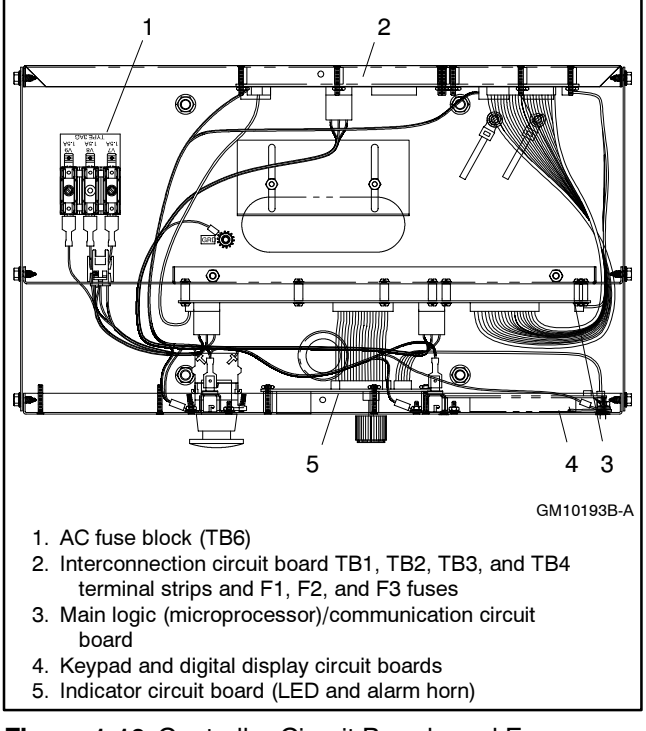

Figure 1-10 Controller Circuit Boards and Fuses (Controller Top View)

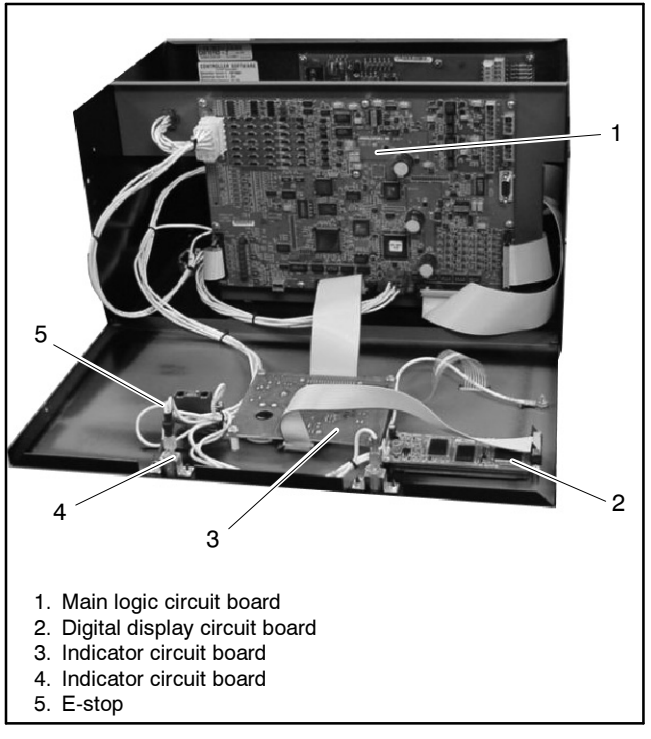

Figure 1-11 Front Panel Controller Layout

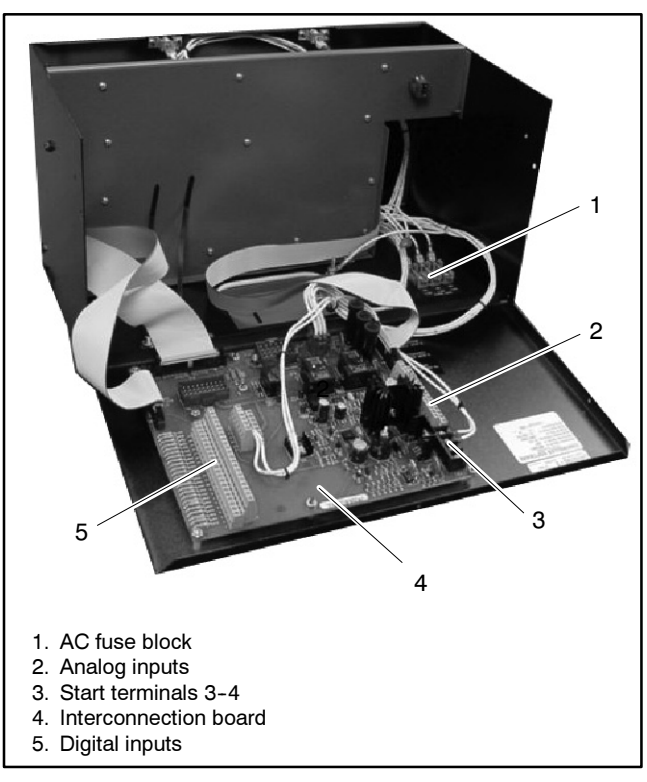

Figure 1-12 Back Panel Controller Layout

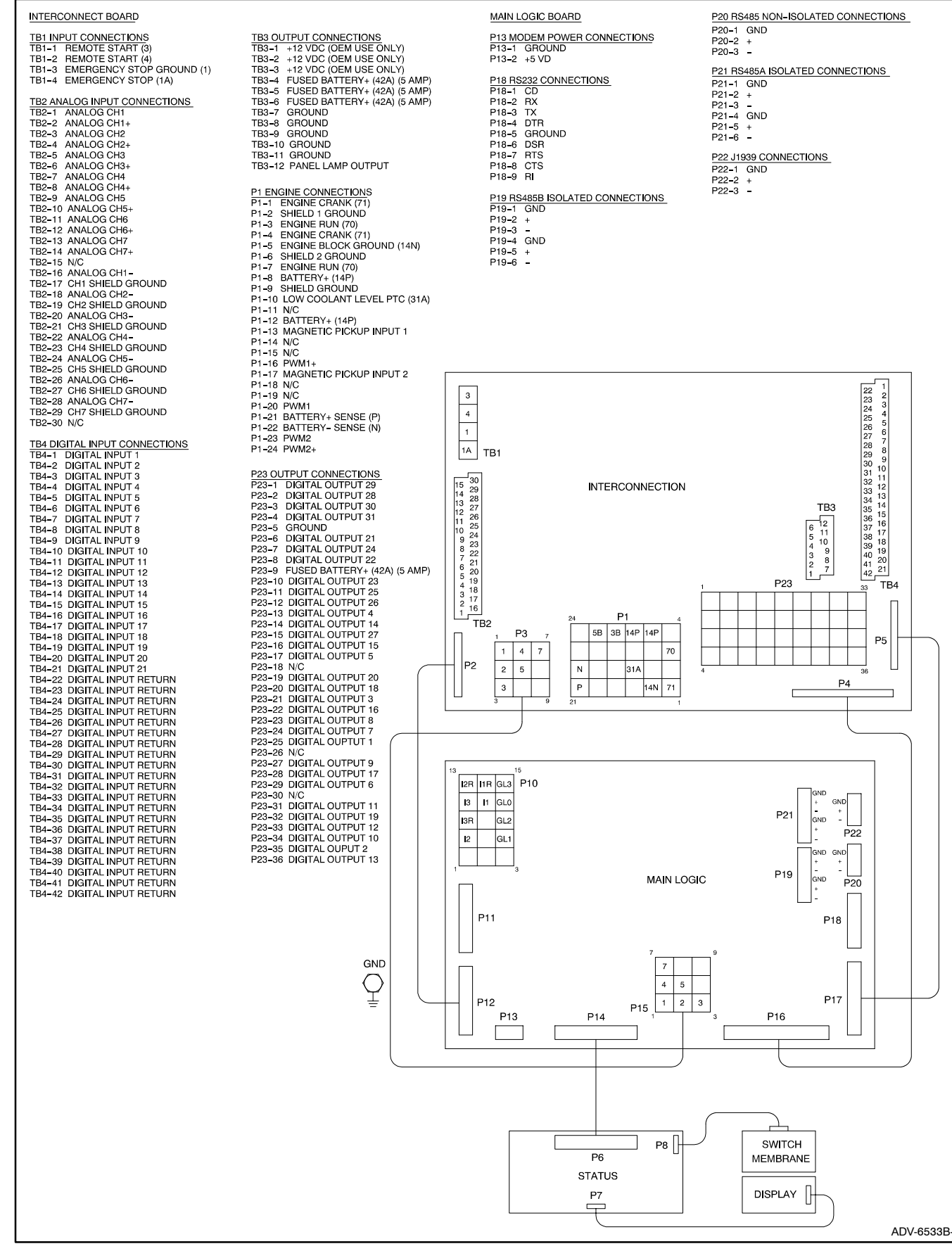

Figure 1-13 Controller Connections

#### 1.5.1 Main Logic Circuit Board

The main logic circuit board is responsible for all microprocessor logic functions, remote communications, and display and keypad functions. See Figure 1-14.

**P10** Harnessed plug connection for the voltage and current inputs. The voltage inputs are from V7, V8, V9, and V0. The current inputs are from the CT burden resistor board.

**P12** Ribbon cable connection from the interconnection board. This connection links the analog input terminal strip to the logic board.

P13 Modem power connection (future connection).

**P14** Ribbon cable connection to the status board. This is the communications link for annunciation of alarms, digital display, and keypad.

**P15** Harness connection from the interconnection board and power input to the main logic board.

**P16** Ribbon cable connection for digital outputs from the main logic board.

**P17** Ribbon cable connection for digital inputs. This connection links the interconnection board's digital input terminal strip to the main logic board.

**P18** RS-232 communication connection for communication to a PC at a distance of 15 m (50 ft.) or less.

**P20** RS-485 communication connection for Modbus<sup>®</sup> communications.

**P21** RS-485 communication connection for communication to a PC for distances of 15–1220 m (50–4000 ft.). This connection is used for KBUS communications.

**P19** RS-485 communication connection is a spare connection for factory use.

**P22** SAE J1939 connector for communications with an ECM, when equipped.

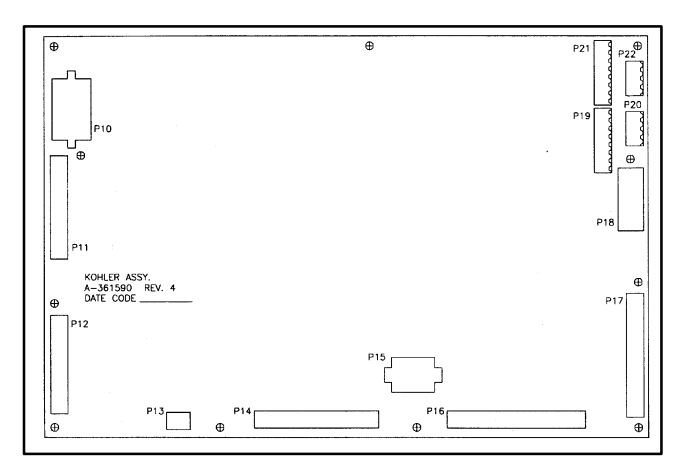

Figure 1-14 Main Logic Circuit Board

#### 1.5.2 Interconnection Circuit Board

The interconnection circuit provides the terminal strips to connect the customer connection and/or dry contact kits and three fuses (F1, F2, and F3). See Figure 1-15 and Figure 1-16.

P1 Main engine harness connection.

**P2** Ribbon cable connection used to link the analog inputs to the main logic board.

**P3** Harness connection for the DC power input to the main logic board.

**P4** Ribbon cable connection to the main logic board (used to link digital outputs from the main logic board).

**P5** Ribbon cable connector that transfers the digital inputs to the main logic board.

**P23** Output plug that transfers the digital output logic to the customer connection board.

**TB1** Customer connection point for remote start (3-4) and emergency stop input (1-1A).

TB2 Customer connection point for the analog inputs.

**TB3** Customer connection point for the DC control power.

TB4 Customer connection point for the digital inputs.

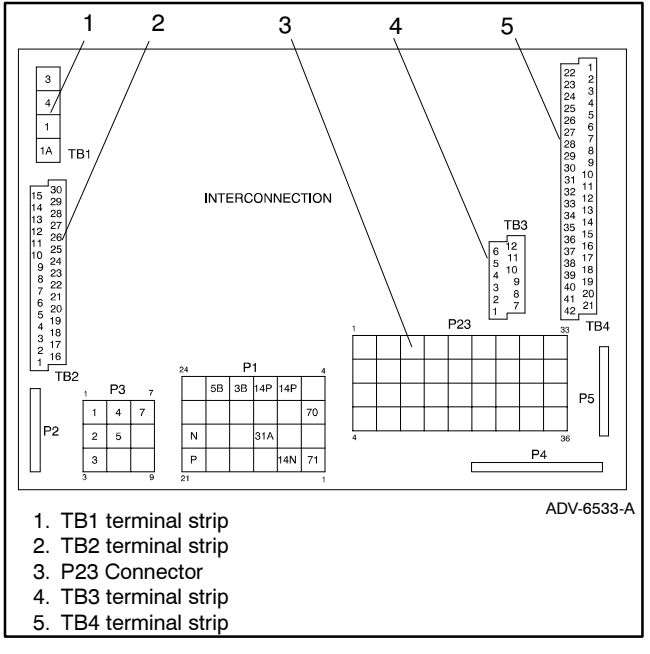

Figure 1-15 Interconnection Circuit Board Terminal Strips and Connectors

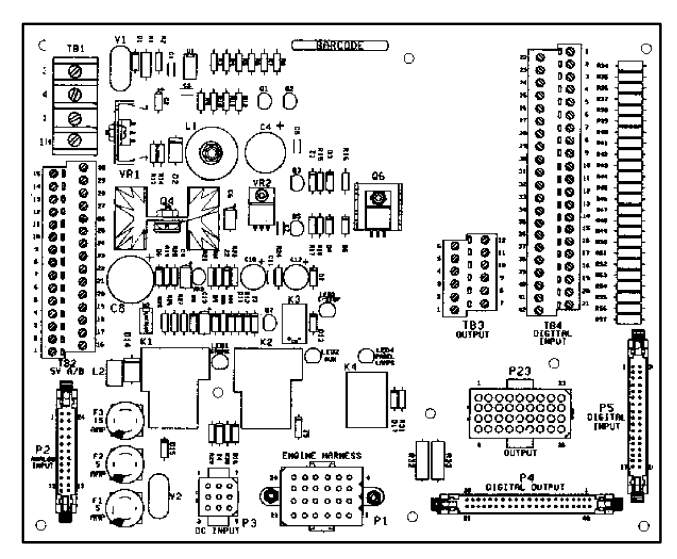

Figure 1-16 Interconnection Circuit Board

# Notes

## 2.1 ECM Communications

The J1939 serial communication link accesses information from certain Detroit Diesel engines with DDEC ECMs. See Figure 2-1. The communication link provides access to DDEC data and is displayed in menu 2 of the 550 controller. The J1939 link also provides engine sensor data access eliminating redundant senders on the engine. If the J1939 communication link from the ECM to the 550 controller is lost, the generator set shuts down on a loss of ECM communication fault. See Figure 2-2.

Menu 2, Engine Monitoring, provides information about the various engine parameters while the generator set is either operational or shut down. Menu 2 is only an informational menu, and the user cannot set or change engine parameters.

Some available engine data is dependent on the engine family. As a result, some monitoring displays may not be available with a given engine.

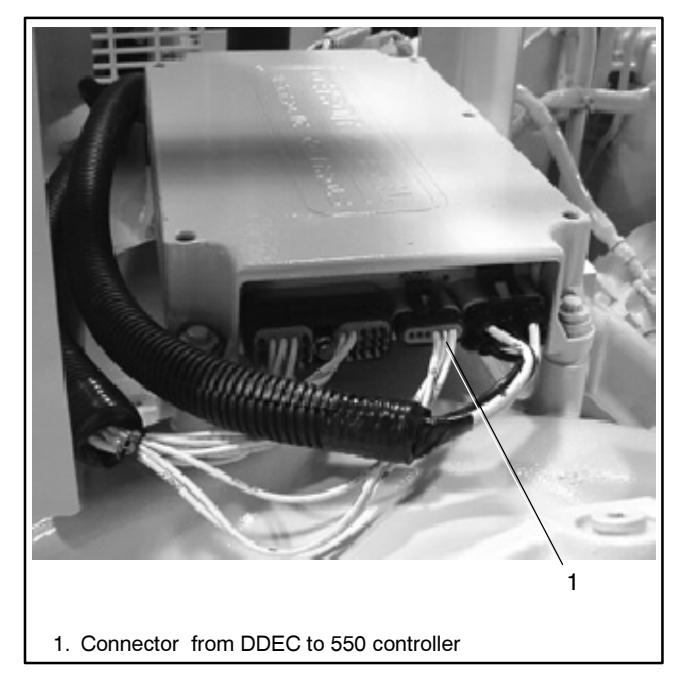

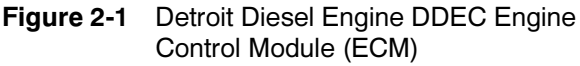

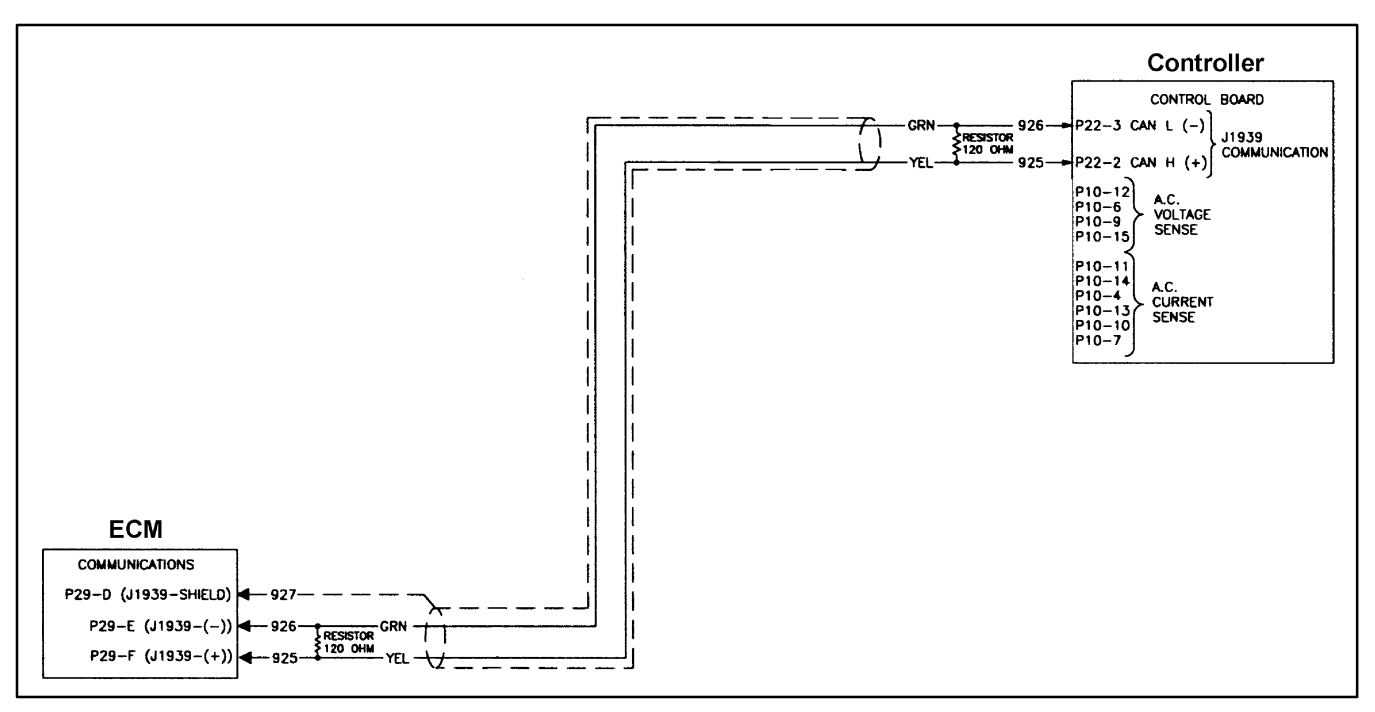

Figure 2-2 J1939 Communication Link Between Engine ECM and 550 Controller

# 2.2 ECM Engines and Controller Displays

Detroit Diesel series 60, 2000, and 4000 engines are ECM-equipped. The controller displays provided by each engine are listed in Figure 2-3. Figure 2-4 lists references to typical wiring schematics on the following pages.

|                                                                                                    | Generator Set Models                      |                                       |                                        |
|----------------------------------------------------------------------------------------------------|-------------------------------------------|---------------------------------------|----------------------------------------|
| Display                                                                                                    | 230-400 kW<br>DDC Series 60 Diesel Engine | 450-1000 kW<br>DDC Series 2000 Engine | 1250-2000 kW<br>DDC Series 4000 Engine |
| Engine speed                                                                                               | X                                         | Х                                     | X                                      |
| Fuel pressure                                                                                              | #                                         | Х                                     | X                                      |
| Fuel temperature                                                                                           | X                                         | Х                                     | X                                      |
| Fuel consumption rate                                                                                      | X                                         | Х                                     | X                                      |
| Fuel used last run*                                                                                        | X                                         | Х                                     | X                                      |
| Coolant pressure                                                                                           | #                                         | #                                     | X                                      |
| Coolant temperature                                                                                        | X                                         | Х                                     | X                                      |
| Oil pressure                                                                                               | X                                         | Х                                     | X                                      |
| Oil temperature                                                                                            | X                                         | Х                                     | X                                      |
| Crankcase pressure                                                                                         | #                                         | #                                     | X                                      |
| Ambient temperature                                                                                        | X                                         | Х                                     | X                                      |
| ECM battery voltage                                                                                        | X                                         | Х                                     | X                                      |
| Engine model number                                                                                        | X                                         | X                                     | X                                      |
| Engine serial number                                                                                       | X                                         | X                                     | X                                      |
| Unit number                                                                                                | X                                         | Х                                     | X                                      |
| ECM serial number                                                                                          | X                                         | Х                                     | X                                      |
| Coolant level switch                                                                                       | #                                         | #                                     | #                                      |
| Oil level switch                                                                                           | #                                         | #                                     | #                                      |
| X Available display feature<br>* Value must be reset using the DDEC reader<br># Not available at this time |                                           |                                       |                                        |

Figure 2-3 Controller Displays for ECM-Equipped Engines

| Wiring Schematic                                   | Figure Number |
|----------------------------------------------------|---------------|
| ECM Equipped Engine and 200 kW Alternator          | Figure 2-5    |
| ECM Equipped Engine and 230-300 kW Alternator      | Figure 2-6    |
| ECM Equipped Engine and 350/400 kW Alternator      | Figure 2-7    |
| ECM Equipped Engine and 450-2000 kW Alternator     | Figure 2-8    |
| Non-ECM Equipped Engine and 20-300 kW Alternator   | Figure 2-9    |
| Non-ECM Equipped Engine and 350-2000 kW Alternator | Figure 2-10   |

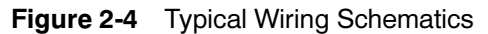

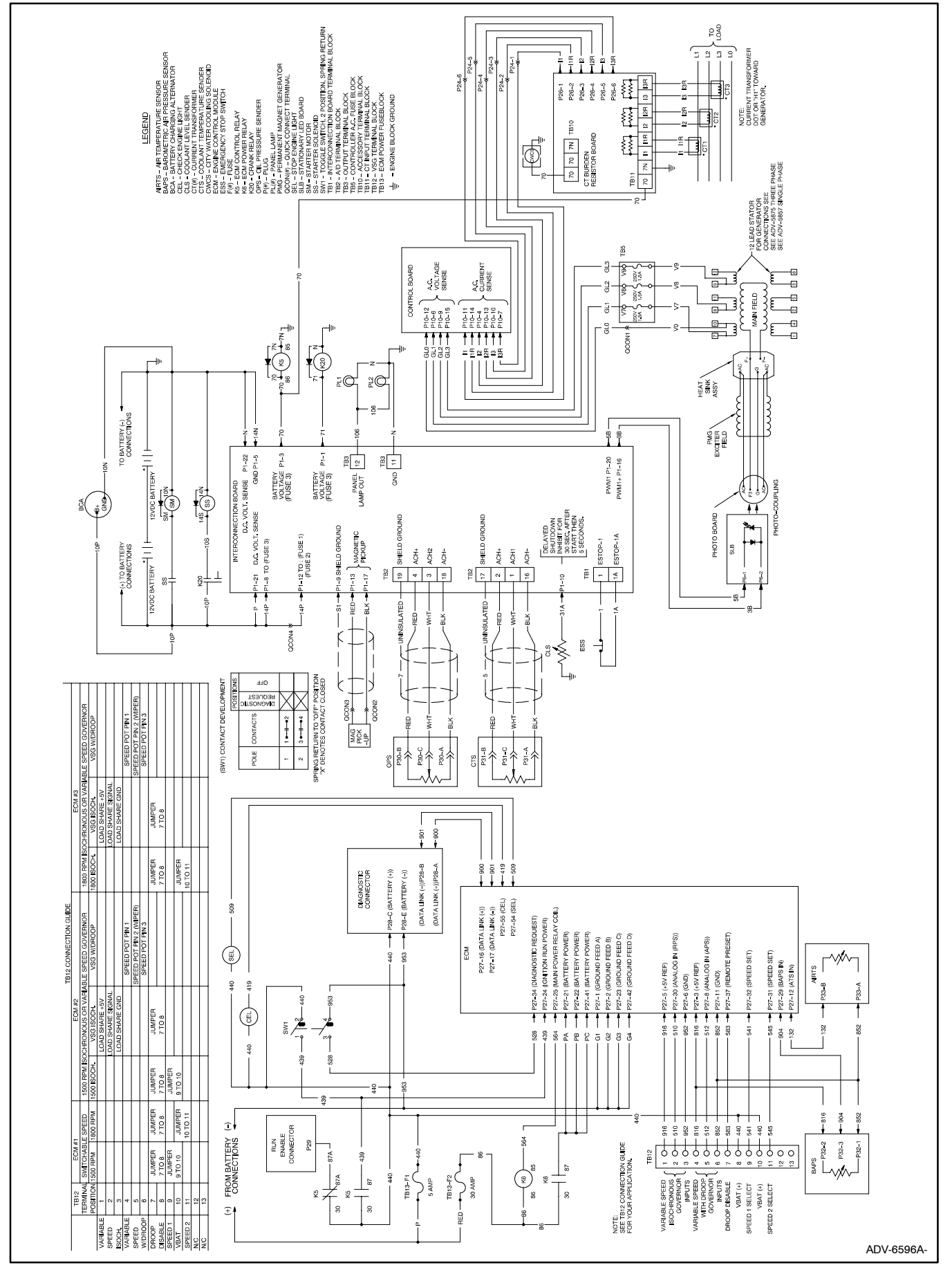

Figure 2-5 ECM Equipped Engine and 200 kW Alternator

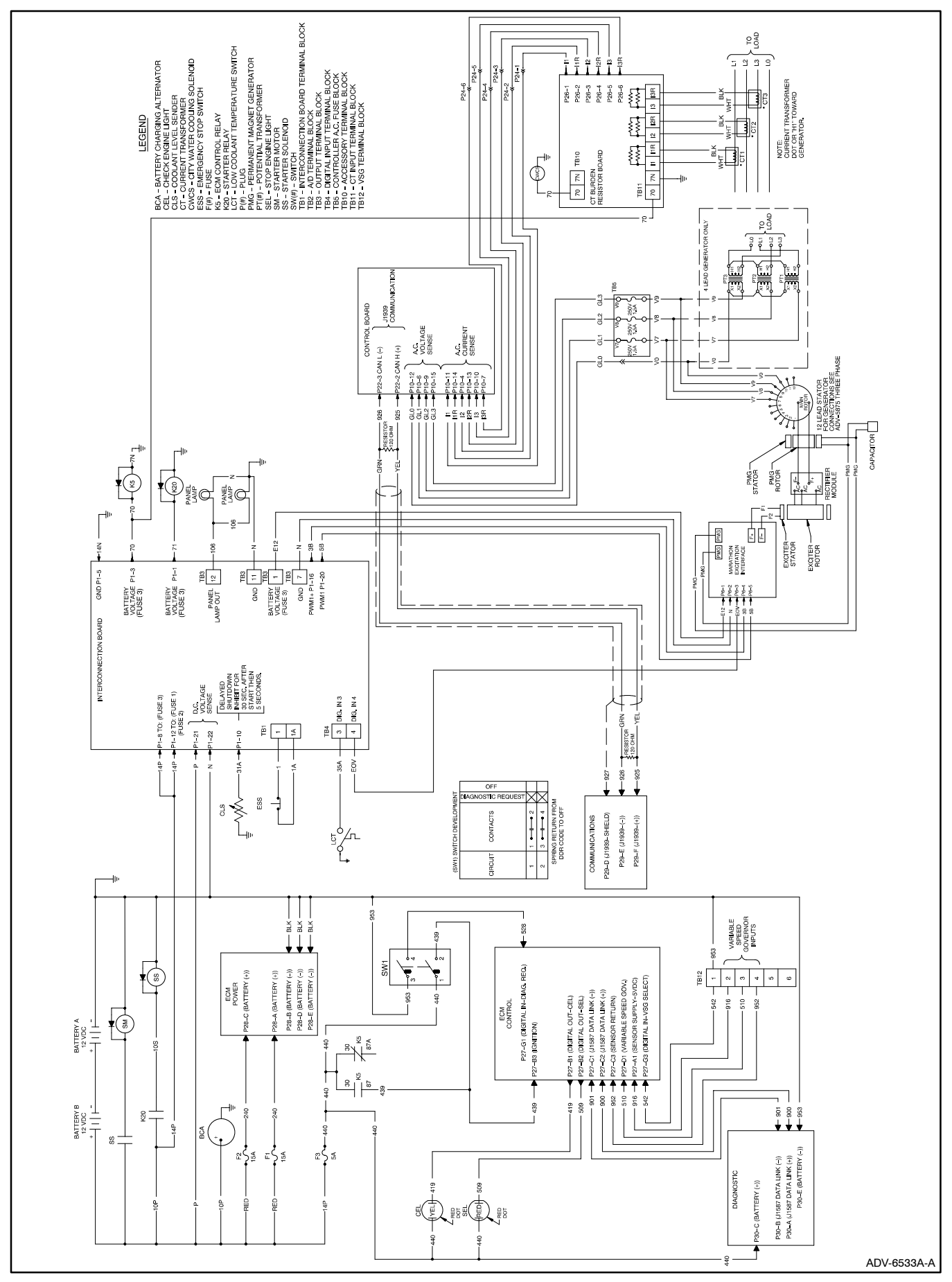

Figure 2-6 ECM Equipped Engine and 230–300 kW Alternator

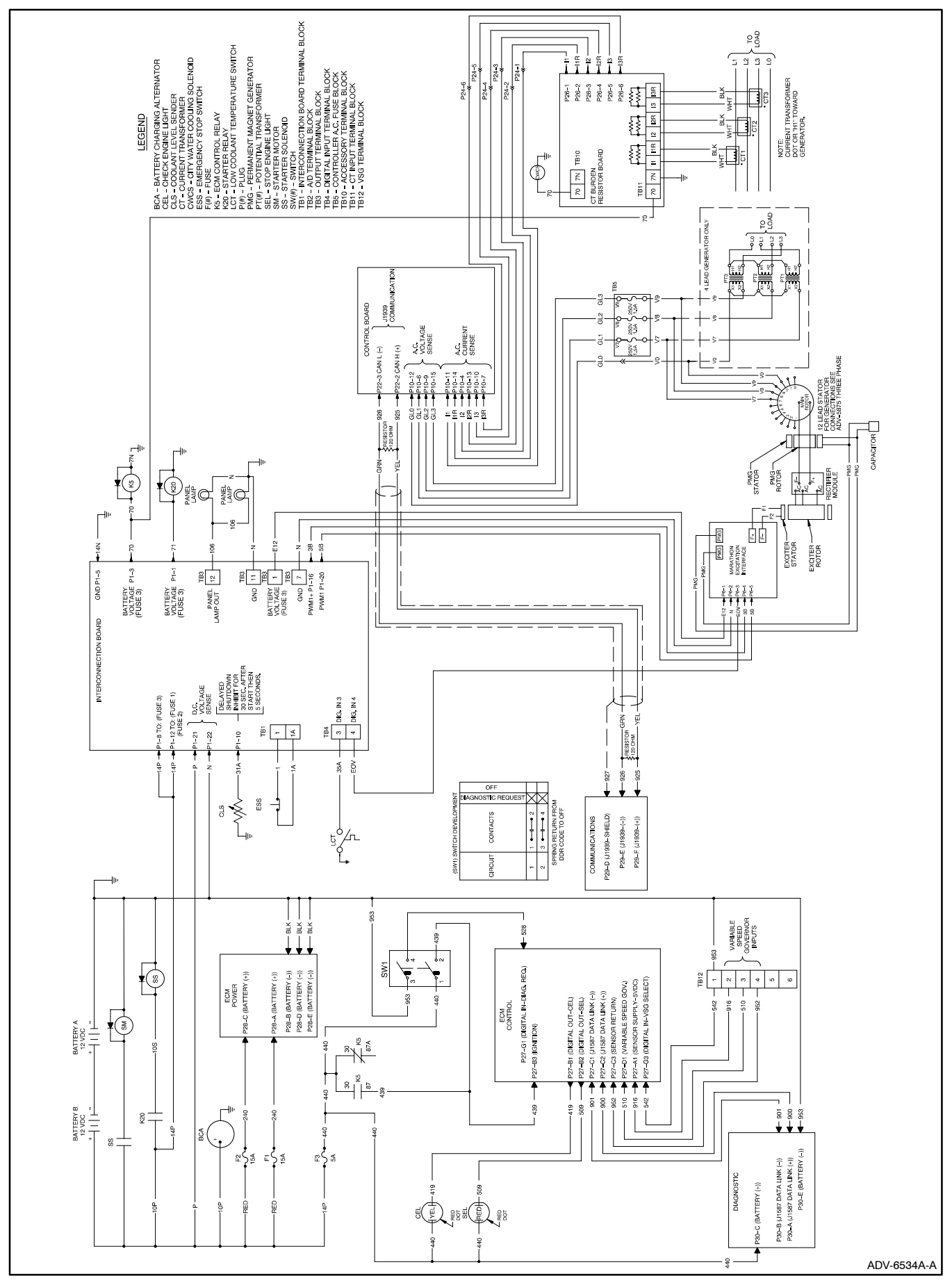

Figure 2-7 ECM Equipped Engine and 350/400 kW Alternator

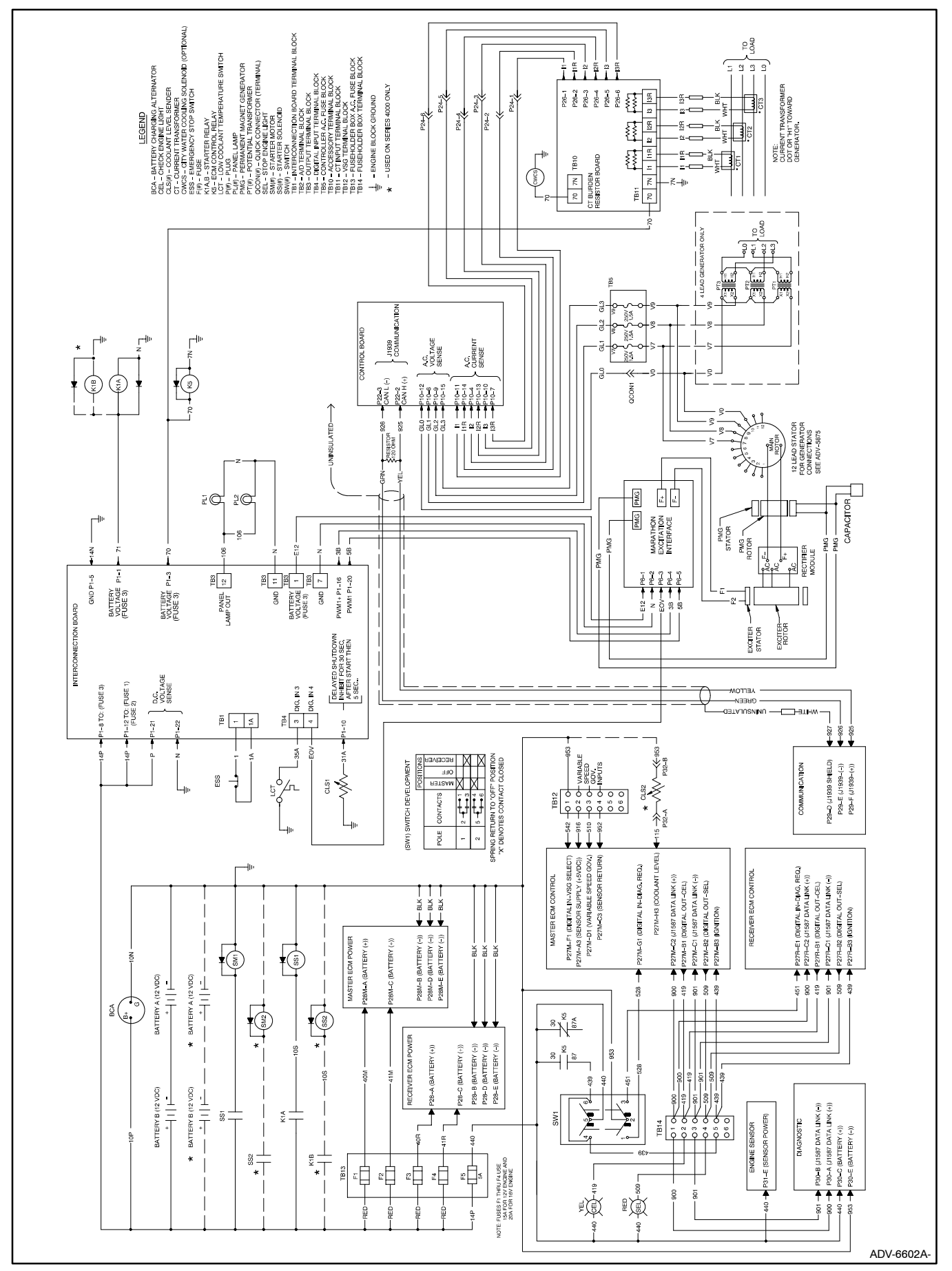

Figure 2-8 ECM Equipped Engine and 450–2000 kW Alternator

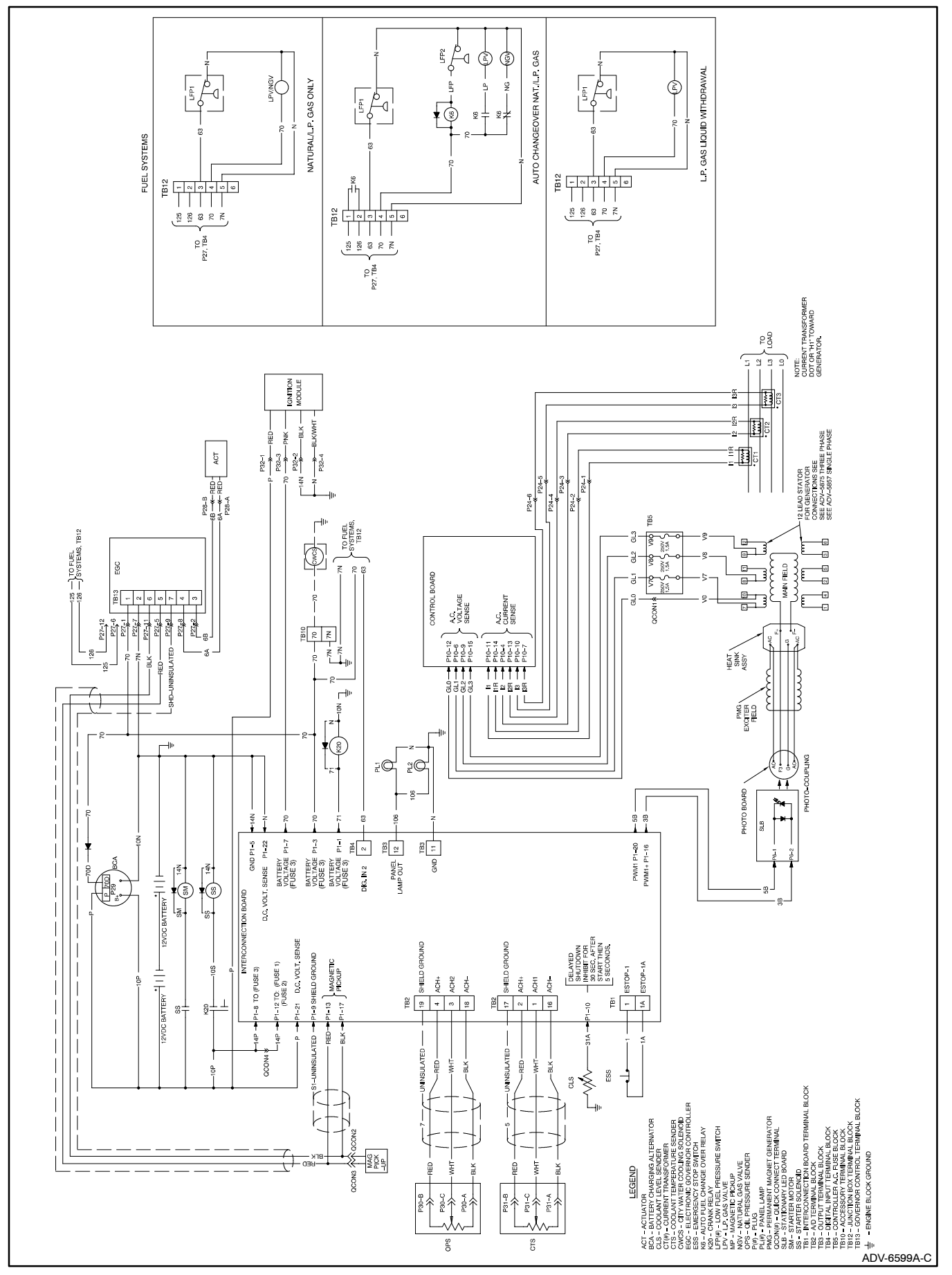

Figure 2-9 Non-ECM Equipped Engine and 20–300 kW Alternator

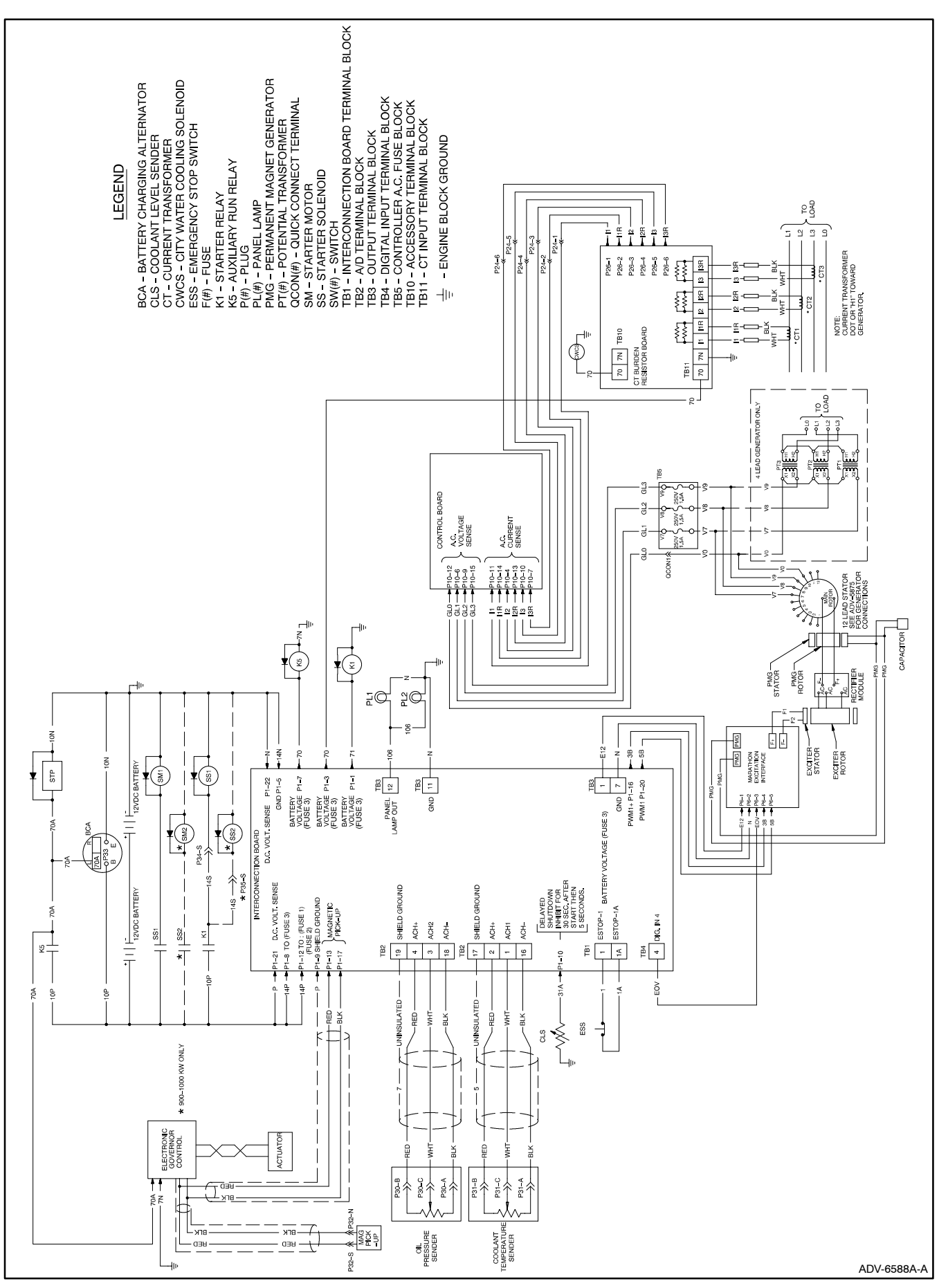

Figure 2-10 Non-ECM Engine and 350–2000 kW Alternator

## 2.3 20-300 kW Voltage Regulator (Brushless Alternator with Brushless Exciter)

The 550 controller voltage regulator provides  $\pm 0.25\%$  regulation for single- or three-phase loading. See Figure 2-11. The three-phase voltage-sensing regulator is part of the main logic board software and is serviced as part of the complete controller.

Voltage regulation and stability controls are based on programmed parameters that are part of the 550 controller personality profile specific to the generator set application. The regulator output is a pulse width modulation (PWM) signal. The PWM signal controls the current flow through the main rotor field, which in turn controls voltage supply at the alternator stator lead output. For any given load and alternator speed, the alternator output voltage is proportional to the regulator PWM signal level.

Menu 11 displays voltage regulator setup functions including line-to-line voltages, voltage adjustment, underfrequency unloading (volts per Hz), reactive droop, power factor (PF), and kVAR adjustments. Reactive droop, PF, and kVAR adjustments are required only when the generator set is used in paralleling applications.

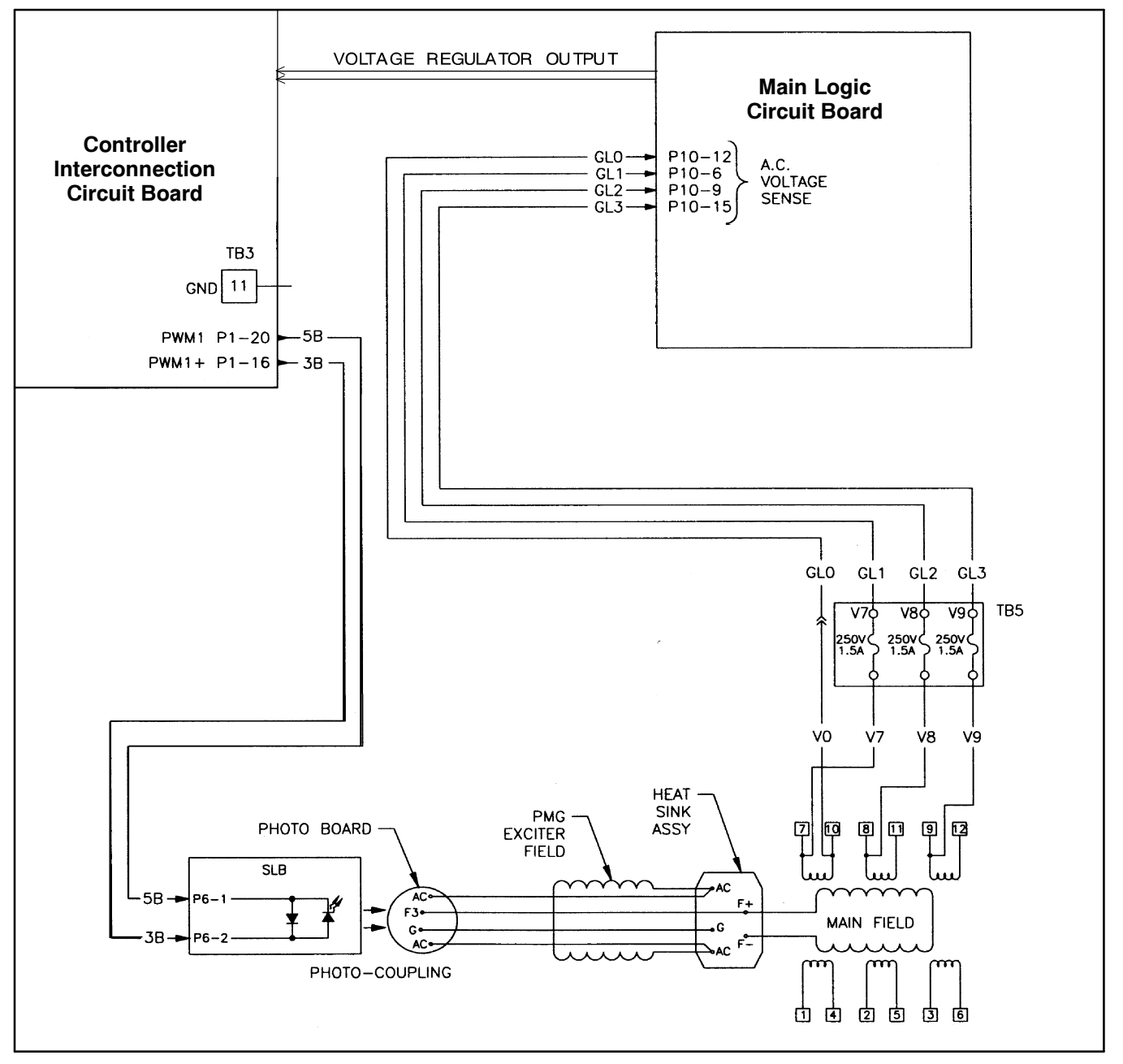

Figure 2-11 Main Logic Circuit Board and Controller Interconnection Circuit Board

## 2.4 350-2000 kW Voltage Regulator (Brushless Alternator with Brushless Pilot Exciter)

The three-phase voltage-sensing regulator is built into the main controller logic board. Additionally, an interface board excites the 350-2000 kW alternator. See Figure 2-12. Voltage and stability control is based on programmed parameters that are part of the 550 controller personality profile for the specific generator set application. These programmed parameters are not field-adjustable. The voltage regulator output (3B-5B) is a pulse width modulation (PWM) signal. This PWM signal triggers the interface board excitation circuit allowing for DC main rotor field excitation.

# 2.5 Interface Board

The interface board is required as part of the voltage regulation for 350–2000 kW alternators. The permanent magnet generator (PMG) input signal is rectified on the interface board. This rectified voltage provides the output stator excitation power.

The interface board requires battery voltage (12 or 24 volts) for control power. This power is fused with F3 located on the controller interconnect board. The overvoltage adjustment potentiometer controls the shutdown point for field overvoltage (EOV). The EOV output signal from the interface board is wired to interconnect board digital input 4. This input is defaulted for 350-2000 kW alternators to activate the field overvoltage shutdown (Marathon Over V). See Figure 2-13.

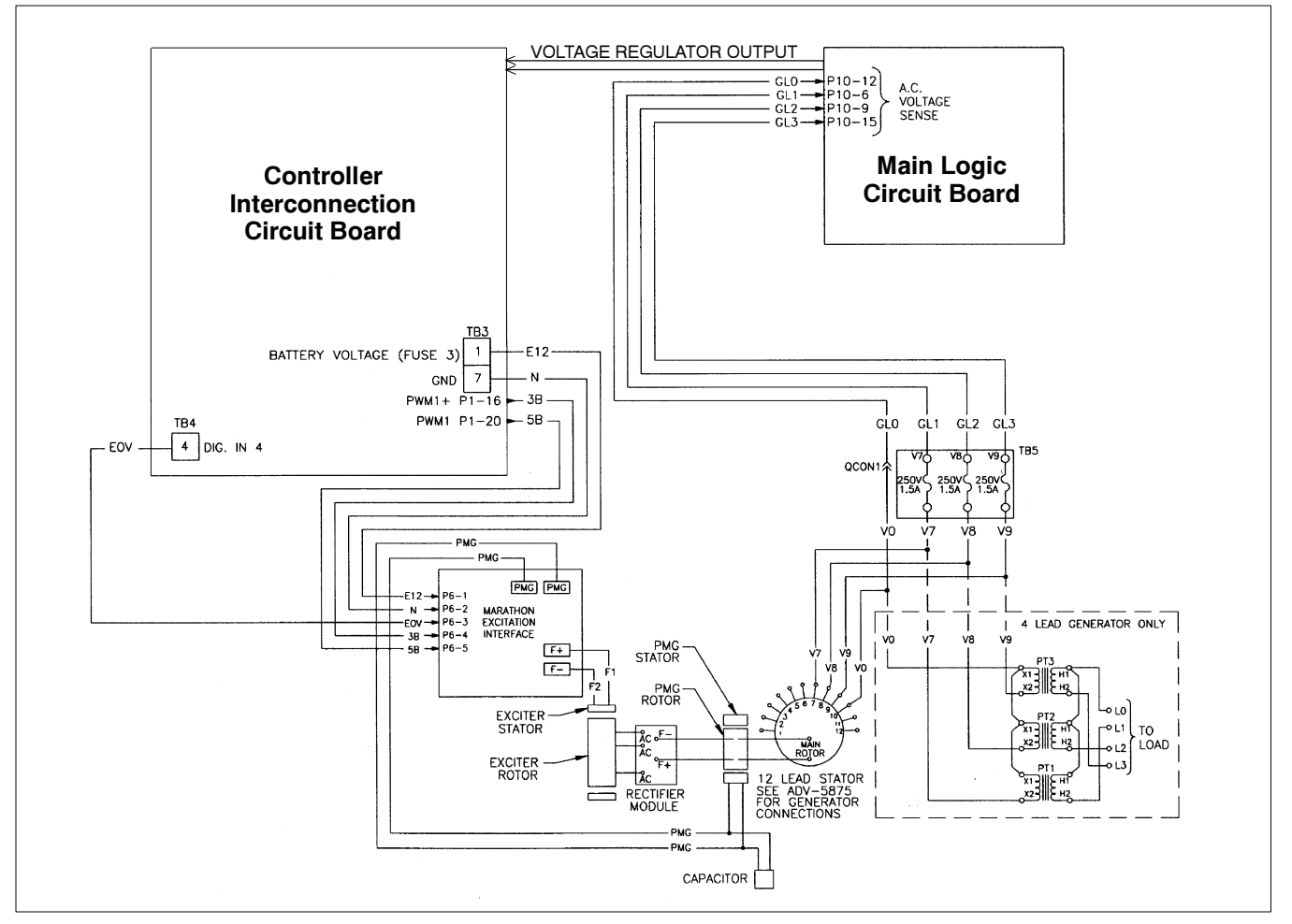

Figure 2-12 Main Logic Circuit Board and Controller Interconnection Circuit Board with 350-2000 kW Excitation Interface Circuit Board

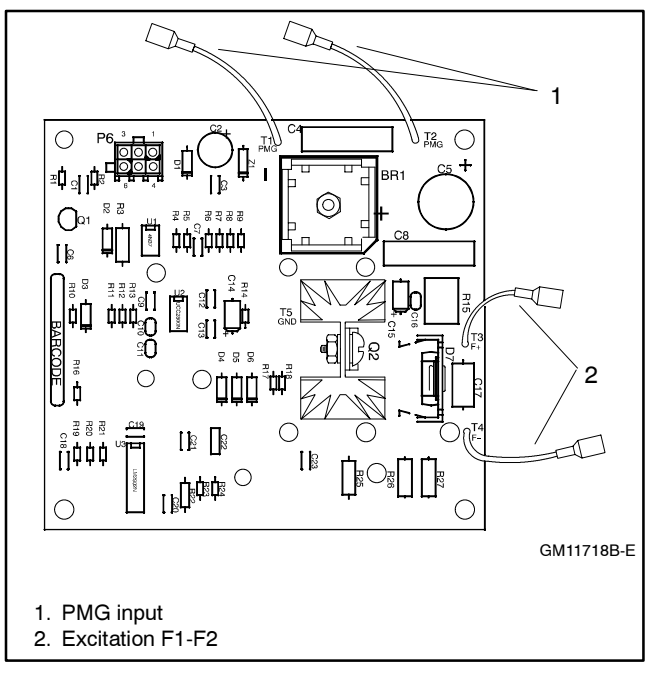

Figure 2-13 Interface Board

# 2.6 Voltage Regulator Adjustment

## 2.6.1 Voltage Adjust

The voltage adjust is entered as the rated or otherwise desired line-to-line voltage. See Figure 2-14. The

average of the line-to-neutral voltages is then regulated to the corresponding value. The setting may be as precise as one-tenth of a volt. The voltage adjustment defaults to the rated system voltage. The voltage adjust may be set to any value within 20% of the system voltage. The upper limit is 20% above the system voltage, and the lower limit is 20% below the system voltage. If a value beyond these limits is entered, a RANGE ERROR message appears.

As a reference, the present voltage adjust setting is displayed as well as the average value of the line-to-line voltages. The individual line-to-line voltages are also displayed on the subsequent menu screens, allowing the user to monitor any one phase if desired. The voltage adjust setting may be changed by means other than the menu; i.e., digital input or communications. If this occurs, the new value displays accordingly in the voltage adjust menu.

## 2.6.2 Underfrequency Unload Enable

This menu turns the underfrequency unload on or off. A yes entry turns the feature on and the display shows ENABLED YES. A no entry turns the feature off and the display shows ENABLED NO. The underfrequency unload defaults to an enabled (ON) condition. Underfrequency unload lowers the output voltage when the frequency dips due to large loads.

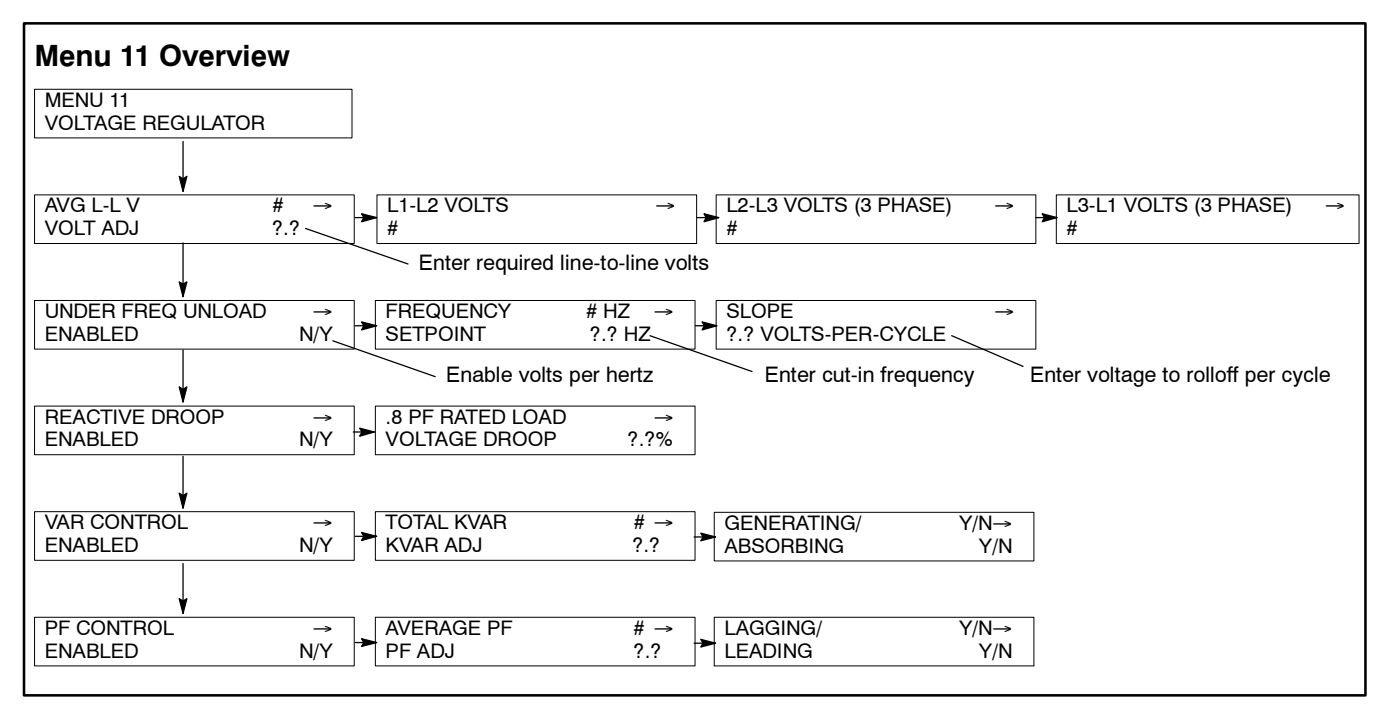

Figure 2-14 Menu 11, Voltage Regulator

## 2.6.3 Frequency Setpoint

Frequency setpoint is the cut-in point for the underfrequency unloading. At any operating frequency below this value, the output voltage is reduced. The frequency may be entered with resolution to tenths of a hertz. The range of acceptable entries is 40 to 70 Hz. Any entry beyond these limits will cause a RANGE ERROR display, and the setting will not change. The default value is 1 cycle-per-second (or 2 for non-ECM engines) below the system frequency normal. The frequency setpoint changes. A setting of 40 Hz will essentially disable the underfrequency unload feature because most engines will not normally drop to this low speed even during load applications.

## 2.6.4 Underfrequency Unload Slope

The slope determines how much the voltage is reduced during an unloading condition. The line-to-line voltage is regulated to a value less than the voltage adjust setting by this amount for every cycle below the frequency setpoint. The voltage may be entered with resolution as fine as one tenth of one volt. The default value is 2.0 volts/Hz. A zero entry for the slope will in effect turn the underfrequency unload feature OFF.

## 2.7 Paralleling Applications (Reactive Droop)

#### 2.7.1 Reactive Droop Enable

This menu allows the user to ENABLE the reactive droop feature. A yes entry turns the feature on and the

display shows ENABLED YES. A no entry turns the feature off and the display shows ENABLED NO. Use reactive droop in a generator set-to-generator set paralleling application.

#### 2.7.2 Voltage Droop

The amount of reactive droop is entered as a percentage of system voltage when applying full rated load, at 0.8 PF. The entry is made as precise as one-tenth of a volt. This entry determines how much the voltage droops when the alternator provides reactive current. The actual amount the voltage changes is equal to the voltage droop setting times the VAR load as a fraction of the rated VARs at 0.8 PF.

If the generator set provides full rated load at 0.8 PF, the expected voltage change equals the voltage droop setting as a percentage of system voltage. A voltage droop setting of zero will in effect disable the reactive droop feature. The default value is 4% droop at full rated load at 0.8 PF. The voltage droop setting is displayed for reference. As this value changes via the remote communications, the display setting changes.

# 2.8 Paralleling Applications with Utility

## 2.8.1 VAR Control Enable

In order for the VAR control function to operate, it must be enabled. Entering yes at this menu turns the feature on. Because the function is designed to operate while in parallel with the utility, it also requires the proper indication that all tying circuit breakers are closed. This is done through the user programmable digital inputs. Because VAR control cannot be enabled at the same time that PF control is enabled, the action of turning VAR Control on (ENABLED) turns the PF control off (DISABLED) if it was previously ENABLED.

To activate the VAR or PF modes, a digital input to TB-4 is required. This input should indicate the generator set is paralleled to the utility. After the digital input is grounded, the VAR or PF adjustment initiates.

**Note:** When the VAR control is enabled, the unit will not shut down when TB-4-17 is grounded.

## 2.8.2 KVAR Adjust

The KVAR adjustment is used to set the desired operating value for the generator set reactive load when in a utility paralleling application. Enter the desired generator set load directly as kVARs. The value entered may be as low as zero or as high as the rated value (rated kW  $\times$  0.75). Any entry beyond this will not be accepted and a RANGE ERROR message is displayed. The default value for KVAR adjust is zero. Any time the system rated kW is changed, the KVAR adjust will revert to this default value. Because the KVAR adjust may be changed via other inputs, the display setting changes.

## 2.8.3 Generating/Absorbing

While operating in the VAR control mode, the generator load may be specified to be out of (generating) or into (absorbing) the generator. Set through the generating/absorbing menu. Because the normal flow of reactive current is out of the generator, the default value for this setting is generating. If absorbing is desired, a NO entry at this menu will change the control mode to absorbing. When absorbing is selected, another NO entry will revert back to generating. It is assumed that this mode will not be changed when the generator set is running. Therefore, an attempt to change the mode while running will return a RANGE ERROR message. Shut down the generator set to change this setting.

## 2.8.4 Power Factor Adjust

Use the PF adjust to set the desired operating relationship for the generator set output and current when connected in parallel with the utility. The regulated excitation maintains a PF that is equal to the entered value. The value entered may be 0.7 for leading PFs to 0.6 for lagging PFs. Any entries outside these limits cause a RANGE ERROR message display. The default value for PF adjust is 0.8 lagging. Whenever the system rated kW changes, the PF adjustment reverts to the default value. If the PF adjustment is changed via other inputs, the display setting changes.

## 2.8.5 Lagging/Leading

It is possible to select either a leading or lagging PF for utility parallel applications. The controller displays the selected mode. A NO entry switches the controller to use the opposite relationship for regulation purposes. This may only be changed while the generator set is not running. Lagging is the default value because the most common mode of operation has a lagging PF.

# 2.9 Alternator Protection

Inherent alternator protection is part of the personality parameters program installed in the controller. The parameters program is specific to the alternator listed in menu 20 of the controller. The alternator part number is listed on the controller software label located inside the 550 controller. The programmed protection limits for the controller/alternator cannot be adjusted. When the alternator current output exceeds the programmed overload and short circuit limits, the generator set shuts down. The local display will read *altrntr protect sdwn* (alternator protection shutdown).

# 2.10 Load Shed

The load shed feature is based on either kW overload or underfrequency. See Figure 2-15. If the generator set output exceeds the kW load shed limits defined in menu 7, a local warning for load shed kW over is displayed. This warning, defined as a relay driver output (RDO), trips a downstream circuit breaker allowing the excess load to be shed when the generator set is online. If the generator set output frequency drops to 59 Hz for 60 Hz operation or 49 Hz for 50 Hz operation, the controller displays a load shed underfrequency local warning. This warning can be programmed as an RDO to trip a circuit breaker allowing load shedding. The underfrequency setpoint is a fixed non-adjustable setting and is programmed with a 5-second time delay.

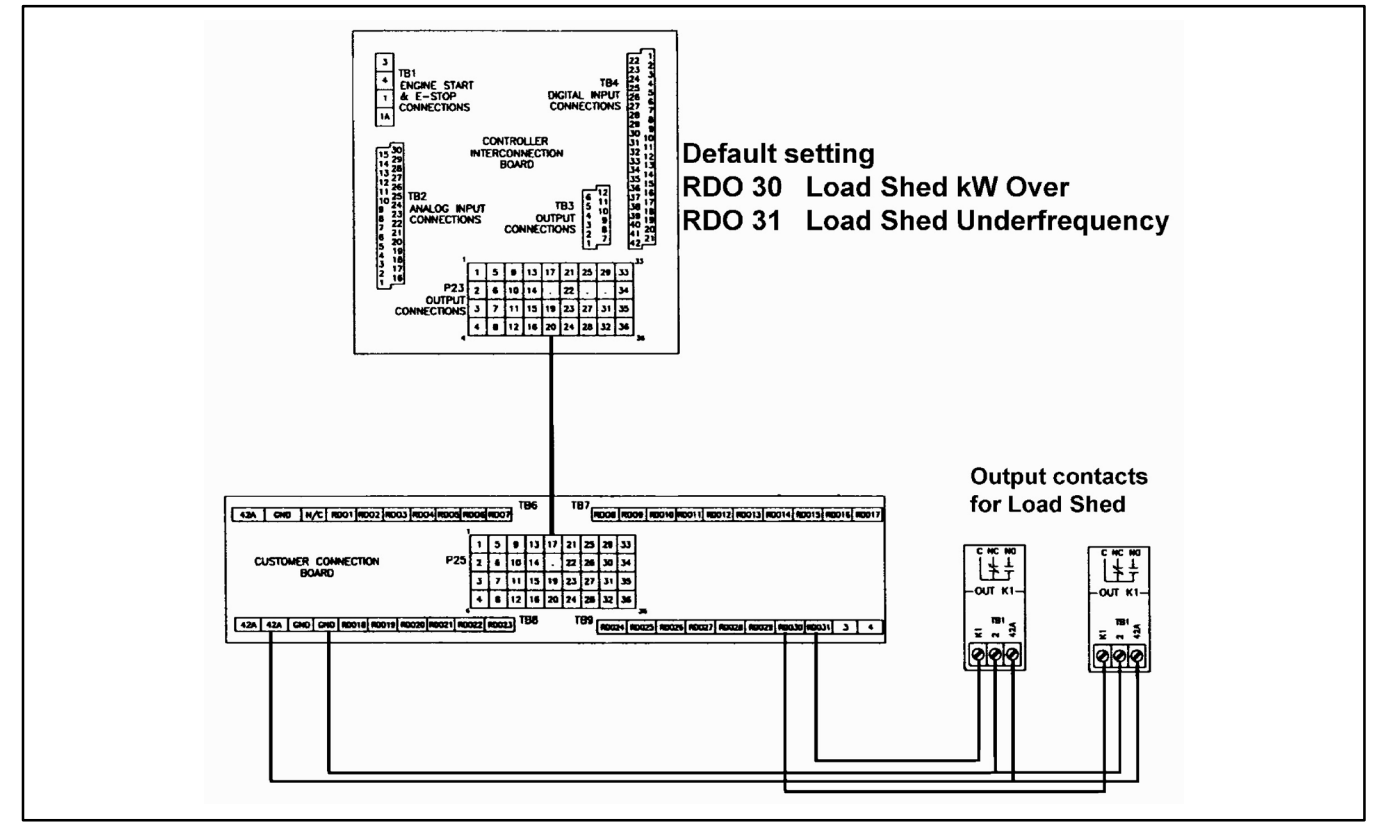

Figure 2-15 Load Shed Feature

## 2.11 550 Controller with Marathon DVR 2000 Voltage Regulator Substitution

Certain early shipments of the 550 controller were equipped with the Marathon DVR2000 voltage regulator. Figure 2-16 shows the location of the DVR 2000 voltage regulator inside the junction box.

The internal 550 controller voltage regulator and the DVR2000 voltage regulator share most features. The following features, however, are not available with the DVR 2000 voltage regulator:

- Voltage regulator programming using the controller keypad. Make adjustments to the DVR 2000 voltage regulator at the voltage regulator. Remove the junction box cover to adjust the DVR 2000 voltage regulator.
- Voltage setting using the controller keypad.
- Volts/Hz display.
- VAR/power factor controller, display, and adjustment. This feature is available as an accessory; order part number PA-347165 or PA-347165-SD.
- Reactive droop controller, display, and adjustment.
- Engine idle mode capability using the controller (voltage regulator is de-energized).

The 550 controller spec sheet and operation manual provide only information regarding the controller voltage regulator. For information regarding the DVR 2000 voltage regulator, obtain MP-5579, Operation Manual, DVR 2000 Voltage Regulator.

Use Figure 2-17 for installation and troubleshooting of the electrical wiring system.

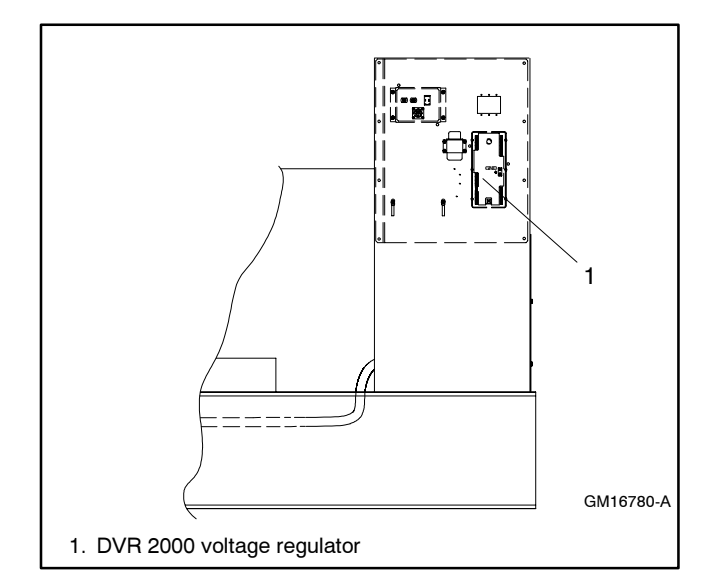

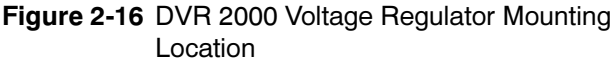

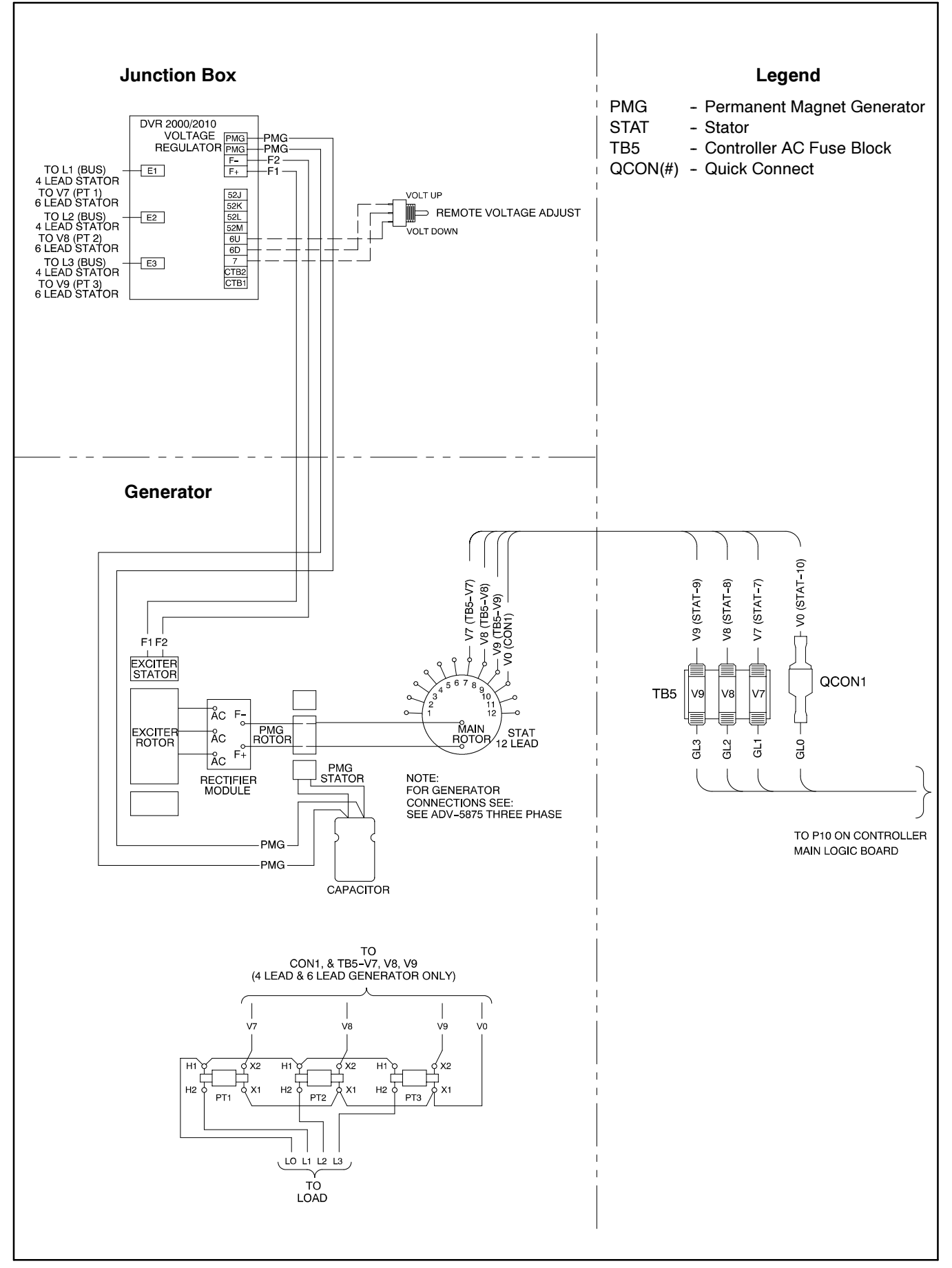

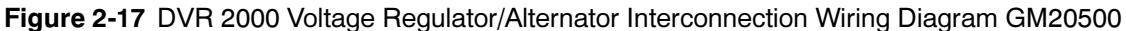
## 3.1 Voltage and Current Inputs

Voltage and current inputs enter the controller at P10 of the main logic board. The inputs are required for metering calculations, voltage regulation, voltage and current protection, and secondary crank termination (non-ECM engines). See Figure 3-1.

#### 3.2 Voltage Measurement

The voltage inputs are V7, V8, V9, and V0 and terminate at generator windings 7,8,9, and neutral for 10- and 12-lead alternators. For a 4-lead alternator, a transformer assembly is required to step down the voltage to input levels acceptable for the controller (240 volts and below). TB5 is a fuse block for voltage input protection. The fuse rating is 1.5 amps at 250 volts.

## 3.3 Current Measurement

For generator sets above 200 kW, a CT burden resistor board is included with the 550 controller application. The board is located in the junction box with wiring between the 550 controller and the CT burden resistor board. CTs with 0.5 amps secondary current are mounted in the junction box and wired to TB11. The CT burden resistor board converts the CT current input to a voltage output (P26) for the 550 controller main logic board. The current input and voltage output are proportional; i.e., the greater the current sensed, the higher the voltage output. Generator sets 20–200 kW utilize a CT with the resistor installed as part of the CT, so no burden resistor board is required.

**Note:** The CTs with 0.5 amp secondary outputs are unique to the 550 controllers.

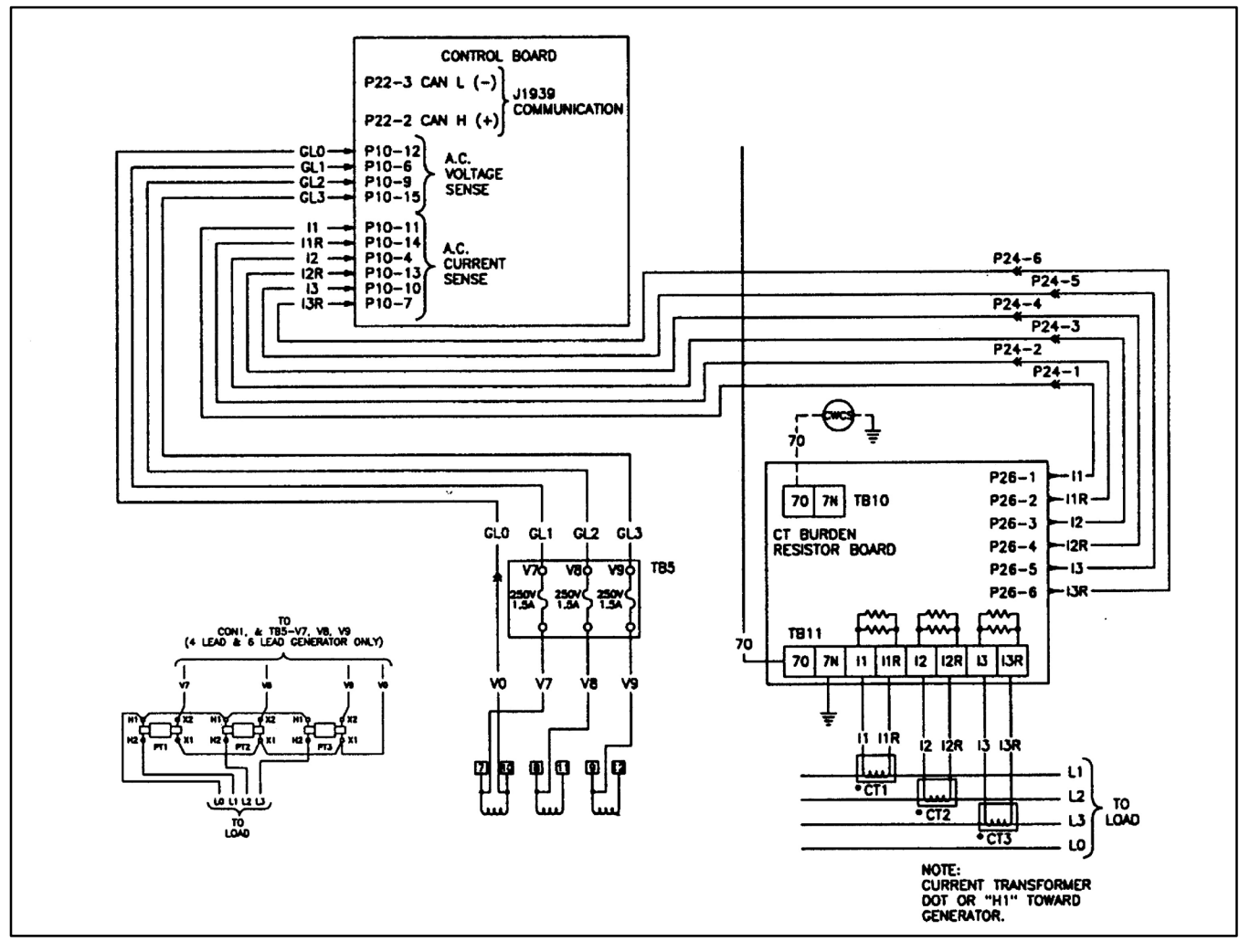

Figure 3-1 Voltage and Current Inputs

# 3.4 Calibration: Voltage and Amperage (Menu 12)

The 550 controller requires voltage and current sensing input calibration. See Figure 3-2. Calibration is initially done at the factory and typically requires no adjustment in the field. If, however, the system voltage is reprogrammed or the controller is replaced, calibration is necessary. Controller calibration is based on readings taken from the generator output windings using a multimeter with a minimum accuracy of +/-1%. Voltage readings are taken from line-to-neutral and must be done for L1, L2, and L3, if required. Current measurement is based on readings taken with a handheld AC ammeter for L1, L2, and L3.

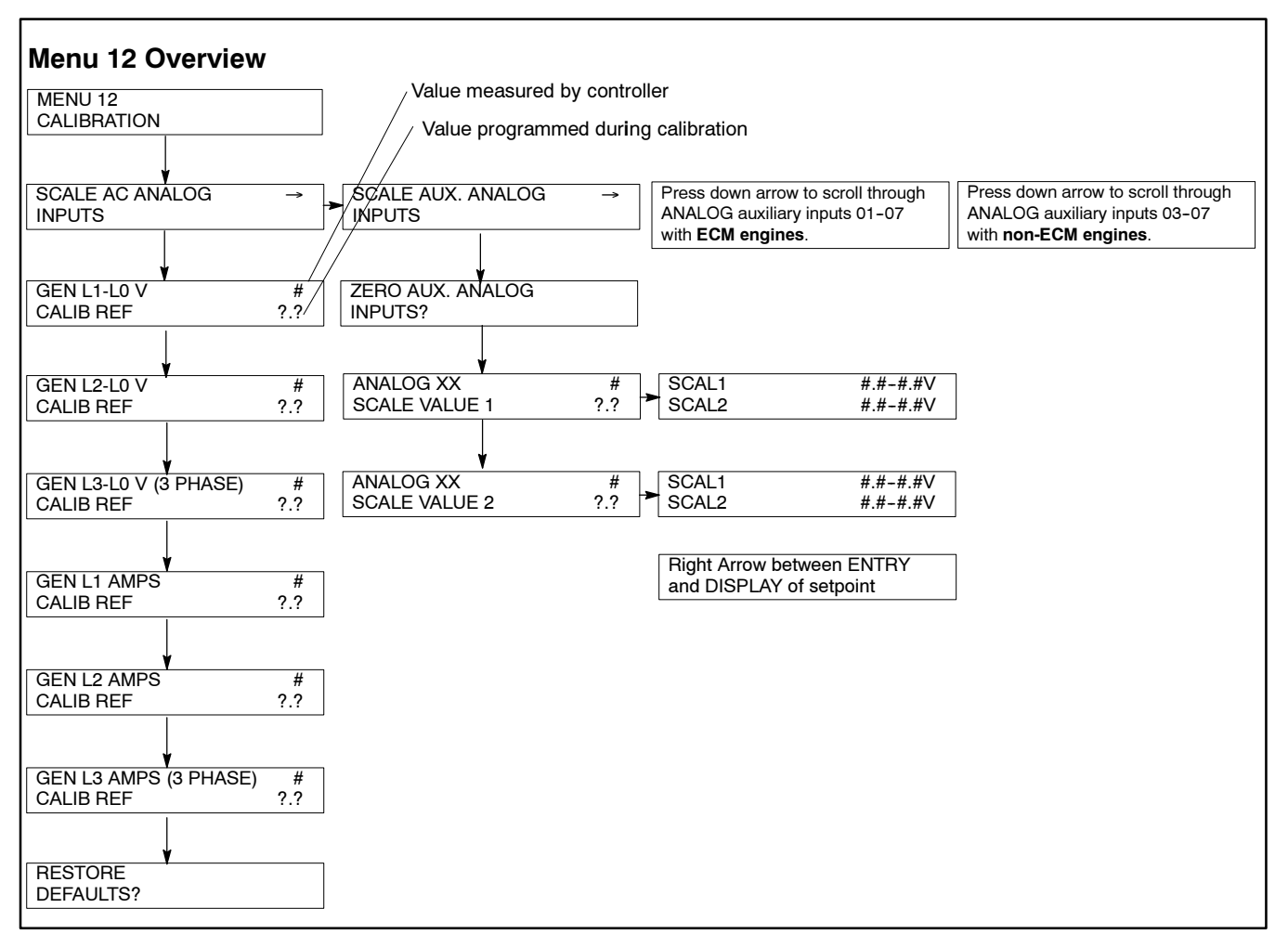

Figure 3-2 Menu 12, Calibration

## 3.5 Digital Inputs

Digital inputs are specific on-off inputs that monitor the external parameters. These inputs may come from a battery charger, switchgear, fuel tank, or other external devices. Inputs may be wired as a single-wire connection with the return wire going to battery ground (example: battery charger connection). Inputs can also be wired as a two-wire connection with the return ground going to TB4, 22-42 (example: idle mode switch). Inputs are based on the digital signal switching to battery ground or ground return of TB4 to initiate a controller action. Typically, the digital input signal switching is done with a relay dry contact and not with a powered contact. See Figure 3-3.

Factory programmed defaults for TB4 inputs 1 through 21 are as follows:

- 1. Battery Charger Fault
- 2. Low Fuel
- 3. Low Coolant Temperature
- 4. Excitation Overvoltage (Marathon alternator only)
- 5. Warning
- 6. Warning
- 7. Warning
- 8. Warning
- 9. Warning
- 10. Warning
- 11. Warning
- 12. Warning
- 13. Warning
- 14. Warning
- 15. Remote Shutdown
- 16. Remote Reset
- 17. VAR PF Model
- 18. Voltage Lower
- 19. Voltage Raise
- 20. Air Damper
- 21. Idle Mode

Each input (other than those predesignated) can be programmed as a warning or a shutdown and also can have an inhibit and a delay time.

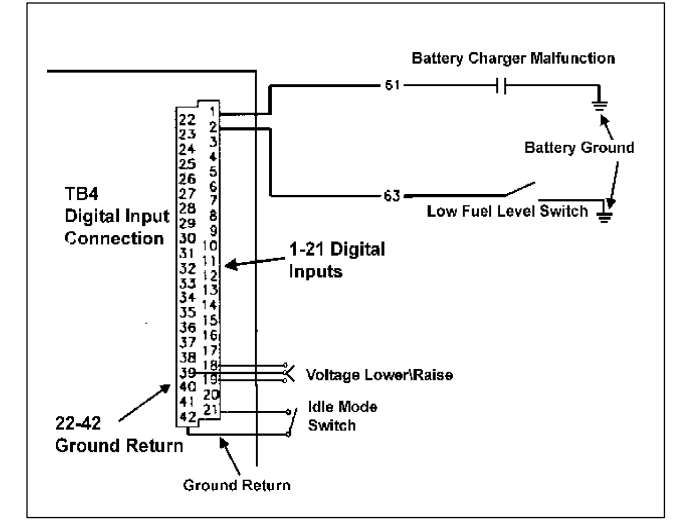

Figure 3-3 Digital Inputs

If the controller is programmed to meet NFPA 110 requirements (the NFPA 110 setting is found in menu 7), inputs 1, 2, and 20 are factory-defined and the user cannot change the preset function. If the controller is used with an ECM-equipped engine, digital input 3 (low coolant temperature) is predefined. If the controller is used in conjunction with the Marathon alternator, digital input 4 (MARATHON OVER V) is predefined. Both digital and analog input descriptions can be defined remotely with alphanumeric characters on the controller display. Define inputs as needed by using the communication software and programming inputs as desired.

#### 3.5.1 Idle Mode Switch

The idle mode input function is only active on ECM-equipped engines. The idle speed function starts and runs the engine at idle during non-emergency operation. Closing the switch starts the generator set in idle mode, and the engine remains running at idle until the generator set reaches a predefined temperature or the idle timer is complete. When warmed-up temperature is reached, the engine is ramped to rated speed and remains running until the switch is opened. The alternator output is disabled during idle operation.

#### 3.5.2 Define Digital Inputs

Menu 9 identifies the user-defined wired inputs to the TB4 terminal strip. See Figure 3-5. Menu 9 allows the user to customize the digital inputs for the application required. Program menu 9 at the controller keypad or from a PC using the Monitor II software. If programming with the controller keypad, select the digital input descriptions in menu 9. See Figure 3-5.

When an input is activated, the controller displays the active input D1-D21 (after the inhibit time and delay time have timed out). The user can also program a relay driver output (RDO) in menu 10 that corresponds to the digital input.

#### 3.5.3 TB1 Customer Connection

TB1 provides access to remote start inputs 3-4. See Figure 3-6. Contact closure on terminals 3-4 initiates an engine start sequence, provided the master control switch is in the auto position. Typical installation has the remote start wired to the automatic transfer switch.

Terminals 1-1A are used for the emergency stop switch. The switch is normally closed and opening causes an immediate engine shutdown. If adding remote E-Stop switches, always use a series connection between switches.

#### 3.5.4 TB3 Accessory Output

The TB3 output accessory terminal block provides connections for 12 VDC options that require a fused 5-amp power source. TB3 allows connection to 42A and battery ground. Terminal 42A is a fused 5-amp battery supply (fuse F1). See Figure 3-7.

#### 3.5.5 TB2 Analog Inputs

TB2 provides 0-5 VDC analog signal inputs for customer connections. The installer must scale and calibrate each analog input before the input value becomes a warning or shutdown trip point value. See Figure 3-8. Analog inputs 1-7 are available for user-defined applications on ECM-engine models. Non-ECM engines have analog inputs 3-7 available for optional applications, while inputs 1-2 are reserved for

oil pressure and coolant temperature. On ECM engines, oil pressure and coolant temperature come from the ECM. Refer to Section 2.2, ECM Engines and Controller Displays, for identification of ECM engines.

The oil pressure input is responsible for low oil pressure warning and shutdown functions and for the oil pressure value (menu 2). The coolant temperature sender is responsible for high coolant temperature warning and shutdown functions, low coolant temperature warning, and coolant temperature value (menu 2).

Analog inputs 1–2 for non-ECM units do not have access for adjustment or calibration. The oil pressure and coolant temperature parameters and calibration are part of the factory-installed personality program for the controller, and no further adjustment is necessary.

| Input                | Description                                                                      |  |  |  |  |
|----------------------|----------------------------------------------------------------------------------|--|--|--|--|
| Warning              | Horn sounds and customer auxiliary lights                                        |  |  |  |  |
| Shutdown Type A      | Initiates shutdown removing power to ignition and crank                          |  |  |  |  |
| Shutdown Type B      | Initiates shutdown similar to type A and activates the air damper RDO            |  |  |  |  |
| Voltage Raise/Lower  | Remote input to adjust voltage                                                   |  |  |  |  |
| VAR/PF Mode          | Initiates VAR or power factor mode of voltage regulator (parallel with utility)  |  |  |  |  |
| Remote Shutdown      | Used for remote shutdown from<br>switchgear                                      |  |  |  |  |
| Remote Reset         | Used to reset controller faults from<br>remote location                          |  |  |  |  |
| Air Damper           | Initiates air damper shutdown                                                    |  |  |  |  |
| Low Fuel             | Warning for low fuel level or pressure                                           |  |  |  |  |
| Marathon Over V      | Field overvoltage shutdown (Marathon alternator)                                 |  |  |  |  |
| Battle Switch        | Overrides all warnings and shutdowns<br>except overspeed and air damper          |  |  |  |  |
| Idle Mode            | ECM engines only; allows engine idle on startup and shutdown for programmed time |  |  |  |  |
| Ground Fault         | Indicates ground fault (ground fault sensor required)                            |  |  |  |  |
| Bat Chgr Fault       | Warns of battery charger malfunction                                             |  |  |  |  |
| High Oil Temperature | Initiates high oil temperature shutdown                                          |  |  |  |  |
| Low Coolant Level    | Initiates low coolant level shutdown                                             |  |  |  |  |
| Low Coolant Temp     | Activates digital input 3 (only available when used with ECM engines)            |  |  |  |  |

Figure 3-4 Selection Group Digital Inputs

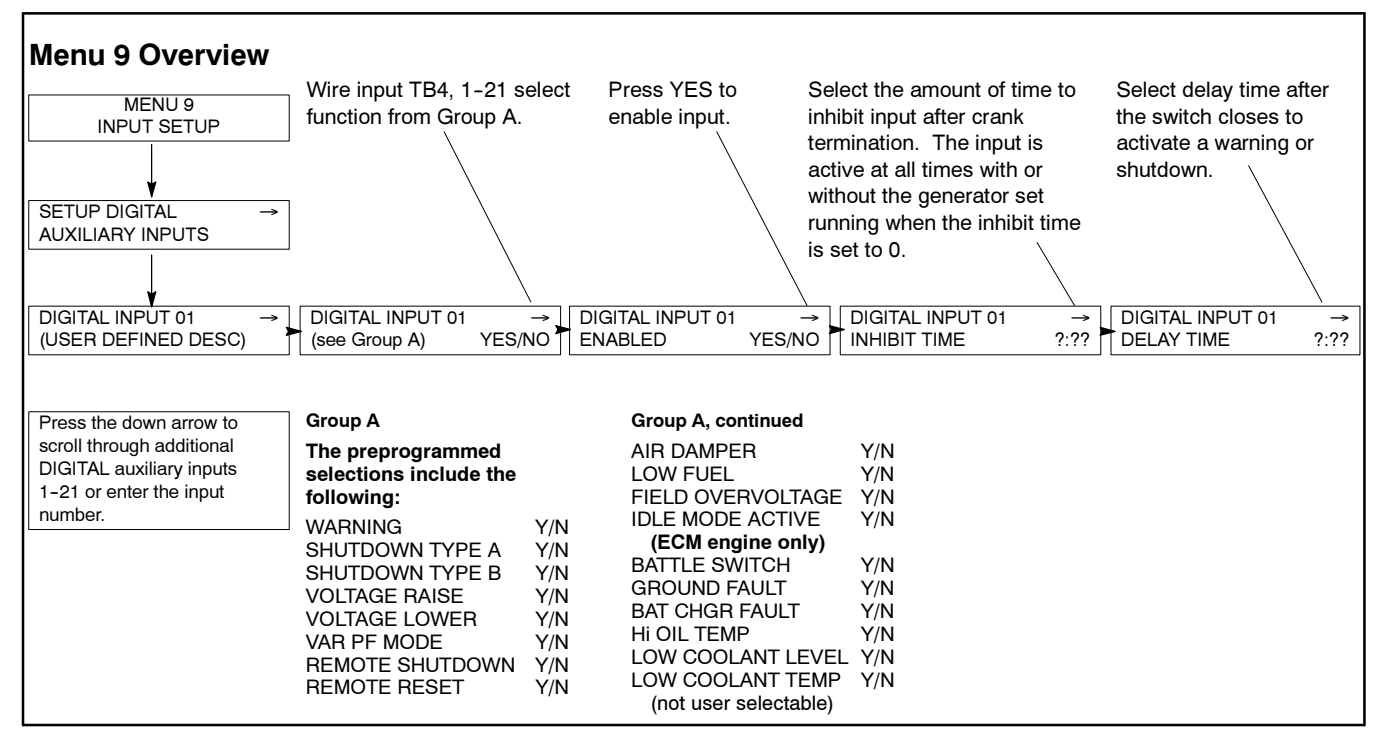

Figure 3-5 Menu 9, Input Setup (Programming of Digital Input 01 Shown, Repeat for Inputs 02-21 as needed)

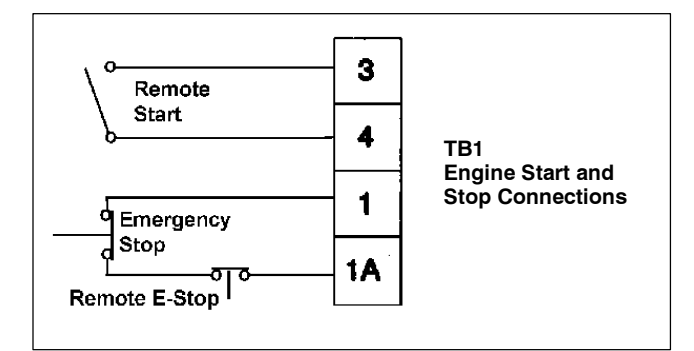

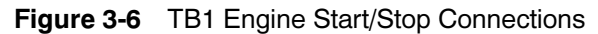

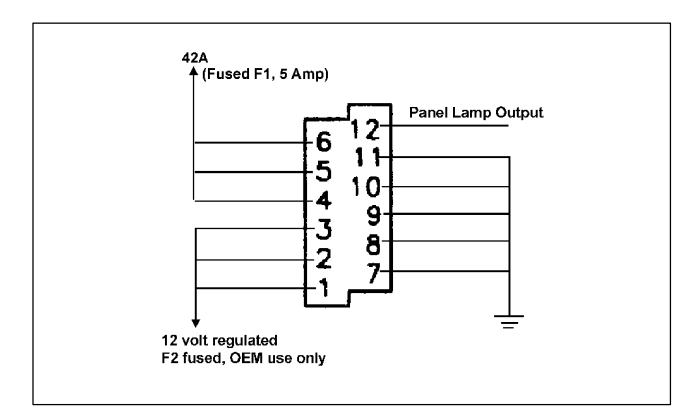

Figure 3-7 TB3 Fused 5-Amp Power Source

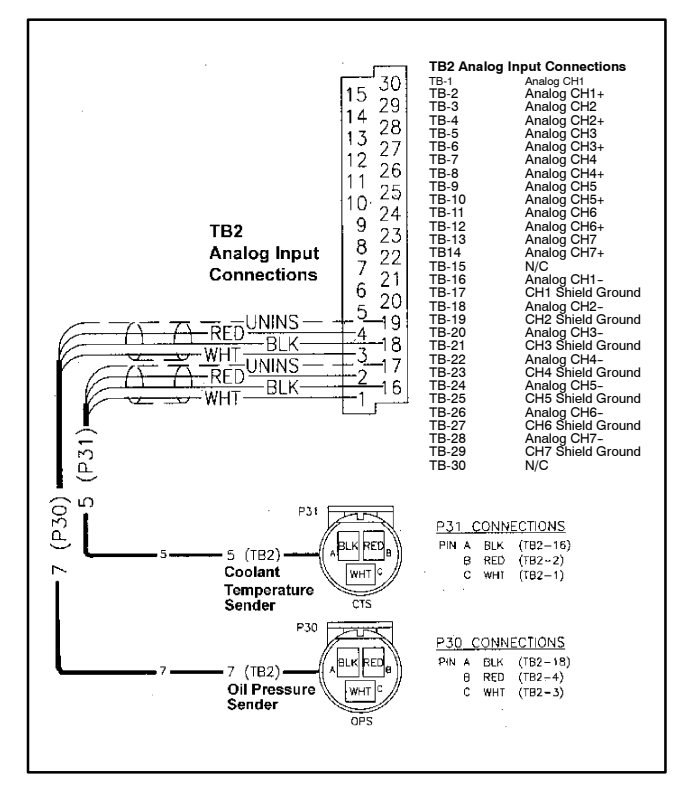

Figure 3-8 TB2 Analog Inputs

# 3.6 Zeroing Auxiliary Analog Inputs

In the calibration process for analog inputs (menu 12), the sender needs to be zeroed out. To accomplish this, disconnect the P2 ribbon cable prior to the zeroing out procedure. See Figure 3-9. After P2 has been disconnected, answer *yes* to the question ZERO AUX. ANALOG INPUTS? Then reconnect P2 connector to complete the sender calibration.

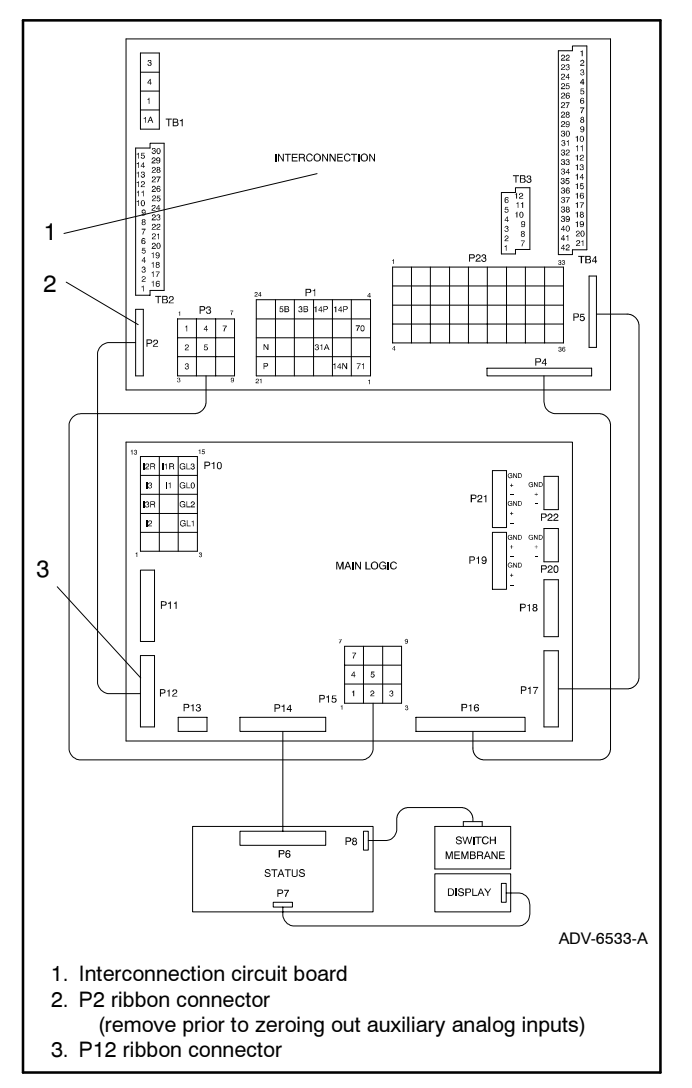

Figure 3-9 Interconnection Circuit Board Ribbon Connector P2 (Top View of Circuit Board)

## 3.7 Analog Inputs (Calibration)

Using the analog input requires a sender or device that is scaled based on a 0-5 VDC signal with a calibrated output. See Figure 3-10.

Example: Temperature Sender

.50 VDC @ 60°F 4.50 VDC @ 275°F

Analog calibration is required; see menu 12. See Figure 3-11. To calibrate analog inputs, program two scale values to allow the controller to create a linear scale between the two values that represents the selected device.

To set scale value 1, program a scale value based on the sender output voltage. For example, if the sender device output is 0.50 VDC, the value represents  $60^{\circ}F$  (based on calibration data of temperature sender). To set scale value 2, increase the device output to 4.5 VDC and enter a value of 275 (representing 275°F). This completes the linear scale setup.

The acceptable scale range is 0 to 9999, giving a resolution of one part in 10,000.

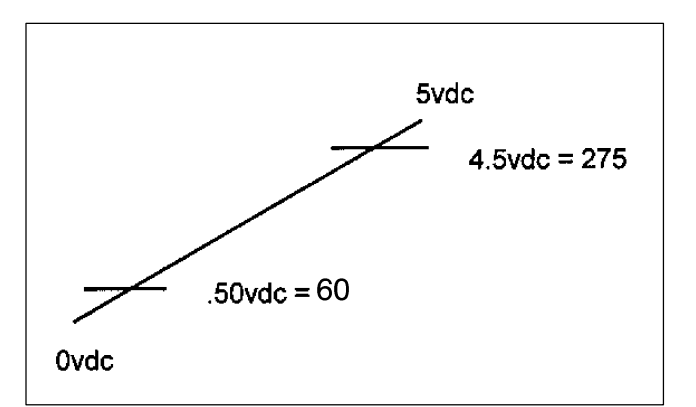

Figure 3-10 Analog Input Scale Values (sample)

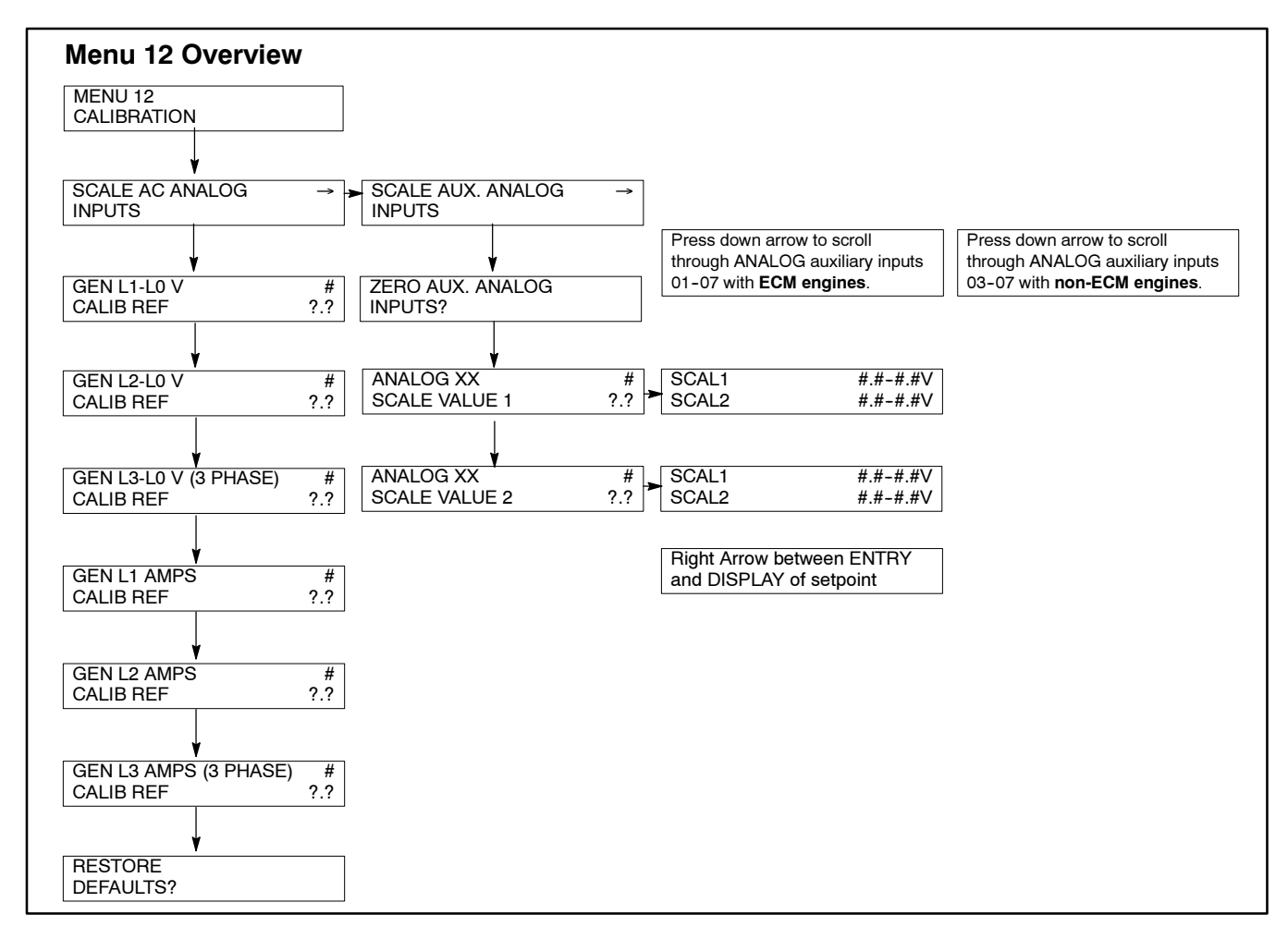

Figure 3-11 Menu 12, Calibration

## 3.8 Alternative Calibration Method

Substitute a potentiometer for the sender or device to calibrate the input values if it is difficult to adjust the sender output. Install a potentiometer in place of the three-wire sender to adjust the voltage between 0-5 VDC, and enter the calibrated values when the input value matches the known calibrated value. See Figure 3-12.

A 10-turn, 10 kOhm potentiometer is recommended for fine adjustment in calibration.

**Note:** Remember to zero auxiliary analog inputs before entering calibrated values.

Example: Temperature Sender

.50 VDC @ 60°F 4.50 VDC @ 275°F

- 1. Wire the potentiometer according to Figure 3-13.
- 2. Adjust the potentiometer for value 1 to read 0.5 volts and enter 60 for the known calibrated value.
- 3. Adjust the potentiometer for value 2 to read 4.5 volts and enter 275 for the known calibrated value.

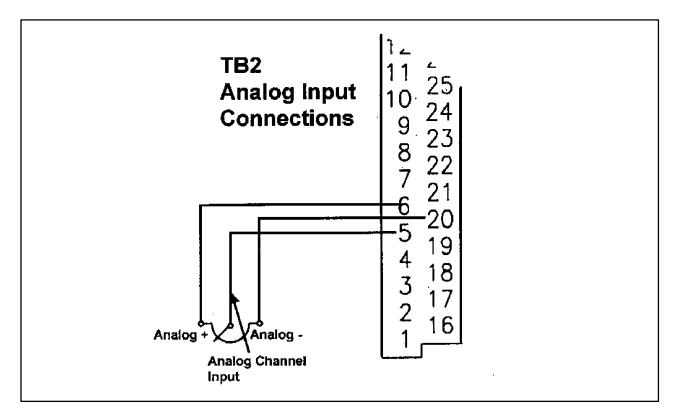

Figure 3-12 Potentiometer Connections on TB2

## 3.9 Analog Input (Warning/ Shutdown)

Define the analog input as a warning and/or shutdown device or the analog input can be used for data information purposes only. To program the desired function, the user defines variables in menu 9. This menu allows the user to define the analog input for the desired application.

Procedure to define an analog input as a warning and/or shutdown:

- 1. After entering the analog input in menu 9, enable or activate the input as a warning and/or shutdown. If neither is selected, the input displays data but no action is associated with the input. See Figure 3-13.
- 2. After the input is activated, program an inhibit time. This is a time delay preventing an action for a time (inhibit) after a crank disconnect. Typically this time is set at 30 seconds.

**Note:** To have the input *active* at all times, set the inhibit time to 0.

- 3. Program the delay time to function after the inhibit time delay has timed out. This time delay is the time period between when the controller first detects the fault and when the controller indicates a warning or shutdown. The fault must be present for the total delay time.
- 4. Enter values to initiate the controller action as a warning or shutdown. The operator determines the application values and enters the values based on the calibrated scale in menu 12. See Figure 3-14 for an example of warning and shutdown values.

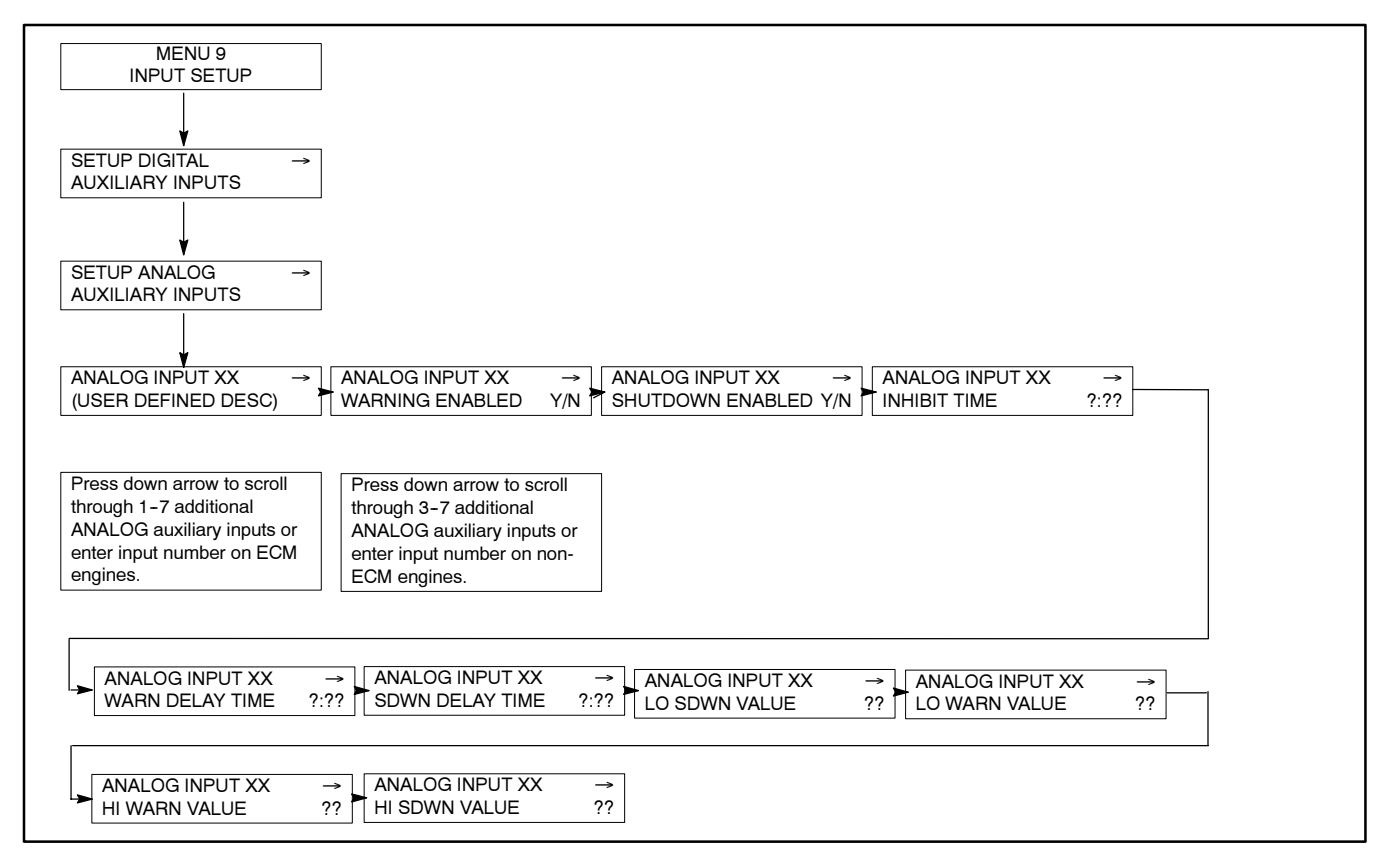

Figure 3-13 Menu 9, Input Setup

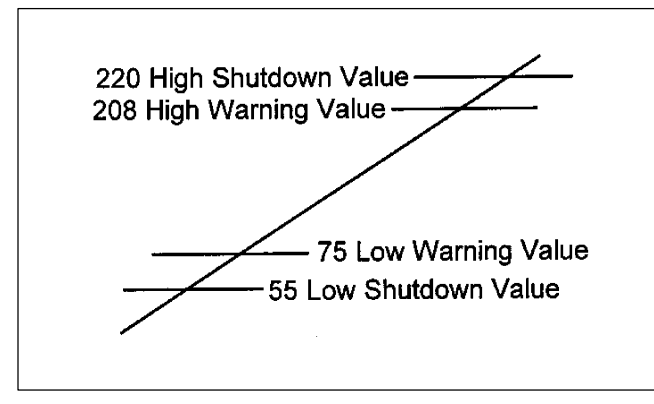

Figure 3-14 Setting Warning and Shutdown Values

## 3.10 Relay Driver Outputs (Menu 10)

Up to 31 RDOs are available to define using the system events, digital inputs, and analog inputs giving the user flexibility for control or remote annunciation. RDOs provide only the relay driver, not the relay. RDOs are used in conjunction with the customer connection kit and, typically, will drive all relay kits. Refer to Appendix D for RDO factory designations and user-defined designations.

#### 3.10.1 NFPA Defaults

If the controller is programmed with NFPA enabled (menu 7), the controller will automatically define a number of RDOs as defaults, and the user cannot reset these defaults. If the user attempts to reassign the default, a message displays *Cannot Change NFPA is Enabled.* 

#### 3.10.2 Common Fault

The user can program the common faults (menu 10) from the list of system events, digital inputs, and analog inputs. To define a common fault, go through the submenus and enter yes to any items wanted as part of a common fault. Then designate an RDO (1-31) to drive the common fault relay output. See Figure 3-15.

A common fault acts as an *or* function. The output occurs when any one of the items occur, such as A or B or C, etc.

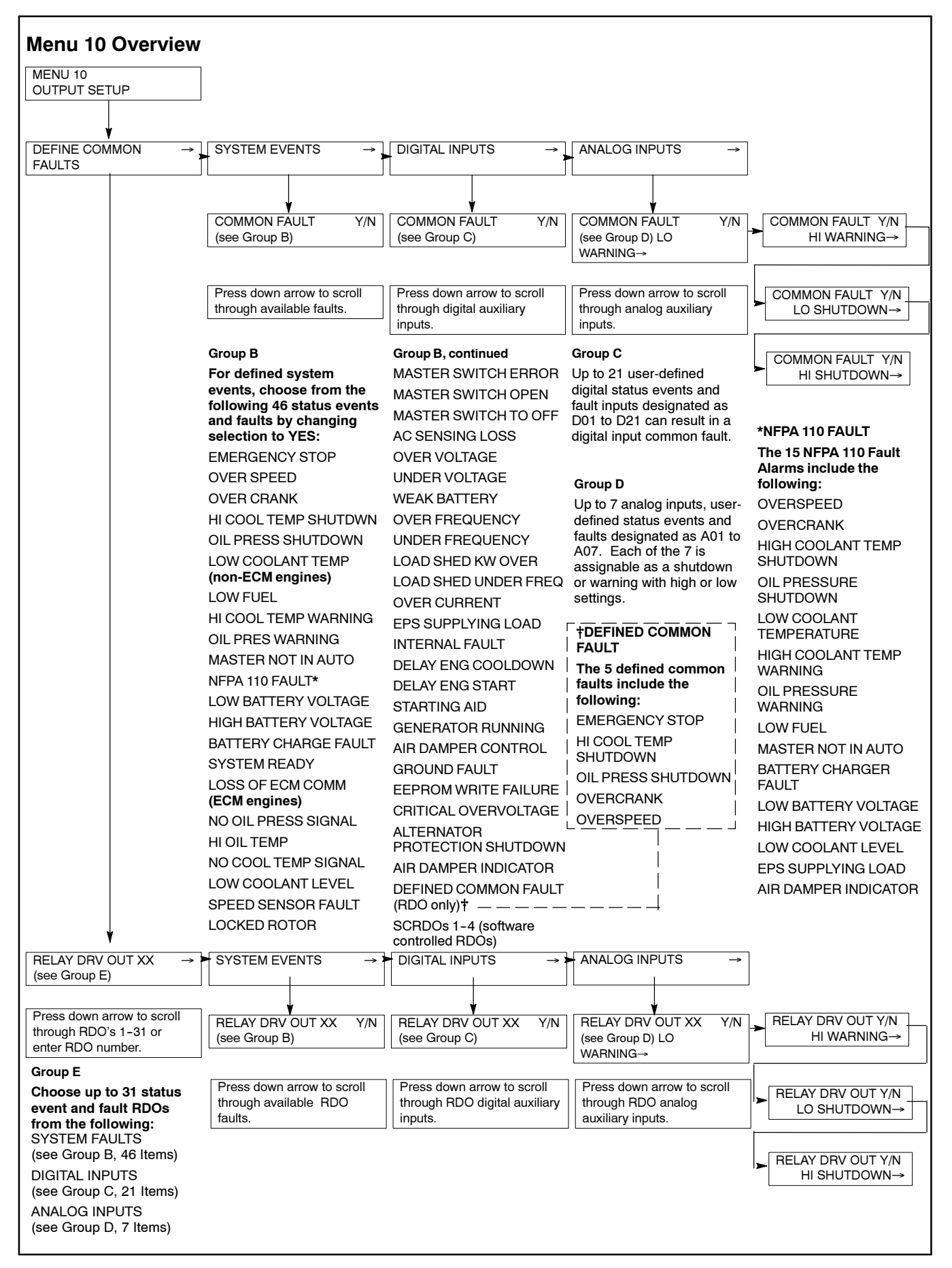

Figure 3-15 Menu 10, Output Setup

#### 4.1 Accessories and Connections

Several accessories help finalize installation, add convenience to operation and service, and establish state and local code compliance.

Accessories vary with each generator set model and controller. Select factory-installed and/or shippedloose accessories. See Figure 4-1 for a list of available kits. Kit and installation instruction part numbers change. Obtain the most current accessory information from your local authorized service distributor/dealer. This section describes several accessories available at the time of print of this publication. Accessory kits generally include installation instructions. See the wiring diagram manual for electrical connections not shown in this section. See the installation instructions and drawings supplied with the kit for information on the kit mounting location. See Figure 4-2 and Figure 4-3.

The instructions provided with the accessory kit supersede these instructions where there are differences. Always run AC and DC wiring in separate conduit. Use shielded cable for all analog inputs. Observe all applicable national and local electrical codes during accessory installation.

| Kit Description                                                                                  | Kit Part Numbers                                                                                                    | Installation Instructions                           |  |
|--------------------------------------------------------------------------------------------------|----------------------------------------------------------------------------------------------------|-----------------------------------------------------|--|
| Audiovisual Alarm                                                                                | GM17070-KP1, GM17070-KP2,<br>GM17070-KP3                                                                                                    | TT-1300                                             |  |
| Battle Switch                                                                                    | New                                                                                                    | New                                                 |  |
| Common Failure Relay (terminal 32A)                                                              | GM17028-KP2, GM17032-KP2,<br>365569-KP14                                                                                                    | TT-1301                                             |  |
| Controller (customer) Connection                                                                 | GM17028-KP1, GM17032-KP1                                                                                                    | TT-1302                                             |  |
| Float/Equalize Battery Charger (with alarms)                                                     | PAD-292863 (12 volt), PAD-292865 (24 volt)                                                                                                    | TT-680                                              |  |
| Idle (speed) Mode Feature                                                                        | No kit required. Use customer-supplied switch and leads.                                                                                                    | See operation manual (idle mode feature)            |  |
| Key Switch                                                                                       | New                                                                                                    | New                                                 |  |
| Low Fuel (level) Switch                                                                          | Multiple kits based on generator set subbase<br>fuel tank or day tank selection.<br><b>Note</b> : The main fuel tank may include this<br>switch as provided by the fuel tank supplier. | Multiple TTs or contact main<br>fuel tank supplier. |  |
| Low Fuel (pressure) Switch                                                                       | Multiple kits based on generator set model number.                                                                                                    | Multiple TTs                                        |  |
| Prime Power Switch                                                                               | GM20652-KP1                                                                                                    | New                                                 |  |
| Remote Annunciator (16-light panel)                                                              | GM17071-KP1, GM17071-KP2,<br>GM17071-KP3                                                                                                    | TT-1303                                             |  |
| Remote Emergency Stop                                                                            | PA-293906                                                                                                    | New                                                 |  |
| Remote Reset Feature                                                                             | No kit required. Use customer-supplied switch and leads.                                                                                                    | See operation manual<br>(remote reset feature)      |  |
| Remote Speed Adjustment Potentiometer<br>(requires electronic governor)( non-ECM<br>models only) | PA-273768                                                                                                    | TT-774                                              |  |
| Run Relay                                                                                        | PA-273743 (12 volt), PA-273744 (24 volt), 365569-KA8 (24 volt)                                                                                                    | New                                                 |  |
| Single-Relay Dry Contact                                                                         | GM17068-KP1, GM17068-KP2, 365569-KP9                                                                                                    | TT-1304                                             |  |
| Ten-Relay Dry Contact                                                                            | GM17069-KP1, GM17069-KP2,<br>365569-KP10                                                                                                    | TT-1305                                             |  |
| Twenty-Relay Dry Contact                                                                         | 365569-KA13                                                                                                    | New                                                 |  |

Figure 4-1 Optional Accessories

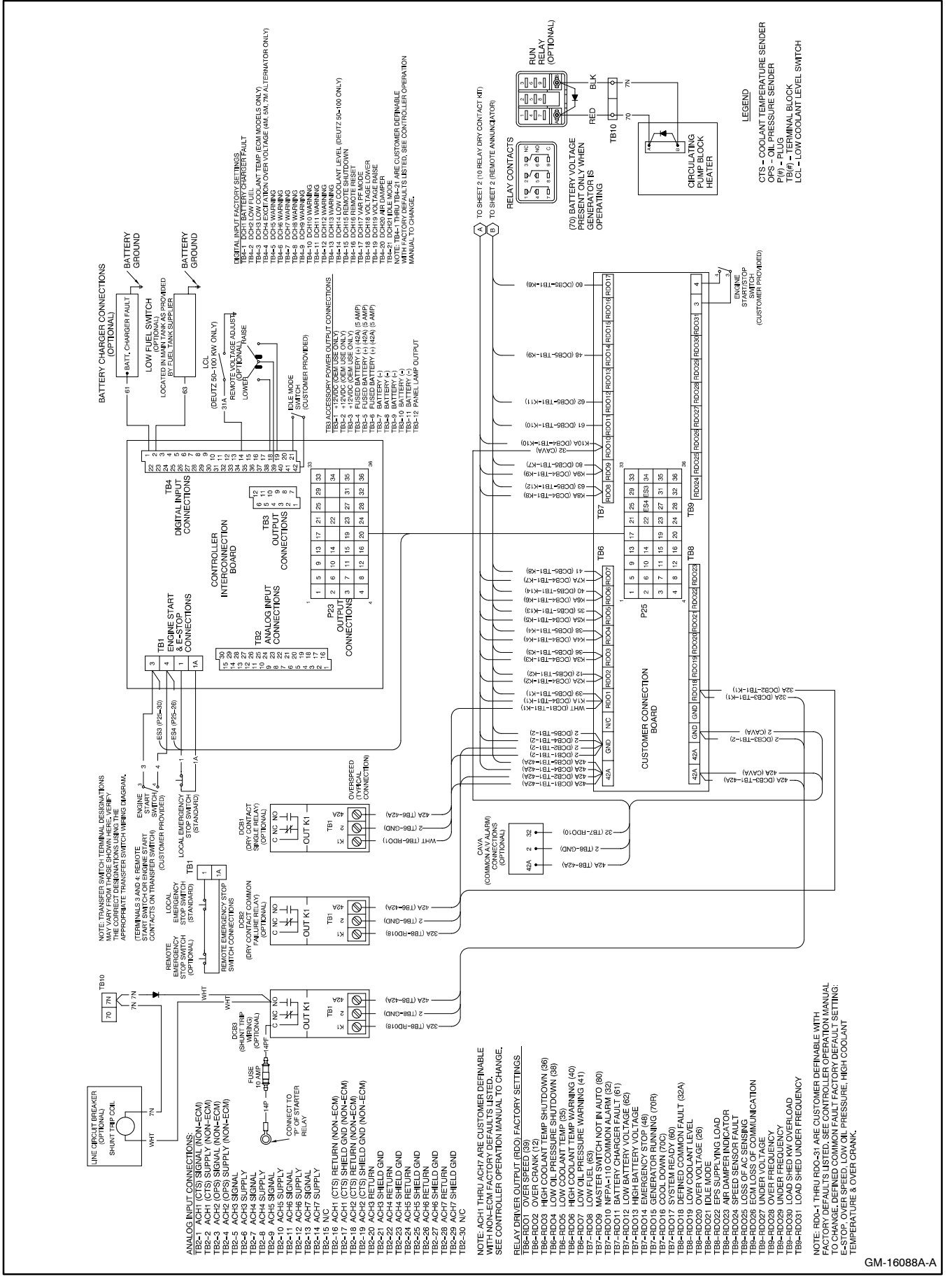

Figure 4-2 Accessory Connections GM16088A-A

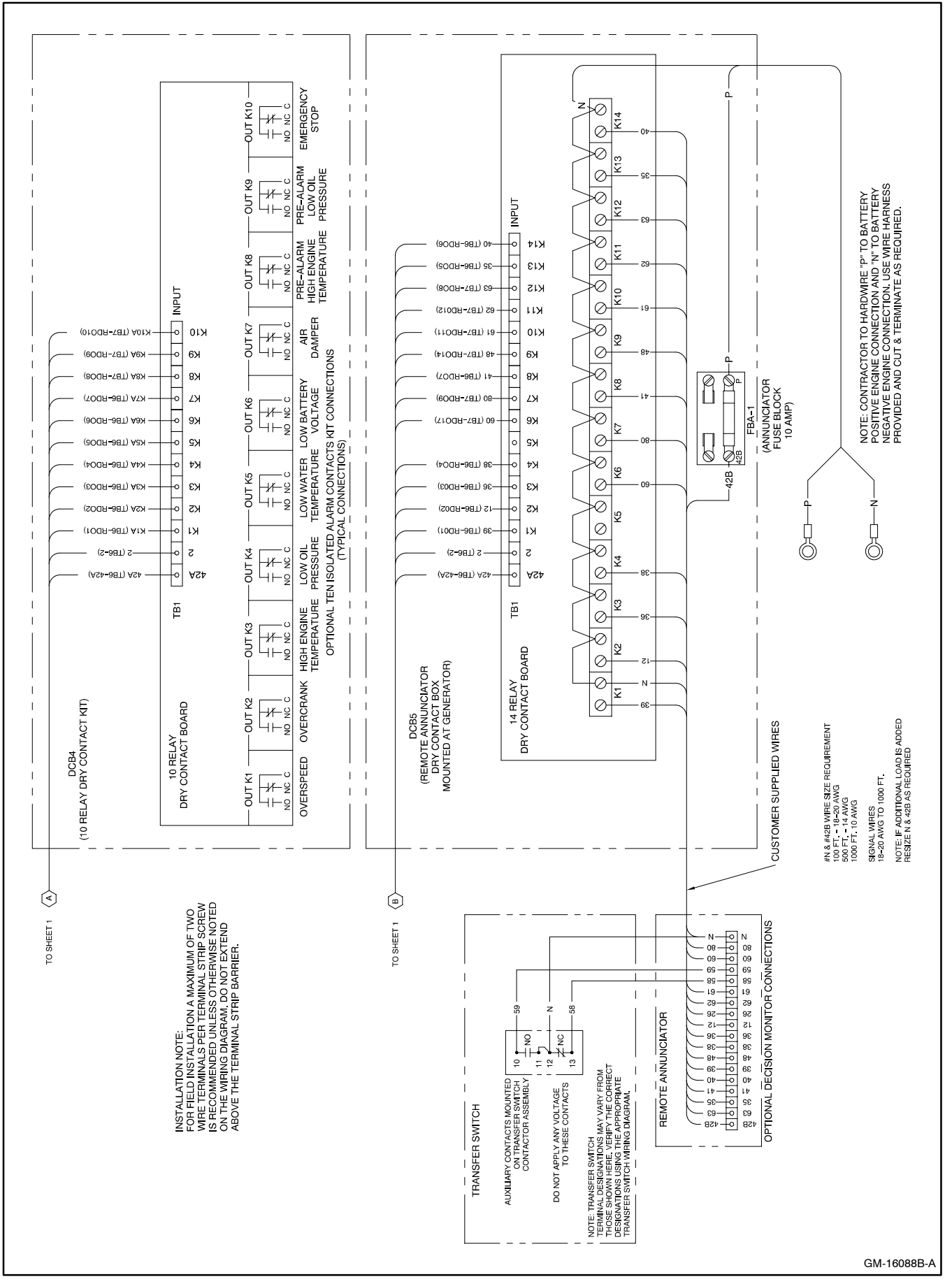

Figure 4-3 Accessory Connections GM16088B-A

## 4.2 Controller (Customer) Connection Kit

A controller connection kit is required when a contact kit and/or the remote annunciator (NFPA remote audiovisual alarms) are specified.

The connection kit allows connection of accessories without opening the controller to make multiple terminal

connections. The kit uses a wiring harness with plug connectors to link the controller's RDOs and power connections to a customer connection board for easy connection and identification of outputs. Remote start terminals are also accessible from the customer connection board. See Figure 4-4 and Figure 4-5.

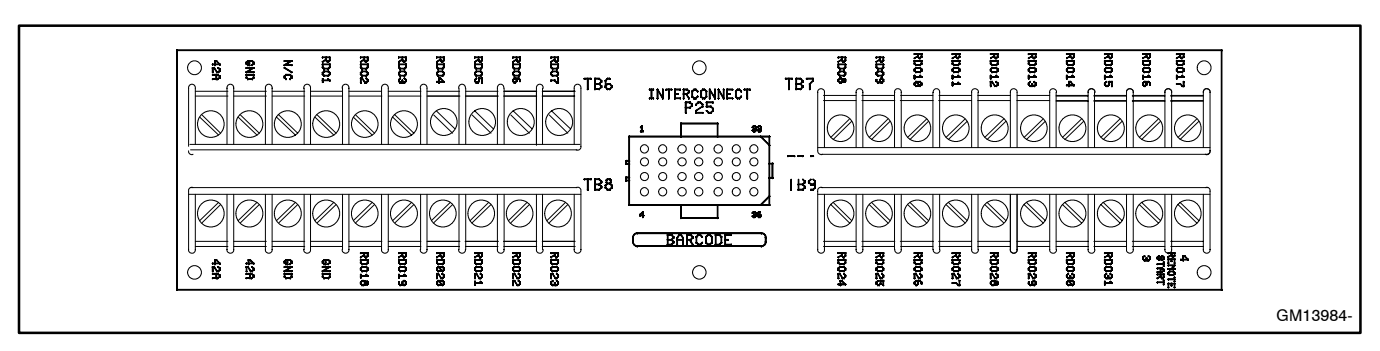

Figure 4-4 Terminal Strips TB6, TB7, TB8, and TB9 on the Controller Connection Kit in the Junction Box

| TB6 Te                                                                                                    | TB6 Terminal Strip—RDOs 1-7 TB9 Terminal Strip—RDOs 24-31                                                                                                    |                                                                                                    |  |  |  |  |
|----------------------------------------------------------------------------------------------------|----------------------------------------------------------------------------------------------------|----------------------------------------------------------------------------------------------------|--|--|--|--|
| Term.<br>42A<br>GND<br>N/C<br>RDO1<br>RDO2<br>RDO3<br>RDO4<br>RDO5<br>RDO6<br>RDO7                                                                                                    | Description         Battery (+)         Battery (-)         Overspeed (39)         Overcrank (12)         High coolant temperature shutdown (36)         Low oil pressure shutdown (38)         Low coolant temperature (35)         High coolant temperature warning (40)         Low oil pressure warning (41)            | Term.       Description         RDO24       Speed sensor fault         RDO25       Loss of AC sensing         RDO26       ECM loss of communication         RDO27       Undervoltage         RDO28       Overfrequency         RDO29       Underfrequency         RDO30       Load shed kW overload         RDO31       Load shed underfrequency         3       Remote start       |  |  |  |  |
| <b>TB7 Te</b><br>Term.<br>RD08<br>RD09<br>RD010<br>RD011<br>RD012<br>RD013<br>RD014<br>RD015<br>RD016<br>RD017                                                                                                    | rminal Strip—RDOs 8-17<br>Description<br>Low fuel (63)<br>Master switch not in auto (80)<br>NFPA 110 common alarm (32)*<br>Battery charger fault (61)<br>Low battery voltage (62)<br>High battery voltage<br>Emergency stop (48)<br>Generator running (70R)<br>Time delay engine cooldown (TDEC) (70C)<br>System ready (60) | <ul> <li>Note: RDO-1 though RDO-31 are customer definable with the following factory defaults: emergency stop, high coolant temperature, low oil pressure, overcrank, and overspeed. Numbers in parentheses are the factory wire designations.</li> <li>*NFPA 110 common alarm faults include:<br/>Air damper indicator<br/>Battery charger fault<br/>EPS supplying load</li> </ul> |  |  |  |  |
| TB8 Terminal Strip—RDOs 18-23         Term.       Description         42A       Battery (+)         42A       Battery (+)         2       Battery (-)         2       Battery (-)         2       Battery (-)         RDO18       Defined common fault (32A)         RD019       Low coolant level         RDO20       Overvoltage (26)         RDO21       Idle mode         RDO22       EPS supplying load         RDO23       Air damper indicator (56) |                                                                                                    | High battery voltage<br>High coolant temperature warning<br>High coolant temperature shutdown<br>Low battery voltage<br>Low coolant level<br>Low coolant temperature warning<br>Low fuel (level or pressure)<br>Low oil pressure warning<br>Low oil pressure shutdown<br>Master switch not in auto<br>Overcrank<br>Overspeed                                                        |  |  |  |  |

Figure 4-5 Controller (Customer) Connection Kit Terminal Strip Identification with Factory-Assigned Relay Driver Outputs (RDOs)

#### 4.3 Interconnect Circuit Board

The interconnect circuit board contains four control relays: K1 (crank), K2 (run), K3 (emergency stop), and K4 (panel lamps). Main circuit board logic controls the K1, K2, and K4 relays. The manual E-Stop switch located on the control panel controls the K3 relay. See Figure 4-6 and Figure 4-7.

**K1 Relay.** Energized only during the engine crank cycle. Wire 71 energizes when the K1 contact closes. LED 1 lights when power is supplied to the K1 relay coil.

**K2 Relay.** Energized during engine cranking cycle and normal engine running. The relay energizes when the control logic issues a start command. Wire 70 energizes when the K2 contacts close. LED 2 lights when power is supplied to the K2 relay coil.

**K3 Relay.** Energized at all times unless the emergency stop switch activates. When activated, the K3 contact opens, disabling power to the K1 and K2 relay coils.

**K4 Relay.** Energized when the main logic board turns on the panel lamps. Touch the keypad to turn on the light. The light turns off five minutes after the last keypad entry.

Three fuses mounted to the board protect the controller, customer accessories, and engine wiring.

**F1 Fuse.** Provides 5-amp circuit protection to 42A, which powers the customer-connected options and the panel lamps.

**F2 Fuse.** Provides 5-amp circuit protection for the controller's 12-volt regulator circuit, including K1, K2, K3, K4, and relay coils.

**F3 Fuse.** Provides 15-amp protection for the engine control circuit and other devices powered by wire 70 or wire 71.

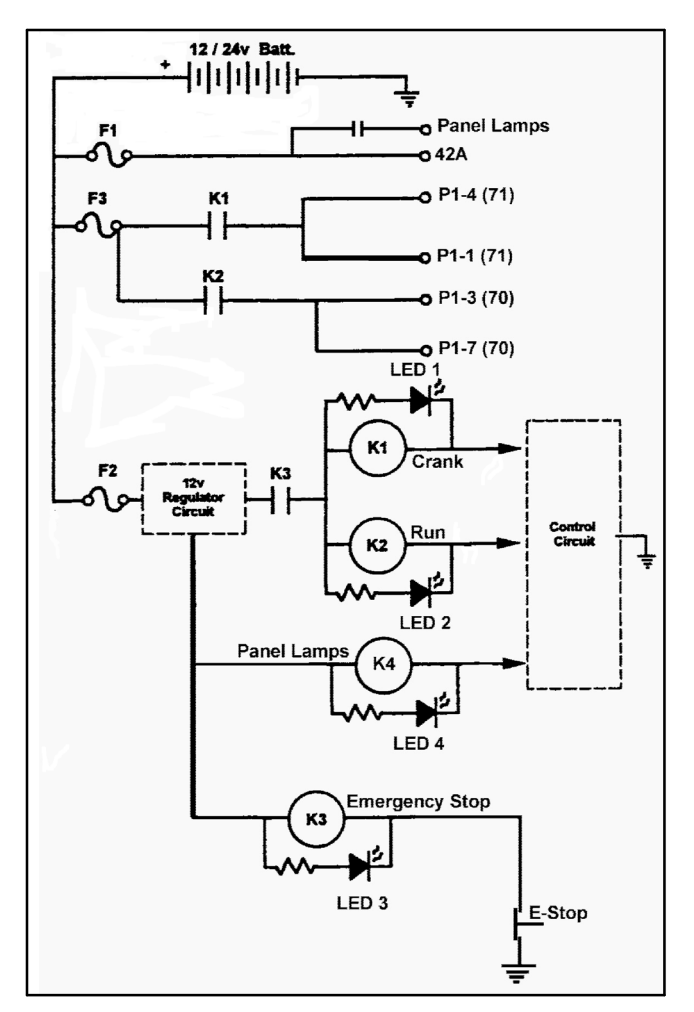

Figure 4-6 Interconnect Circuit Board Schematic

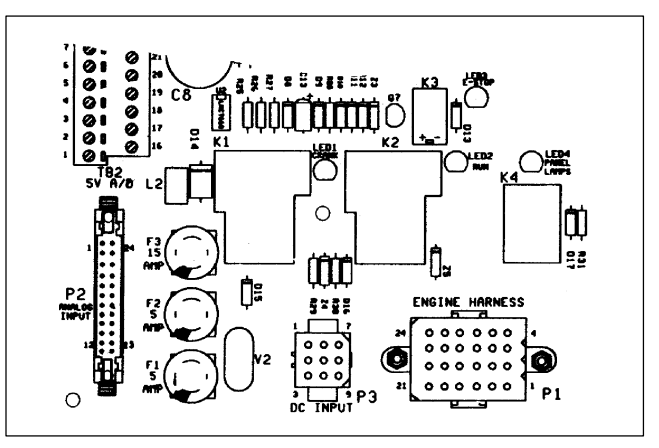

Figure 4-7 Interconnect Circuit Board Layout

## Notes

## 5.1 Factory Setup

The controller is functional after the factory setup is complete. Both an application program and personality parameters are factory-entered into the 550 controller. The application program controls the controller operating functions.

The personality parameter files specify the controller characteristics to match the alternator and engine requirements for generator set operation. Parameters include alternator characteristics for current and voltage protection, voltage regulation, calibration for oil pressure and water temperature if required, specification number, and serial number. A backup disk containing the personality parameters file and application file is created at the factory. The literature package shipped with the generator set includes the backup disk.

## 5.2 Program Loader

Use the Program Loader to load the files from a PC to the controller when replacing the 550 controller or upgrading the application program or personality files. See Figure 5-1. This program allows the technician to access the files stored on the backup disk and download the files to non-volatile memory, overwriting the controller's original program. Refer to TT-1285, the program loader software instructions, for installation and operation. If the disk is damaged or misplaced, a copy can be created by the manufacturer using the generator set serial number as reference.

## 5.3 Communications

The 550 controller's remote monitoring or programming is accomplished using the Monitor II communication software. The software is installed on a host PC, and a communication link (RS-232/RS485) is installed between the digital controller and the PC. The PC can then access data from the generator set controller. The software, under password control, also allows the operator to program the generator set remotely. Connect the host PC to the controller using the RS-232 for a single controller or RS-485 for multiple controllers. Access can also be made over phone lines with the addition of a modem.

The software package is a Windows®-based graphical user interface allowing the operator to build data windows specifically for their application. The software package also allows for multiple and simultaneous device displays when using a local area network. Refer to the software operation and installation manual when using the Monitor II software.

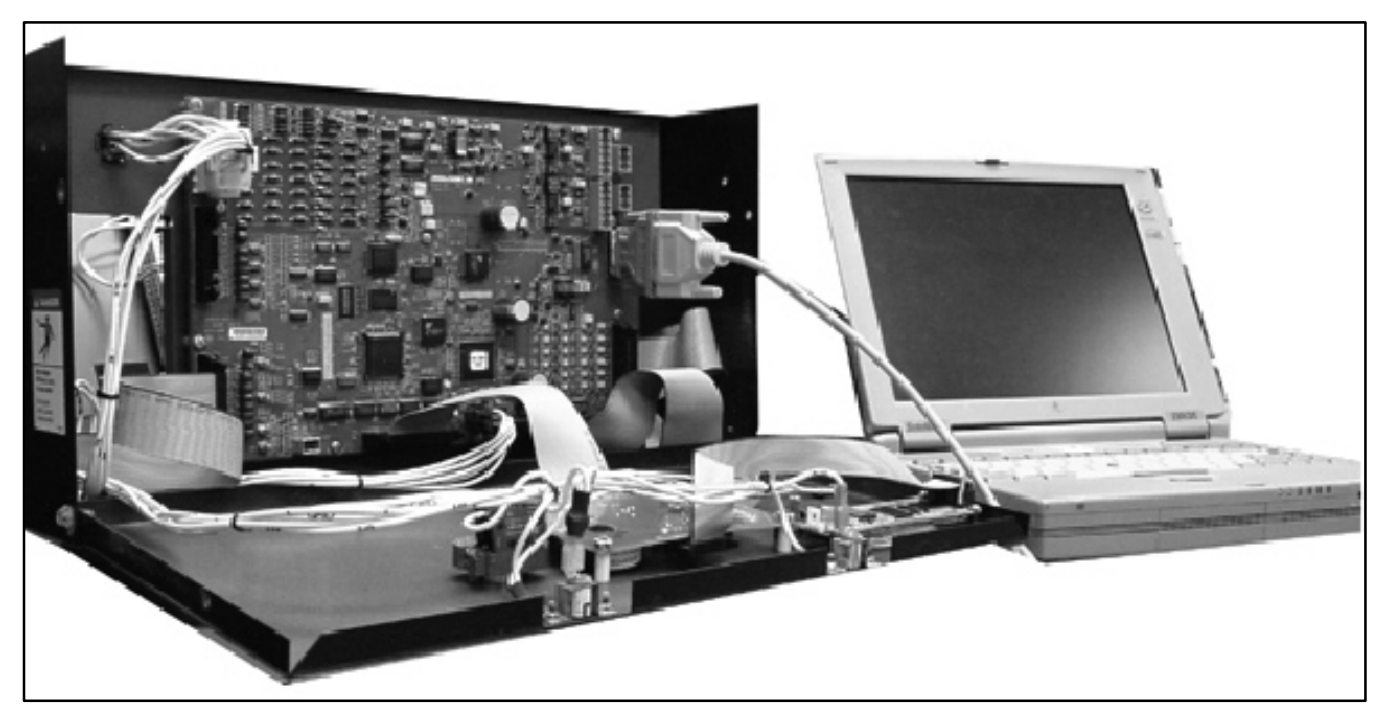

Figure 5-1 Program Loader Connections to the 550 Controller

Windows® is a registered trademark of Microsoft Corporation

## 5.4 Personal Computer Communications

Figure 5-2 identifies the four ways to communicate with a personal computer (PC) and the generator set using KBUS protocol, the generator set manufacturer's communication protocol. See Figure 5-3 and Figure 5-4.

| Protocol                       | Description                                                                                                    |
|--------------------------------|----------------------------------------------------------------------------------------------------|
| Local Single<br>Connection     | A PC connects directly to the<br>communication port with an RS-232 cable<br>when the PC is within 15 m (50 ft.) of the<br>device or RS-485* cable where the PC is<br>up to 1220 m (4000 ft.) from the device.<br>See Figure 5-5.                                                                        |
| Local Area<br>Network<br>(LAN) | A PC connects directly to the device's local area network through an address (1-128). A LAN is a system that connects more than one device to a single PC. See Figure 5-6.                                                                                                    |
| Remote<br>Single<br>Connection | A PC connects to a modem and a single<br>device connects to a modem. The PC<br>communicates to the device via a<br>telephone network. Locate the PC<br>anywhere a telephone line is available.<br>See Figure 5-7.                                                                                       |
| Remote<br>Area<br>Network      | A PC connects to a modem. The devices<br>connect to a LAN network through a<br>system ID and an address (1–128). The<br>PC communicates to the devices via a<br>telephone network that is interfaced to the<br>LAN network. Locate the PC anywhere a<br>telephone line is available. See<br>Figure 5-8. |

Figure 5-2 KBUS Communication Protocol

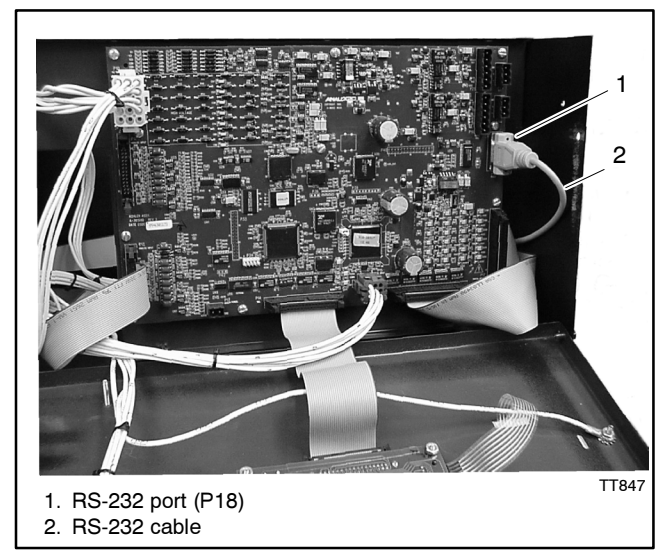

Figure 5-3 RS-232 Port Location and Connection for the 550 Generator Set Controller

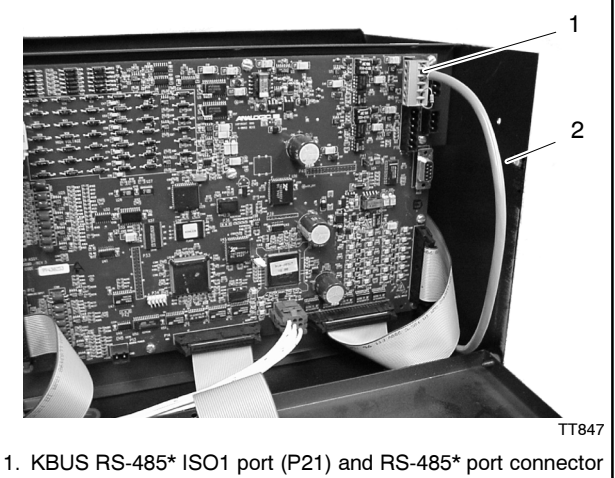

 KBUS RS-485\* ISO1 port (P21) and RS-485\* port connector (green), 294619 (included with controller)
 RS-485\* cable, customer-supplied

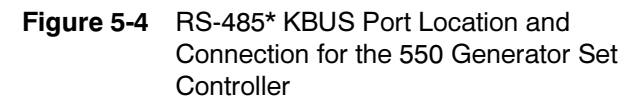

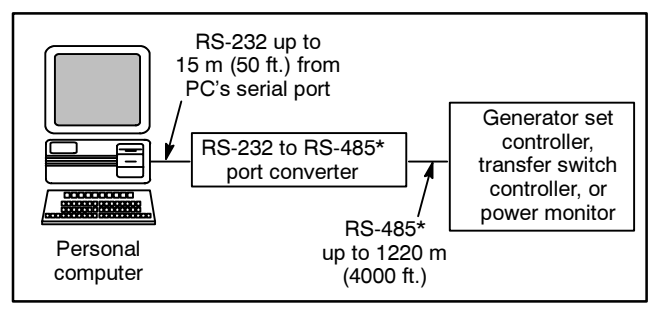

Figure 5-5 Local Single Connection, up to 1220 m (4000 ft.)

<sup>\*</sup> Belden #9841 or equivalent

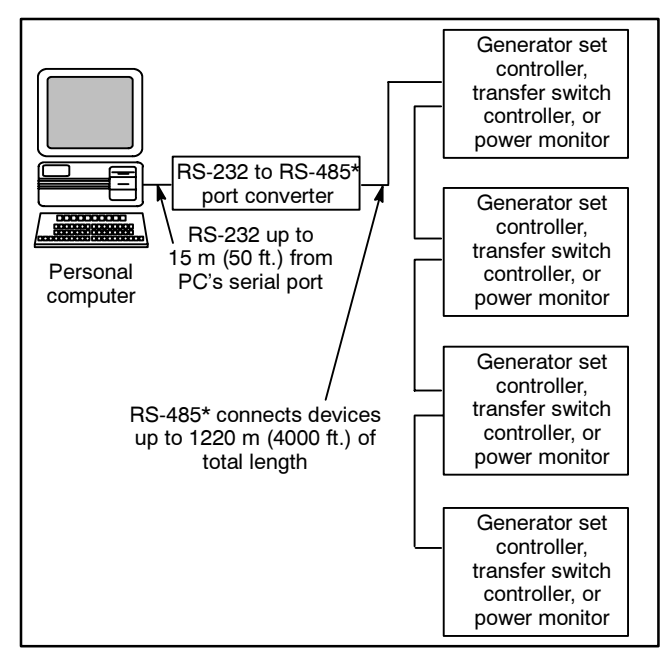

Figure 5-6 Local Area Network Connection, up to 128 Devices

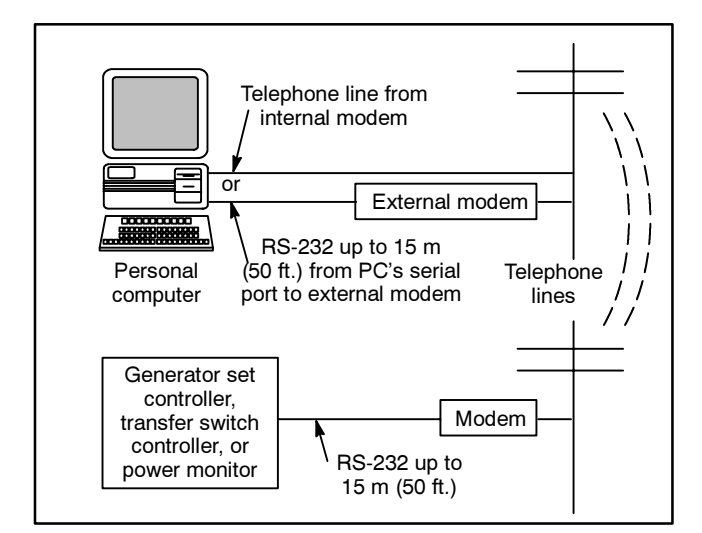

Figure 5-7 Remote Single Connection

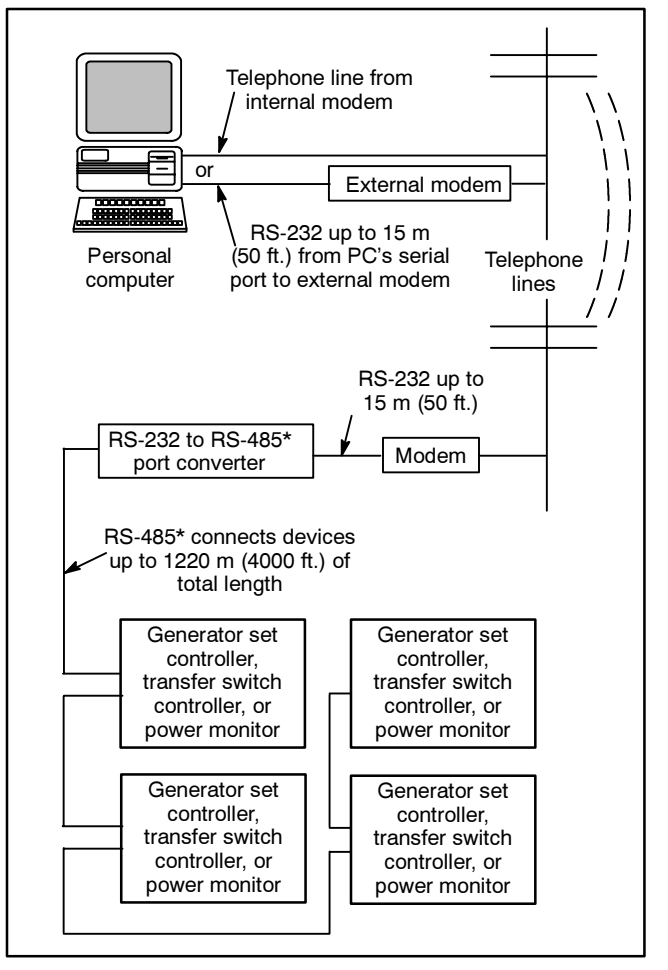

Figure 5-8 Remote Area Network Connection

\* Belden #9841 or equivalent

### 5.5 Remote LAN Conversion

Use the 550 controller to convert RS-232 input signals from the PC to an RS-485\* output for other network devices. This built-in converter eliminates the need for an external RS-232 to RS-485\* converter. Use the 550 controller as a converter; connect the controller as the first device after the PC. Program (menu 13) them as either LOCAL LAN CONV or REMOTE LAN CONV depending on the application. See Figure 5-9 or Figure 5-10. To use the controller's built-in converter, the PC or modem connection must be within 15 m (50 ft.) of the 550 controller. If this distance is not possible, use the external RS-232 to RS-485\* converter. LAN CONV sets the controller to convert the RS-232 signal to RS-485\* output to other devices.

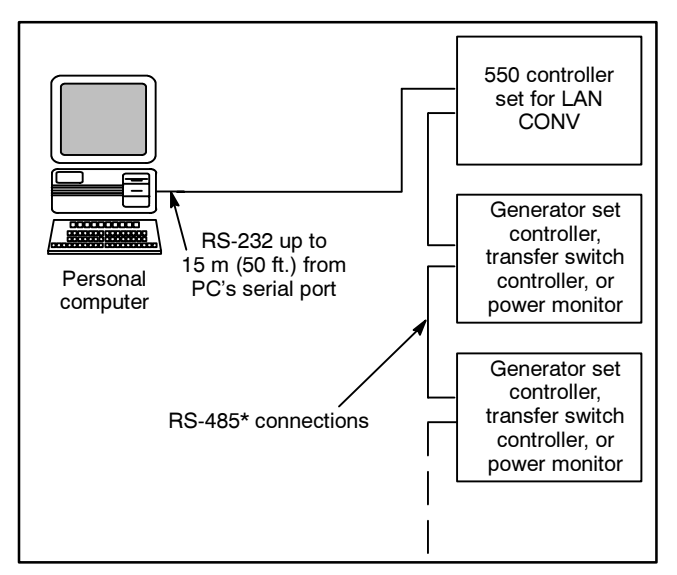

Figure 5-9 550 Controller LAN CONV Setting Converts a RS-232 PC Signal to a RS-485\* Output to other Devices

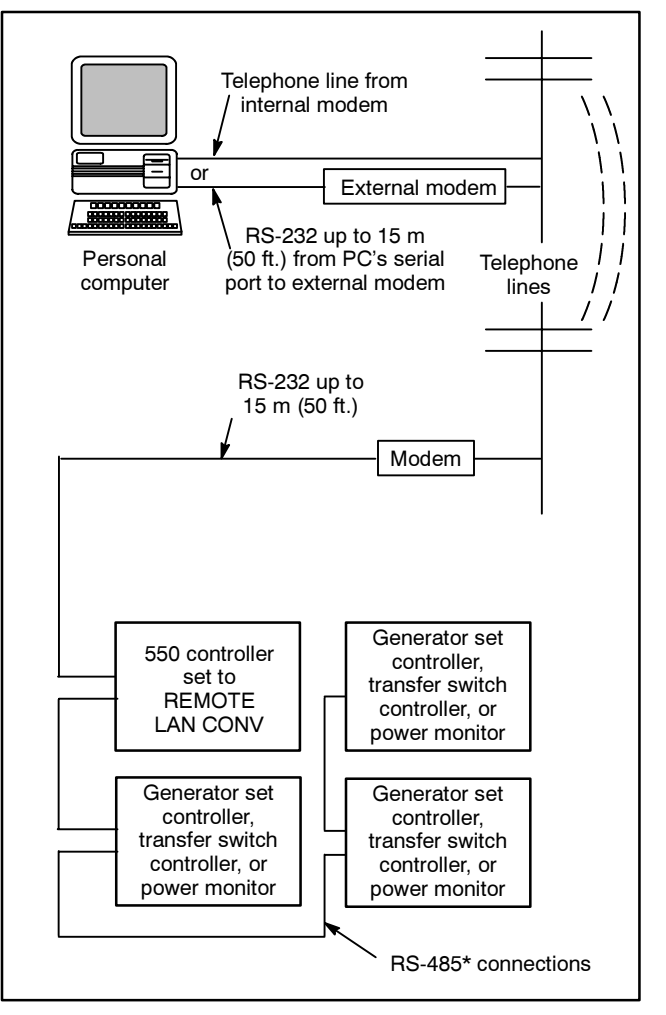

Figure 5-10 Remote Area Network Connection with a 550 Controller REMOTE LAN CONV Setting

\* Belden #9841 or equivalent

## 5.6 Modbus Communications

Modbus<sup>®</sup> communications allow a host PC or Modbus master to obtain information from the generator set's 550 controller using Modbus communication protocol. See Figure 5-11. The Modbus protocol is viewed as an industry standard and was developed by the Modicon The controller communicates using Corporation. Modbus as a slave connection with the Modbus master initiating the communications. See See Figure 5-12. Modbus communications were developed so software applications other than Monitor II software can be used to gain access to 550 controller information. The Modbus master interrogates the controller system for alternator and engine parameters and also for diagnostic information. The controller also accepts data to alter controller parameters, including generator set start and stop functions.

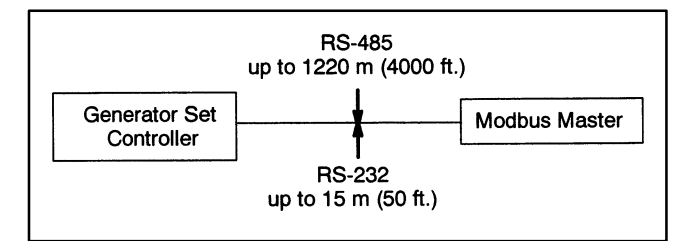

Figure 5-11 Generator Set Controller to Modbus Master Connections using RS-232 or RS-485\*

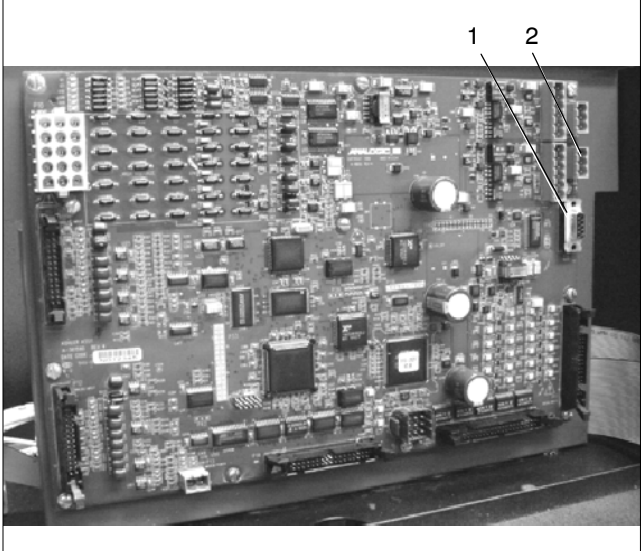

1. Modbus communication port RS232

2. Modbus communication port RS485\*

Figure 5-12 Main Logic Board

Modbus® is a registered trademark of Schneider Electric

\* Belden #9841 or equivalent

## Notes

#### 6.1 Introduction

The 550 controller service replacement kit is available to replace a non-functional 550 controller. Use the following procedure to install the replacement controller. See Figure 6-1 for typical controller identification.

When replacing the 550 controller, three files must be resident for the 550 controller to function.

- **Application program** contains the software that controls system operation. The application file is preprogrammed in the 550 controller at the factory.
- **Personality profile** is specific to the engine and alternator and is preprogrammed in the 550 controller at the factory. A backup disk of the personality profile is supplied with the literature packet. Typically, the distributor stores this disk for possible future use such as controller replacement or other circumstances requiring a backup.
  - **Note:** If the personality disk is *not* available, request a replacement from the manufacturer using the generator set serial number or order number.
- User parameters unique to an installation include timer values, setpoints, generator set data such as kW and voltage, and input/output selections. These parameters are typically set up for or by the installer at the time of installation. Created user parameters are typically documented and stored on the personality profile disk, a separate backup disk, or written in Appendix C in the 550 controller operation manual. See Appendix C of this manual for a copy of the Controller User-Defined Settings form.
  - **Note:** If the user parameters are included on the personality disk, the disk label should indicate Site Program—Yes.

Read the entire installation procedure and compare the kit parts with the parts list in this publication before beginning installation. Perform the steps in the order shown.

Always observe applicable local and national electrical codes.

**Note:** The following service kit procedure changes only the controller. If the generator set requires voltage reconnection and/or frequency adjustment, see the 550 controller operation manual, MP-6083.

#### 6.2 Installation

#### 6.2.1 Requirements

The following items are necessary PC requirements for installing the controller service replacement kits.

• Program loader kit GM17732 or GM17733. See the program loader kit instructions for additional items needed to complete the installation. The program loader kit includes the Monitor II software, version 2.2.5 or later.

Use the Monitor II software, version 2.2.5 or greater, to enter the user parameters from a backup disk and/or enter alphanumeric data. See the Monitor II software instructions for additional items.

• Null modem RS-232 cable with a 9-pin male plug on the controller end, part no. GM16657 or kits PA-294992 or PA-294992-SD.

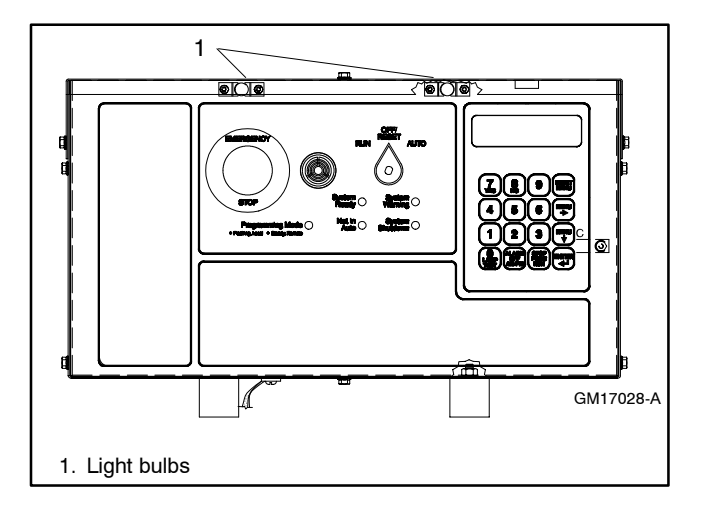

Figure 6-1 550 Controller Front Panel

#### 6.2.2 Procedure

Observe the following safety precautions while installing the kit.

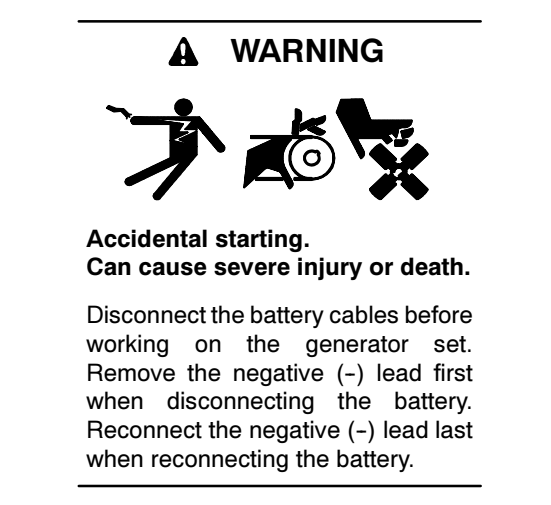

**Disabling the generator set.** Accidental starting can cause severe injury or death. Before working on the generator set or connected equipment, disable the generator set as follows: (1) Move the generator set master switch to the OFF position. (2) Disconnect the power to the battery charger. (3) Remove the battery cables, negative (-) lead first. Reconnect the negative (-) lead last when reconnecting the battery. Follow these precautions to prevent starting of the generator set by an automatic transfer switch, remote start/stop switch, or engine start command from a remote computer.

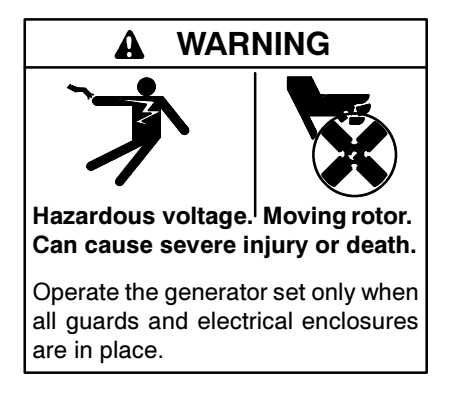

Grounding electrical equipment. Hazardous voltage can cause severe injury or death. Electrocution is possible whenever electricity is present. Open the main circuit breakers of all power sources before servicing the equipment. Configure the installation to electrically ground the generator set, transfer switch, and related equipment and electrical circuits to comply with applicable codes and standards. Never contact electrical leads or appliances when standing in water or on wet ground because these conditions increase the risk of electrocution.

**Connecting the battery and the battery charger. Hazardous voltage can cause severe injury or death.** Reconnect the battery correctly, positive to positive and negative to negative, to avoid electrical shock and damage to the battery charger and battery(ies). Have a qualified electrician install the battery(ies).

Short circuits. Hazardous voltage/current can cause severe injury or death. Short circuits can cause bodily injury and/or equipment damage. Do not contact electrical connections with tools or jewelry while making adjustments or repairs. Remove all jewelry before servicing the equipment.

- 1. Acquire the user parameters.
  - a. Choose one of the following methods to retrieve the user parameters:
    - Backup disk. If a backup disk was previously made, obtain the parameters from this disk. If a disk was not previously made, create a backup if possible using the Monitor II software, version 2.2.5 or greater. The existing controller must function in order to create the file.
    - Paper form. Parameters should have been recorded on the User-Defined Settings form located in the 550 controller operation manual, Appendix C, or other similar form.
    - Controller menu. Manually review the controller menu displays if possible and enter the parameter information in the 550 controller operation manual, Appendix C, User-Defined Settings, form.
  - b. Save the user parameter data.

2. Acquire display data from the old controller for entry in the new controller.

Certain data cannot be stored on electronic media for archival purposes and must be entered using a PC or the controller keypad.

When possible, make note of the following data from the old controller for entry in the new controller. If the old controller is not functional, the installer *must* determine and document this information for entry later in this procedure. See Appendix C for the Controller User-Defined Settings form.

a. From menu 7, Generator System

Metric Units, yes or no

b. From menu 12, Calibration

Scale Aux. Analog Inputs. Repeat for each input 01-07

- Analog 01, scale value 1
- Analog 01, scale value 2
- c. From menu 13, Communication
  - (1) Protocol KBUS
    - KBUS online, yes or no
    - Connection type
      - Local single, yes or no
      - Local LAN, yes or no
      - Local LAN conv, yes or no
      - Remote single, yes or no
      - Remote LAN, yes or no
      - Remote LAN conv, yes or no
    - Primary port
      - o RS-232, yes or no
      - RS-485 ISO1, yes or no
    - Address (LAN connections)
    - System ID (remote connections)
    - BAUD rate
      - o **1200**
      - o **2400**
      - o **9600**

- (2) Protocol Modbus
  - Modbus online, yes or no
  - Connection type
    - Single, yes or no
    - Convertor, yes or no
  - Primary port
    - RS-485
    - RS-232
  - Address
  - BAUD rate
    - o **9600**
    - o **19200**
- d. From menu 20, Factory Setup
  - Final assembly date
  - Final assembly clock number
  - Model number
  - Spec number
  - Serial number
- 3. Acquire display data from the old controller for reference purposes.

When possible, write down the old controller display data in Appendix B. This data is not required for the new controller but may be needed for future reference. If the old controller is not functional, the information is no longer retrievable.

- 4. Remove the generator set from service.
  - a. Place the generator set master switch in the OFF position.
  - b. Disconnect the power to the battery charger, if equipped.
  - c. Disconnect the generator set engine starting battery(ies), negative (-) lead first.

- 5. Disconnect the existing 550 controller electrical connections.
  - a. Remove the controller cover. If access to the interconnection circuit board on the rear panel and/or the main logic/communication circuit board on the front panel is difficult, partially disassemble the controller box. Remove the two controller panel top screws and center bottom screw and then lossen the bottom screw on each side to swing the controller panel down. See Figure 6-2.
    - **Note:** Clearly mark all disconnected leads from the 550 controller with tape to simplify reconnection.
  - b. Disconnect the 550 controller harness leads. Listed below are some common leads and plugs that require removal or disconnection. Items below in **bold** are shown in Figure 6-2. These connections are typical and may not apply to all situations. See the corresponding wiring diagram found in the wiring diagrams manual.
    - AC fuse terminal block **TB5** leads V7, V8, and V9
    - All external connections to terminal strips TB1, TB2, TB3, and TB4
    - CT/meter scale terminal block lead V0
    - P24 connector to the CT burden resistor board
    - Plug P1 on the burden resistor board and the 350-2000 kW voltage regulator interface board
    - Plug **P23** to the controller connection strip in the junction box
    - Plug P22 to the engine wiring harness
    - Plug **P18** communication connection
    - Prime power kit
    - Any other external leads to the controller
- 6. Remove the existing 550 controller.
  - a. Remove the junction box panel(s) to gain access to the controller vibromount screws.
  - b. Remove the four controller vibromount screws from underneath the junction box top panel.
  - c. Lift off the existing 550 controller.

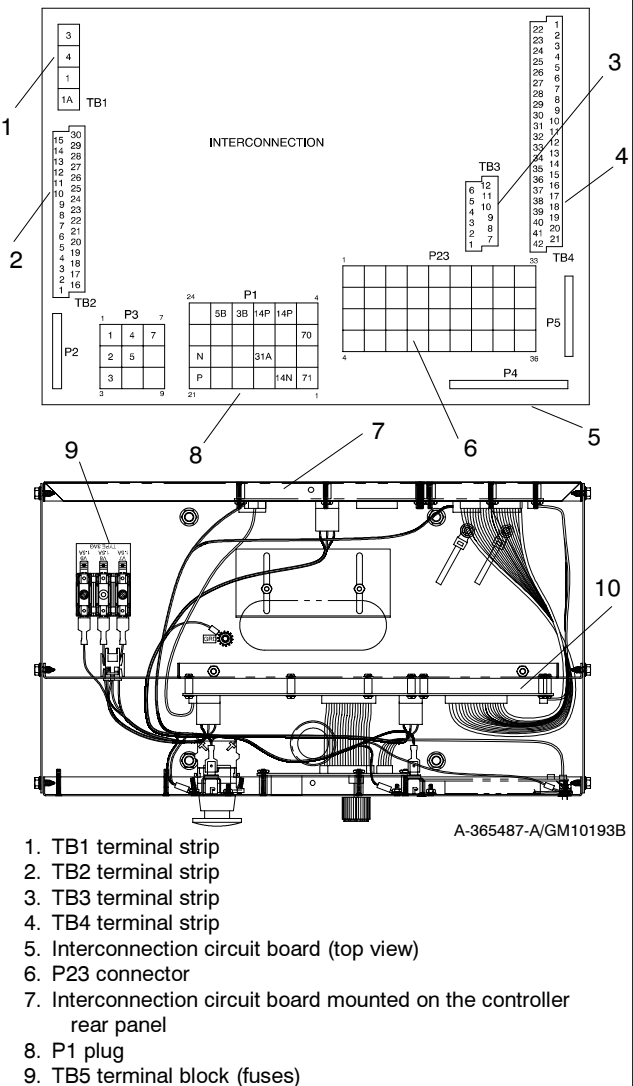

10. P18 on main logic (microprocessor)/communication

#### circuit board

#### Figure 6-2 Disconnecting Controller Circuit Board External Wiring Connections

- 7. Install the replacement 550 controller.
  - a. Place the replacement 550 controller on the junction box top panel holes.
  - b. Align the 550 controller vibromounts with the mounting holes and install four screws.

c. Change the controller's front display lamps, if required. See Figure 6-1 for location. See Figure 6-3 for lamp identification. The factory ships the 550 controller with 12-volt lamps. Replace the bulbs in the controller with the lamps provided in the replacement kit if the generator set has a 24-volt engine electrical system. Determine the engine electrical system voltage using the generator set nameplate information.

| Lamp Part Number | Voltage | Bulb Part Number |  |  |
|------------------|---------|------------------|--|--|
| 255126           | 12      | 1892             |  |  |
| 283420           | 24      | 313              |  |  |

#### Figure 6-3 Lamp Identification

- 8. Connect the replacement 550 controller.
  - a. Remove the controller cover. If access to the interconnection circuit board on the rear panel and/or the communication circuit board on the front panel is difficult, partially disassemble the controller box. Remove the two controller panel top screws and center bottom screw and then loosen the bottom screw on each side to swing the controller panel down. See Figure 6-2.
  - Reconnect the controller wiring that was previously removed. See the corresponding wiring diagram found in the wiring diagrams manual. Listed below are some common leads and plugs that may require reconnection. These connections are typical and may not apply to all situations.
    - AC fuse terminal block **TB5** leads V7, V8, and V9
    - All external connections to terminal strips TB1, TB2, TB3, and TB4
    - CT/meter scale terminal block lead V0
    - P24 connector to the CT burden resistor board
    - Plug P1 on the burden resistor board and the 350-2000 kW voltage regulator interface board
    - Plug **P23** to the controller connection strip in the junction box
    - Plug P22 to the engine wiring harness
    - Prime power kit
    - Any other external leads to the controller

- c. Swing the rear controller panel up and replace and tighten the screws, as necessary.
- d. Replace the junction box panel(s) and screws.
- 9. Restore power to the generator set.
  - a. Check that the generator set master switch is in the OFF position.
  - b. Reconnect the generator set engine starting battery, negative (-) lead last.
  - c. Reconnect power to the battery charger, if equipped.
- 10. Install the program/data files.
  - a. Connect the PC serial port to the controller RS-232 port using a null modem RS-232 cable with a 9-pin male plug on the controller end. See TT-1285 for details.
  - b. Install the Program Loader program into the PC using the procedure outlined in TT-1285.
  - c. Insert the personality profile backup disk and load the data. See TT-1285 for details.
- 11. Establish the controller identity in menu 20.

The controller displays the following error message: GENSET S/N WARNING.

This procedure includes instructions on how to unlock and lock the factory setup after entering menu 20. Use the down arrow key to go to the setup lock menu for determining the setup status.

- **Note:** After completing the factory setup always return the controller to the setup lock position to prevent inadvertent program changes.
- a. Press the RESET MENU key on the controller keypad.
- b. Use the controller keypad to go to menu 14, Programming Mode, and select programming mode—local. Use the information from the 550 controller operation manual as necessary.
  - Note: The factory default access code is the number 0.
- c. Press the RESET MENU key on the controller keypad.

- d. Use the controller keypad to go to menu 20, Factory Setup. See Figure 6-4 for displays.
- e. Arrow down to the SETUP LOCK display.

If the SETUP LOCK display indicates YES, go to step f.

If the SETUP LOCK display indicates NO, go to step g.

- f. Unlock the setup.
  - Arrow down to the FINAL ASSEMBLY, CLOCK NO. display. Record the clock number on the controller display.
  - (2) Arrow right to ENTER CODE display.
  - (3) Use the controller keypad to enter the clock number previously recorded.
  - (4) Press the ENTER key. Changes to menu 20, Factory Setup, are now possible.
- g. Initialize the EEPROM.
  - (1) Arrow down to the CODE VERSION display.
  - (2) Arrow right to the INITIALIZE EEPROM display.
  - (3) Press the YES key to initialize the EEPROM.
  - (4) Press the ENTER key.
- h. Wait for completion of the system reset (approx. 5-10 seconds).
- i. Go to menu 20, Factory Setup. See Figure 6-4 for displays.
- j. Change the final assembly date.
  - (1) Arrow down to the FINAL ASSEMBLY DATE display.
  - (2) Enter the final assembly date using the data recorded from the old controller. If data from the old controller is not available, keep the default setting.
  - (4) Press the ENTER key if making a new entry.
- k. Change the final assembly clock number.
  - (1) Arrow down to the FINAL ASSEMBLY CLOCK NO. display.

- (2) Enter the final assembly clock number using the data recorded from the old controller. If data from the old controller is not available, keep the default setting.
- (3) Press the ENTER key if making a new entry.

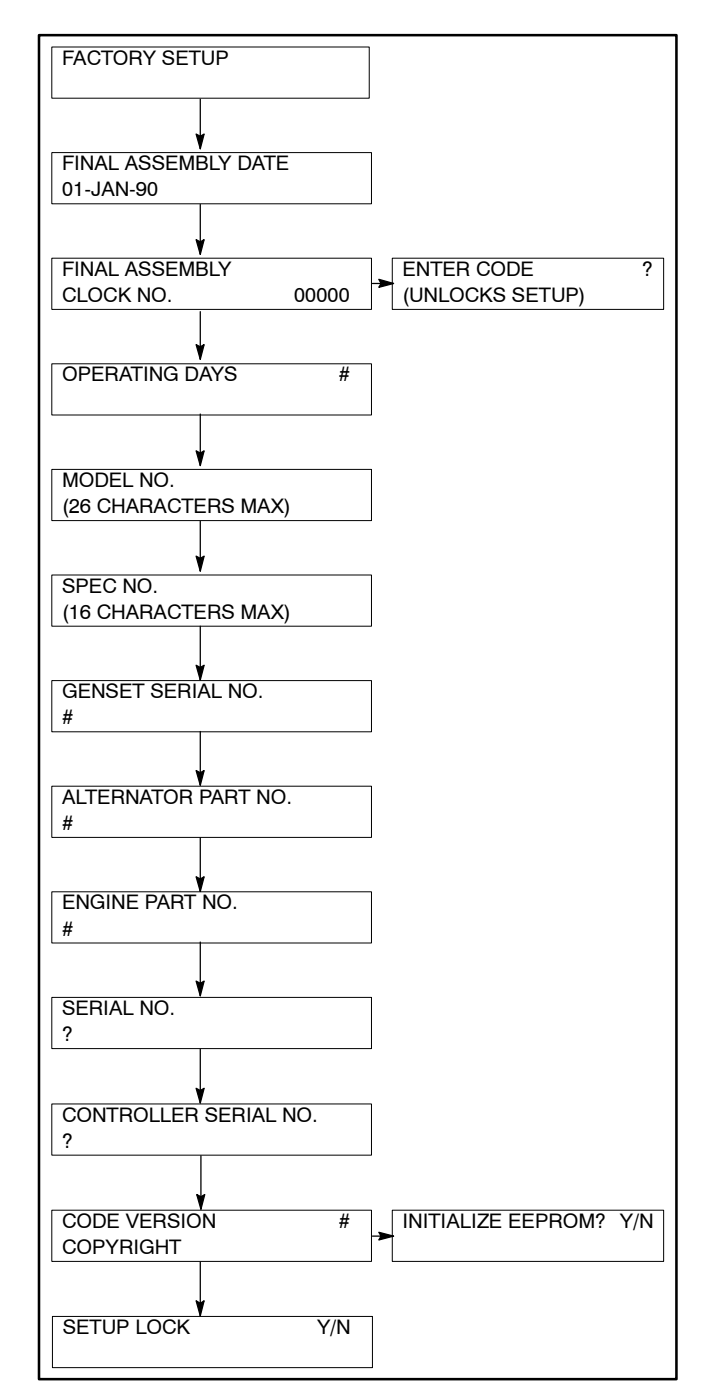

Figure 6-4 Menu 20, Factory Setup

- I. Change the serial number.
  - (1) Arrow down to the SERIAL NO. display.

(2) Enter the serial number of the generator set using the data recorded from the old controller or as shown on the generator set nameplate. If the serial number is six digits, enter a *leading zero* to create a seven-digit serial number.

(3) Press the ENTER key. The GENSET S/N WARNING display no longer appears.

- 12. Perform the menu 13, Communications, entries.
  - a. Press the RESET MENU key on controller keypad.
  - b. Use the controller keypad to go to menu 13, Communications.
  - c. Complete the communication entries as necessary for remote programming. Use the information from the 550 controller operation manual as necessary. Use the information from the Monitor II software, version 2.2.5 or greater as necessary.
- 13. Perform the menu 14, Programming Mode, entries.
  - a. Press the RESET MENU key on controller keypad.
  - b. Use the controller keypad to go to menu 14, Programming Mode, and select programming mode—remote. Use the information from the Monitor II software, version 2.2.5 or greater.
- 14. Perform the menu 20, Factory Setup, entries using the Monitor II software generator info window. Use the information from the Monitor II software, version 2.2.5 or greater.
  - a. Change the model number.
    - (1) Go to the MODEL NO. display.
    - (2) Enter the model number using the data recorded from the old controller or as shown on the generator set nameplate.
  - b. Change the spec (specification) number.
    - (1) Go to the SPEC NO. display.
    - (2) Enter the spec number using the data recorded from the old controller or as shown on the generator set nameplate.

- 15. Perform the menu 14, Programming Mode, entries.
  - a. Press the RESET MENU key on the controller keypad.
  - b. Use the controller keypad to go to menu 14, Programming Mode and select programming mode—local. Use the information from the 550 controller operation manual as necessary.
- 16. Lock the menu 20, Factory Setup, entries.
  - a. Press the SETUP MENU key on the controller keypad.
  - b. Use the controller keypad to go to menu 20, Factory Setup.
  - c. Arrow down to the SETUP LOCK display.
  - d. Press the YES key to lock the setup and prevent alterations to menu 20, Factory Setup.
- 17. Enter the menu 6, Time and Date, settings.
  - a. Press the RESET MENU key on the controller keypad.
  - b. Use the controller keypad to go to menu 6, Time and Date. Use the information from the 550 controller operation manual as necessary to set the time and date.
- 18. Perform the menu 7, Generator System, entries for English or metric displays.
  - a. Press the RESET MENU key on the controller keypad.
  - b. Use the controller keypad to go to menu 7, Generator System. Use the information from the 550 controller operation manual as necessary to change Metric Unit, yes or no.
- 19. Perform the menu 12, Calibration, entries.
  - a. Press the RESET MENU key on the controller keypad.
  - b. Use the controller keypad to go to menu 12, Calibration. Use the information from the 550 controller operation manual as necessary to scale AC analog inputs.
  - c. With the information previously recorded from step 2b, scale the auxiliary analog inputs. Use the information from the 550 controller operation manual as necessary.

- 20. Perform the menu 14, Programming Mode, entries.
  - a. Press the RESET MENU key on the controller keypad.
  - b. Use the controller keypad to go to menu 14, Programming Mode.
    - Select programming mode—remote when adding user parameter from a backup disk or PC. Use the information from the Monitor II software, version 2.2.5 or greater.
    - Select programming mode—local for keypad entries. Use the information from the 550 controller operation manual as necessary.
- 21. Add the user parameters.
  - a. Choose one of the following methods to load the user parameters.
    - Backup disk. Use a PC to load the data from the user parameter backup disk. Enable menu 14, Programming Mode—Remote. See the information from the Monitor II software manual.
    - Paper form. Use a PC to enter the user parameter data from the filled-out 550 controller operation manual, Appendix C, User-Defined Settings form or other similar form. Enable menu 14, Programming Mode—Remote. See the information supplied with the Monitor II software manual.
    - Controller menu. Use the controller keypad to manually enter the user parameter data from the filled-out 550 controller operation manual, Appendix C, User-Defined Settings form. Enable menu 14, Programming Mode—Local. Use the information from the 550 controller operation manual as necessary.
  - b. Create a new user parameter data backup disk if any changes are made. See the Monitor II software manual.

- c. Disconnect the PC null modem RS-232 cable.
- d. Install the P18 communication connection, as necessary.
- e. Swing the front controller panel up and replace and tighten the screws, as necessary.
- f. Replace the controller cover and hardware. Tighten all controller screws.
- 22. Restore the generator set to service.
  - a. Perform the menu 13, Communication, entries.
    - (1) Press the RESET MENU key on controller keypad.
    - (2) Use the controller keypad to go to menu 13, Communications.
    - (3) With the information previously recorded, complete the communication entries as necessary for the application. Use the information from the 550 controller operation manual as necessary.
  - b. Perform the menu 14, Programming Mode entries.
    - (1) Press the RESET MENU key on controller keypad.
    - (2) Use the controller keypad to go to menu 14, Programming Mode.
    - (3) Change the entries for the application as necessary. Use the information from the 550 controller operation manual as necessary.
  - c. The generator set system is now ready to function.
  - d. Move the generator set master switch to AUTO for startup by remote transfer switch or remote start/stop switch.

The following list contains abbreviations that may appear in this publication.

| A, amp    | ampere                           | CG     | center of gravity              |
|-----------|----------------------------------|--------|--------------------------------|
| ABDC      | after bottom dead center         | CID    | cubic inch displacement        |
| AC        | alternating current              | CL     | centerline                     |
| A/D       | analog to digital                | cm     | centimeter                     |
| ADC       | analog to digital converter      | CMOS   | complementary metal oxide      |
| adj.      | adjust, adjustment               |        | substrate (semiconductor)      |
| ADV       | advertising dimensional          | cogen. | cogeneration                   |
|           | drawing                          | Com    | communications (port)          |
| AHWT      | anticipatory high water          | conn.  | connection                     |
|           | temperature                      | cont.  | continued                      |
| AISI      | Institute                        | CPVC   | chlorinated polyvinyl chloride |
|           | anticipatory low oil pressure    | crit.  | critical                       |
| alt       | alternator                       | CRT    | cathode ray tube               |
| Al        | aluminum                         | CSA    | Canadian Standards             |
| ANSI      | American National Standards      | ст     | Association                    |
|           | Institute                        |        |                                |
|           | (formerly American Standards     | ou in  | cupper<br>aubic inch           |
|           | Association, ASA)                |        | clockwise                      |
| AO        | anticipatory only                |        | city water cooled              |
| API       | American Petroleum Institute     | CVVC   | cylinder                       |
| approx.   | approximate, approximately       |        | digital to analog              |
| AR        | as required, as requested        |        | digital to analog converter    |
| AS        | as supplied, as stated, as       | dB     | decibel                        |
| ASE       | American Society of Engineers    | dBA    | decibel (A weighted)           |
|           | American Society of              |        | direct current                 |
| AOME      | Mechanical Engineers             | DCB    | direct current resistance      |
| assy.     | assembly                         | dea °  | degree                         |
| ASTM      | American Society for Testing     | dent   | department                     |
|           | Materials                        | dia    | diameter                       |
| ATDC      | after top dead center            | DI/FO  | dual inlet/end outlet          |
| ATS       | automatic transfer switch        | DIN    | Deutsches Institut für Normung |
| auto.     | automatic                        |        | e. V.                          |
| aux.      | auxiliary                        |        | (also Deutsche Industrie       |
| A/V       | audiovisual                      |        | Normenausschuss)               |
| avg.      | average                          |        | dual Inline package            |
| AVR       | automatic voltage regulator      |        | double-pole, double-tillow     |
| AWG       | American Wire Gauge              | DPSI   | double-pole, single-throw      |
| AWM       | appliance wiring material        |        | digital voltage regulator      |
| bat.      | battery                          |        |                                |
| BBDC      | before bottom dead center        |        | electronic data interchange    |
| BC        | battery charger, battery         | FFR    | emergency frequency relay      |
| BCA       | battery charging alternator      | E 11   | for example (exempli gratia)   |
| BCI       | Battery Council International    | EG     | electronic governor            |
| BDC       | before dead center               | EGSA   | Electrical Generating Systems  |
| BHP       | brake horsenower                 | 200/1  | Association                    |
| blk.      | black (paint color), block       | EIA    | Electronic Industries          |
|           | (engine)                         |        | Association                    |
| blk. htr. | block heater                     | EI/EO  | end inlet/end outlet           |
| BMEP      | brake mean effective pressure    | EMI    | electromagnetic interference   |
| bps       | bits per second                  | emiss. | emission                       |
| br.       | brass                            | eng.   | engine                         |
| BTDC      | before top dead center           | EPA    | Environmental Protection       |
| Btu       | British thermal unit             | EDC    | Agency                         |
| Btu/min.  | British thermal units per minute |        | emergency power system         |
| С         | Celsius, centigrade              |        | energency relay                |
| cal.      | calorie                          | LJ     | engineered special             |
| CARB      | California Air Resources Board   | FSD    | electrostatic discharge        |
| CB        | circuit breaker                  | est.   | estimated                      |
| CC        | cubic centimeter                 | E-Stop | emergency stop                 |
| CCA       | cold cranking amps               | etc.   | et cetera (and so forth)       |
| CCW.      | counterclockwise                 | exh.   | exhaust                        |
| CEC       | Canadian Electrical Code         | ext.   | external                       |
| cth       | cubic teet per hour              | F      | Fahrenheit, female             |
| cīm       | cupic teet per minute            |        |                                |

| falass.              | fiberalass                     |
|----------------------|--------------------------------|
| FHM                  | flat head machine (screw)      |
| floz                 | fluid ounce                    |
| flov                 | flexible                       |
| froa                 | frequency                      |
| ney.<br>ES           | full apple                     |
| го<br>4              | full scale                     |
| 11.<br>A. II         |                                |
| π. IDS.              | toot pounds (torque)           |
| π./min.              | teet per minute                |
| g                    | gram                           |
| ga.                  | gauge (meters, wire size)      |
| gal.                 | gallon                         |
| gen.                 | generator                      |
| genset               | generator set                  |
| GFI                  | ground fault interrupter       |
| GND. 🕀               | around                         |
| dov                  | governor                       |
| anh                  | gallons per hour               |
| anm                  | gallons per minute             |
| gpin                 | grado gross                    |
| gi.<br>CPD           | grade, groupd                  |
|                      | areas weight                   |
| gr. wt.              | gross weight                   |
| HXWXD                | height by width by depth       |
| HC                   | hex cap                        |
| HCHT                 | high cylinder head temperature |
| HD                   | heavy duty                     |
| HET                  | high exhaust temperature       |
| hex                  | hexagon                        |
| Hg                   | mercury (element)              |
| НĤ                   | hex head                       |
| ннс                  | hex head cap                   |
| HP                   | horsepower                     |
| hr.                  | hour                           |
| н <u>с</u>           | heat shrink                    |
| hea                  | housing                        |
| пау.<br>шулс         | hoating vontilation and air    |
| IIVAO                | conditioning                   |
| HWT                  | high water temperature         |
| Hz                   | hertz (cycles per second)      |
|                      | integrated circuit             |
| חו                   | inside diameter identification |
|                      | International Electrotechnical |
|                      | Commission                     |
| IFFF                 | Institute of Electrical and    |
|                      | Electronics Engineers          |
| IMS                  | improved motor starting        |
| in.                  | inch                           |
| in. H <sub>2</sub> O | inches of water                |
| in. Ha               | inches of mercury              |
| in lbs               | inch pounds                    |
| Inc                  | incorporated                   |
| ind.                 | industrial                     |
| int.                 | internal                       |
| int.                 | internal                       |
|                      | internal/external              |
|                      |                                |
|                      | Iron pipe                      |
| 150                  | International Organization for |
|                      | ioulo                          |
| J<br>J               |                                |
| 010                  | Japanese industry Standard     |
| ĸ                    |                                |
| ĸ                    | keivin                         |
| кА                   | kiloampere                     |
| кВ                   | kilobyte (210 bytes)           |
|                      |                                |

| kg                   | kilogram                                | MW         |
|----------------------|-----------------------------------------|------------|
| kg/cm²               | kilograms per square                    | mW         |
| kam                  | kilogram-meter                          | μr<br>N no |
| ka/m <sup>3</sup>    | kilograms per cubic meter               | Ν, Π<br>ΝΔ |
| kHz                  | kilohertz                               | nat        |
| kJ                   | kilojoule                               | NBS        |
| km                   | kilometer                               | NC         |
| kOhm, k $\Omega$     | kilo-ohm                                | NEC        |
| kPa                  | kilopascal                              | NEM        |
| kph                  | kilometers per hour                     |            |
| kV                   | kilovolt                                | NFP        |
| kVA                  | kilovolt ampere                         | Nm         |
| kVAR                 | kilovolt ampere reactive                |            |
| KVV                  | KIIOWATT                                | no         |
| KVVII<br>k\//m       | kilowatt mochanical                     | NPS        |
|                      | liter                                   | NPS        |
|                      | local area network                      | NPT        |
| LxWxH                | length by width by height               |            |
| lb.                  | pound, pounds                           | NPT        |
| lbm/ft <sup>3</sup>  | pounds mass per cubic feet              | NR         |
| LCB                  | line circuit breaker                    | ns         |
| LCD                  | liquid crystal display                  | OC         |
| ld. shd.             | load shed                               |            |
| LED                  | light emitting diode                    | UEIV       |
| Lph                  | liters per hour                         | OF         |
| Lpm                  | liters per minute                       | opt.       |
| LOP                  | low oil pressure                        | os         |
| LP                   | liquefied petroleum                     | OSH        |
| LPG                  | liquefied petroleum gas                 |            |
| LO                   | ieit side                               | OV         |
| ∟wa<br>I W/I         | low water level                         | oz.        |
| IWT                  | low water temperature                   | p., p      |
| m                    | meter, milli (1/1000)                   |            |
| M                    | mega (10 <sup>6</sup> when used with SI | nF         |
| _                    | units), male                            | PF         |
| m <sup>3</sup>       | cubic meter                             | nh         |
| m <sup>3</sup> /min. | cubic meters per minute                 | PHC        |
| mA                   | milliampere                             | PHH        |
| man.                 | manual                                  | PHM        |
| max.                 | maximum                                 | PLC        |
| MCM                  | one thousand circular mile              | PMG        |
| MCCB                 | molded-case circuit breaker             | pot        |
| meggar               | megohmmeter                             | ppm        |
| MHz                  | megahertz                               | PRO        |
| mi.                  | mile                                    | -          |
| mil                  | one one-thousandth of an inch           | psi        |
| min.                 | minimum, minute                         | PTC        |
| misc.                | miscellaneous                           | PTO        |
| MJ                   | megajoule                               | PVC        |
| mJ                   | millijoule                              | qt.        |
| mm                   | millimeter                              | qty.       |
| mOhm, mg             | .)<br>milliohm                          | R          |
| MOhm M               | Q                                       |            |
| wonin, wi            | megohm                                  | rad.       |
| MOV                  | metal oxide varistor                    | RAN        |
| MPa                  | megapascal                              | rof        |
| mpg                  | miles per gallon                        | rem        |
| mph                  | miles per hour                          | RFI        |
| MS                   | military standard                       | RH         |
| m/sec.               | meters per second                       | RHM        |
| MIBE                 | mean time between failure               | rly.       |
| IVI I BO             | mean time netween overhauls             |            |
| mta                  | mounting                                |            |

| /W        | megawatt                         |
|-----------|----------------------------------|
| nW        | milliwatt                        |
| ۱F        | microfarad                       |
| I, norm.  | normal (power source)            |
| ÍÁ.       | not available, not applicable    |
| at. gas   | natural gas                      |
| IBS       | National Bureau of Standards     |
| IC        | normally closed                  |
| IEC       | National Electrical Code         |
| IEMA      | National Electrical              |
|           | Manufacturers Association        |
| IFPA      | National Fire Protection         |
|           | Association                      |
| lm        | newton meter                     |
| 10        | normally open                    |
| io., nos. | number, numbers                  |
| IPS       | National Pipe, Straight          |
| IPSC      | National Pipe, Straight-coupling |
| IPT       | National Standard taper pipe     |
|           | thread per general use           |
| ND I F    | National Pipe, Taper-Fine        |
| IR        | not required, normal relay       |
| IS        | nanosecond                       |
| DC        | overcrank                        |
| D         | outside diameter                 |
| DEM       | original equipment               |
| ~-        | manufacturer                     |
| )F        | overfrequency                    |
| pt.       | option, optional                 |
| DS        | oversize, overspeed              |
| DSHA      | Occupational Safety and Health   |
| ~         | Administration                   |
| -<br>-    | overvoltage                      |
| )Z.       |                                  |
| o., pp.   | page, pages                      |
|           | personal computer                |
| CB        | printed circuit board            |
|           | picotarad                        |
| ′⊢<br>. ~ | power factor                     |
| h., Ø     | phase                            |
| PHC       | Phillips head crimptite (screw)  |
| PHH       | Phillips hex head (screw)        |
| РНМ       | pan head machine (screw)         |
| PLC       | programmable logic control       |
| PMG       | permanent-magnet generator       |
| ot        | potentiometer, potential         |
| pm        | parts per million                |
| ROM       | programmable read-only           |
|           | memory                           |
| ISI       | pounds per square inch           |
| ot.       | pint                             |
| TC        | positive temperature coefficient |
| 210       | power takeoff                    |
| PVC       | polyvinyl chloride               |
| lt.       | quart                            |
| lty.      | quantity                         |
| 2         | replacement (emergency)          |
| l         | power source                     |
|           | radiator, radius                 |
| 1AIVI     | random access memory             |
| NDU<br>1  | relay driver output              |
| et.       | reterence                        |
| em.       | remote                           |
| (⊢l       | radio frequency interference     |
| RH        | round head                       |
| RHM       | round head machine (screw)       |
| ly.       | relay                            |
|           |                                  |

| rms           | root mean square                 |
|---------------|----------------------------------|
| rnd.          | round                            |
| ROM           | read only memory                 |
| rot.          | rotate, rotating                 |
| rpm           | revolutions per minute           |
| RS            | right side                       |
| RTV           | room temperature vulcanization   |
| SAF           | Society of Automotive            |
| 0, 12         | Engineers                        |
| scfm          | standard cubic feet per minute   |
| SCR           | silicon controlled rectifier     |
| s. sec.       | second                           |
| SI            | Systeme international d'unites.  |
|               | International System of Units    |
| SI/EO         | side in/end out                  |
| sil.          | silencer                         |
| SN            | serial number                    |
| SPDT          | single-pole, double-throw        |
| SPST          | single-pole, single-throw        |
| spec spec     | 2S                               |
| 0000, 0000    | specification(s)                 |
| sa.           | square                           |
| sa. cm        | square centimeter                |
| sa in         | square inch                      |
| 59.11.        | stainless steel                  |
| etd           | standard                         |
| stu.          | stallaid                         |
| Su.           |                                  |
| tach.         |                                  |
|               | time delay                       |
| TDC           | top dead center                  |
| TDEC          | time delay engine cooldown       |
| TDEN          | time delay emergency to          |
|               | normal                           |
| TDES          | time delay engine start          |
| TDNE          | time delay normal to             |
|               | emergency                        |
| TDOE          | time delay off to emergency      |
| TDON          | time delay off to normal         |
| temp.         | temperature                      |
| term.         | terminal                         |
| TIF           | telephone influence factor       |
| TIR           | total indicator reading          |
| tol.          | tolerance                        |
| turbo.        | turbocharger                     |
| tvp.          | typical (same in multiple        |
| - <b>y</b> p. | locations)                       |
| UF            | underfrequency                   |
| UHF           | ultrahigh frequency              |
| ŪI            | Underwriter's Laboratories, Inc. |
| UNC           | unified coarse thread (was NC)   |
|               | unified fine thread (was NE)     |
| univ          | universal                        |
|               |                                  |
| 03            |                                  |
| 00            | ultraviolet, undervoltage        |
| V             | Volt                             |
| VAC           | volts alternating current        |
| VAR           | voltampere reactive              |
| VDC           | volts direct current             |
| VFD           | vacuum fluorescent display       |
| VGA           | video graphics adapter           |
| VHF           | very high frequency              |
| W             | watt                             |
| WCR           | withstand and closing rating     |
| w/            | with                             |
| w/o           | without                          |
| wt.           | weight                           |
| xfmr          | transformer                      |
|               |                                  |

| Menu 4<br>Operational Records                                         | Menu 5<br>Event History                                         |
|-----------------------------------------------------------------------|-----------------------------------------------------------------|
| Factory Test Date                                                     | • (Message Text)                                                |
| <ul><li>Total Run Time</li><li>Total Run Time</li></ul>               | <ul> <li>(Scroll through up to 100 stored events)</li> </ul>    |
| Loaded Hours                                                          | Menu 20                                                         |
| Total Run Time     Unloaded Hours                                     | Factory Setup                                                   |
| <ul> <li>Total Run Time<br/>kW Hours</li> </ul>                       | <ul> <li>Final Assembly Date</li> <li>Final Assembly</li> </ul> |
| No. of Starts                                                         | Clock No.                                                       |
| Engine Start Countdown                                                | Operating Days                                                  |
| ○ Run Time                                                            |                                                                 |
| Records-Maintenance                                                   |                                                                 |
| <ul> <li>Reset Records</li> </ul>                                     |                                                                 |
| Run Time Since     Maintenance     Total Hours                        |                                                                 |
| <ul> <li>Run Time Since<br/>Maintenance<br/>Loaded Hours</li> </ul>   |                                                                 |
| <ul> <li>Run Time Since<br/>Maintenance<br/>Unloaded Hours</li> </ul> |                                                                 |
| <ul> <li>Run Time Since<br/>Maintenance<br/>kW Hours</li> </ul>       |                                                                 |
| Operating Days     Last Maintenance                                   |                                                                 |
| <ul> <li>No. of Starts<br/>Last Maintenance</li> </ul>                |                                                                 |
| Last Start     Date                                                   |                                                                 |
| <ul> <li>Length of Run<br/>(Un)loaded Hours</li> </ul>                |                                                                 |

Use the table below to record user-defined settings during the generator set controller setup and calibration. The controller default settings and ranges provide guidelines. The table contains all faults with ranges and time delays including items that do not have adjustments.

| Status or<br>Fault                                        | Refer<br>to<br>Menu | Digital<br>Display          | Relay<br>Driver<br>Output<br>(RDO) | Range Setting                                                                                                    | Default<br>Selection                                                        | Inhibit<br>Time<br>Delay*<br>(sec.) | Time<br>Delay<br>(sec.) | User-Defined Settings |
|-----------------------------------------------------------|---------------------|-----------------------------|------------------------------------|----------------------------------------------------------------------------------------------------|-----------------------------------------------------------------------------|-------------------------------------|-------------------------|-----------------------|
| AC Sensing<br>Loss                                        | 10                  | AC Sensing<br>Loss          | RDO-25                             |                                                                                                    |                                                                             |                                     |                         | Not adjustable        |
| Access Code<br>(password)                                 | 14                  |                             |                                    |                                                                                                    | 0 (zero)                                                                    |                                     |                         |                       |
| Analog Aux.<br>Inputs 1-7                                 | 9                   | User-Defined<br>A1-A7       |                                    | Default values with<br>Warning Enabled:<br>HI warning 90%,<br>LO warning 10%,<br>HI shutdown 100%,<br>LO shutdown 1%         | 30 sec.<br>inhibit, 5<br>sec. delay                                         | 0-60                                | 0-60                    |                       |
| Analog Aux.<br>Input 1                                    | 9                   | Coolant<br>Temperature      |                                    | Default values with<br>Warning Enabled:<br>HI/LO warning and<br>HI/LO shutdown are<br>all engine dependant                   | 30 sec.<br>inhibit, 0<br>sec. delay                                         | 0-60                                | 0-60                    |                       |
| Analog Aux.<br>Input 2                                    | 9                   | Oil Pressure                |                                    | Default values with<br>Warning Enabled:<br>HI/LO warning and<br>HI/LO shutdown are<br>all engine dependant<br>(255 psi max.) | 30 sec.<br>inhibit,<br>0 sec. delay<br>warning,<br>5 sec. delay<br>shutdown | 0-60                                | 0-60                    |                       |
| Cyclic Cranking                                           | 8                   |                             |                                    | 1-6 crank cycles<br>1-60 sec. crank on<br>1-60 sec. pause                                                                    | 3 cycles<br>15 sec.<br>15 sec.                                              |                                     |                         |                       |
| Defined<br>Common Faults                                  | 10                  | User-Defined                | RDO-18                             | Default shutdowns<br>include:<br>Emergency stop<br>High coolant temp<br>Low oil pressure<br>Overcrank<br>Overspeed           | 30 sec.<br>inhibit,<br>5 sec. delay                                         | 0-60                                | 0-60                    |                       |
| Digital Aux.<br>Inputs 1-21                               | 9                   | User-Defined<br>D1-D21      |                                    |                                                                                                    | 30 sec.<br>inhibit, 5<br>sec. delay                                         | 0-60                                | 0-60                    |                       |
| EPS<br>(Emergency<br>Power System)<br>Supplying Load      | 10                  | EPS<br>Supplying<br>Load    | RDO-15                             |                                                                                                    | 5% of rated line current                                                    |                                     |                         |                       |
| High Battery<br>Voltage                                   | 10                  | High Battery<br>Voltage     | RDO-13                             | 14.5-16.5 (12V)<br>29-33 (24V)                                                                                               | 16 (12V)<br>32 (24V)                                                        |                                     | 10                      |                       |
| High Coolant<br>Temperature<br>Shutdown                   | 10                  | Hi Cool<br>Temp<br>Shutdown | RDO-03                             |                                                                                                    |                                                                             | 30                                  | 5                       | Not adjustable        |
| High Coolant<br>Temperature<br>Warning                    | 10                  | Hi Cool<br>Temp<br>Warning  | RDO-06                             |                                                                                                    |                                                                             | 30                                  |                         | Not adjustable        |
| High Oil<br>Temperature<br>Shutdown                       | 10                  | Hi Oil Temp<br>Shutdown     | RDO-17                             |                                                                                                    |                                                                             | 30                                  | 5                       | Not adjustable        |
| Idle (speed)<br>Mode Function<br>Digital Auz.<br>Input 21 | 9                   | Idle Mode<br>Active         | RDO-21                             |                                                                                                    | 0 sec.<br>inhibit,<br>60 sec.<br>delay                                      |                                     | 0-600                   |                       |

\* Inhibited time delay is the time delay period after crank disconnect.

| Status or<br>Fault                         | Refer<br>to<br>Menu                                                     | Digital<br>Display              | Relay<br>Driver<br>Output<br>(RDO) | Range Setting                  | Default<br>Selection        | Inhibit<br>Time<br>Delay*<br>(sec.) | Time<br>Delay<br>(sec.) | User-Defined Settings |
|--------------------------------------------|-------------------------------------------------------------------------|---------------------------------|------------------------------------|--------------------------------|-----------------------------|-------------------------------------|-------------------------|-----------------------|
| Load Shed<br>kW Overload                   | 10                                                                      | Load Shed<br>KW Over            | RDO-30                             |                                | 100% of kW rating           |                                     | 5                       |                       |
| Load Shed<br>Underfrequency                | 10                                                                      | Load Shed<br>Under<br>Frequency | RDO-31                             |                                | 59, (60 Hz)<br>49, (50 Hz)  |                                     | 5                       |                       |
| Low Battery<br>Voltage                     | 10                                                                      | Low Battery<br>Voltage          | RDO-12                             | 10-12.5 (12V)<br>20-25 (24V)   | 12 (12V)<br>24 (24V)        |                                     | 10                      |                       |
| Low Coolant<br>Level                       | 10                                                                      | Low Coolant<br>Level            | RDO-14                             |                                |                             | 30                                  | 5                       | Not adjustable        |
| (Low) Oil<br>Pressure<br>Shutdown          | 10                                                                      | Oil Pressure<br>Shutdown        | RDO-04                             |                                |                             | 30                                  | 5                       | Not adjustable        |
| (Low) Oil<br>Pressure<br>Warning           | 10                                                                      | Oil Pressure<br>Warning         | RDO-07                             |                                |                             | 30                                  |                         | Not adjustable        |
| No Coolant<br>Temperature<br>Signal        | 10                                                                      | No Cool<br>Temp Signal          |                                    |                                |                             | 30                                  |                         | Not adjustable        |
| No Oil Pressure<br>Signal                  | 10                                                                      | No Oil<br>Pressure<br>Signal    |                                    |                                |                             | 30                                  |                         | Not adjustable        |
| Overcrank<br>Shutdown                      | 8                                                                       | Over Crank                      | RDO-02                             | 0-6 cycles                     | 3 cycles                    |                                     |                         |                       |
| Overcurrent                                | 10                                                                      | Over Current                    |                                    |                                | 110%                        |                                     | 10                      |                       |
| Overfrequency<br>Shutdown                  | 7, 10                                                                   | Over<br>Frequency               | RDO-28                             | 102%-140%                      | 140% std.<br>103% FAA       |                                     | 10                      |                       |
| Overspeed<br>Shutdown                      | 7, 10                                                                   | Over Speed                      | RDO-01                             | 65-70 (60 Hz)<br>55-70 (50 Hz) | 70 (60 Hz)<br>60 (50 Hz)    |                                     | 0.25                    |                       |
| Overvoltage<br>Shutdown                    | 7, 8,<br>10                                                             | Over Voltage                    | RDO-20                             | 105%-135%                      | 115%<br>2-sec time<br>delay |                                     | 2-10                    |                       |
| Password<br>(access code)                  | 14                                                                      |                                 |                                    |                                | 0 (zero)                    |                                     |                         | See Access Code entry |
| Time Delay<br>Engine<br>Cooldown<br>(TDEC) | 8, 10                                                                   |                                 | RDO-23                             | 00:00-10:00<br>min:sec         | 5:00                        |                                     |                         |                       |
| Time Delay<br>Engine Start<br>(TDES)       | 8, 10                                                                   |                                 |                                    | 00:00-5:00<br>min:sec          | 00:01                       |                                     |                         |                       |
| Time Delay<br>Starting Aid                 | 8, 10                                                                   |                                 |                                    | 0-10 sec.                      |                             |                                     |                         |                       |
| Underfrequency<br>Shutdown                 | 7, 10                                                                   | Under<br>Frequency              | RDO-29                             | 80%-95%                        | 90%                         |                                     | 10                      |                       |
| Undervoltage<br>Shutdown                   | 7, 8,<br>10                                                             | Under<br>Voltage                | RDO-27                             | 70%-95%                        | 85%<br>10-sec time<br>delay |                                     | 5-30                    |                       |
| Weak Battery                               | 10                                                                      | Weak<br>Battery                 | RDO-26                             |                                | 60% of nominal              |                                     | 2                       |                       |
| * Inhibited time d                         | * Inhibited time delay is the time delay period after crank disconnect. |                                 |                                    |                                |                             |                                     |                         |                       |

## Appendix D Relay Driver Output (RDO) Designations

Use the table below to record user-defined description changes to the individual RDO selections.

| RDO<br>Number | Factory Default RDO Designation   | User-Defined RDO Designation |
|---------------|-----------------------------------|------------------------------|
| RDO1          | Overspeed                         |                              |
| RDO2          | Overcrank                         |                              |
| RDO3          | High coolant temperature shutdown |                              |
| RDO4          | Low oil pressure shutdown         |                              |
| RDO5          | Low coolant temperature           |                              |
| RDO6          | High coolant temperature          |                              |
| RD07          | Low oil pressure warning          |                              |
| RDO8          | Low fuel                          |                              |
| RDO9          | Master switch not in auto         |                              |
| RDO10         | NFPA 110 common alarm             |                              |
| RDO11         | Battery charger fault             |                              |
| RDO12         | Low battery voltage               |                              |
| RDO13         | High battery voltage              |                              |
| RDO14         | Emergency stop                    |                              |
| RDO15         | Generator running                 |                              |
| RDO16         | Time delay engine cooldown        |                              |
| RDO17         | System ready                      |                              |
| RDO18         | Defined common fault              |                              |
| RDO19         | Low coolant level                 |                              |
| RDO20         | Overvoltage                       |                              |
| RDO21         | Idle mode                         |                              |
| RDO22         | EPS supplying load                |                              |
| RDO23         | Air damper indicator              |                              |
| RDO24         | Speed sensor fault                |                              |
| RDO25         | Loss of AC sensing                |                              |
| RDO26         | ECM loss of communication         |                              |
| RDO27         | Undervoltage                      |                              |
| RDO28         | Overfrequency                     |                              |
| RDO29         | Underfrequency                    |                              |
| RDO30         | Load shed kW overload             |                              |
| RDO31         | Load shed underfrequency          |                              |
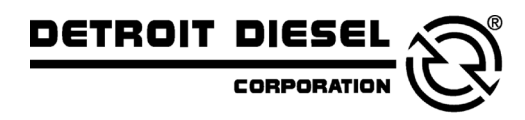

DDC/MTU Power Generation 605 North 8th Street, Suite 501 Sheboygan, Wisconsin 53081 USA Phone 920-451-0846, Fax 920-451-0843 ddcmtupowergeneration.com

MP-6140 10/01b

© 2001, 2003. All rights reserved.